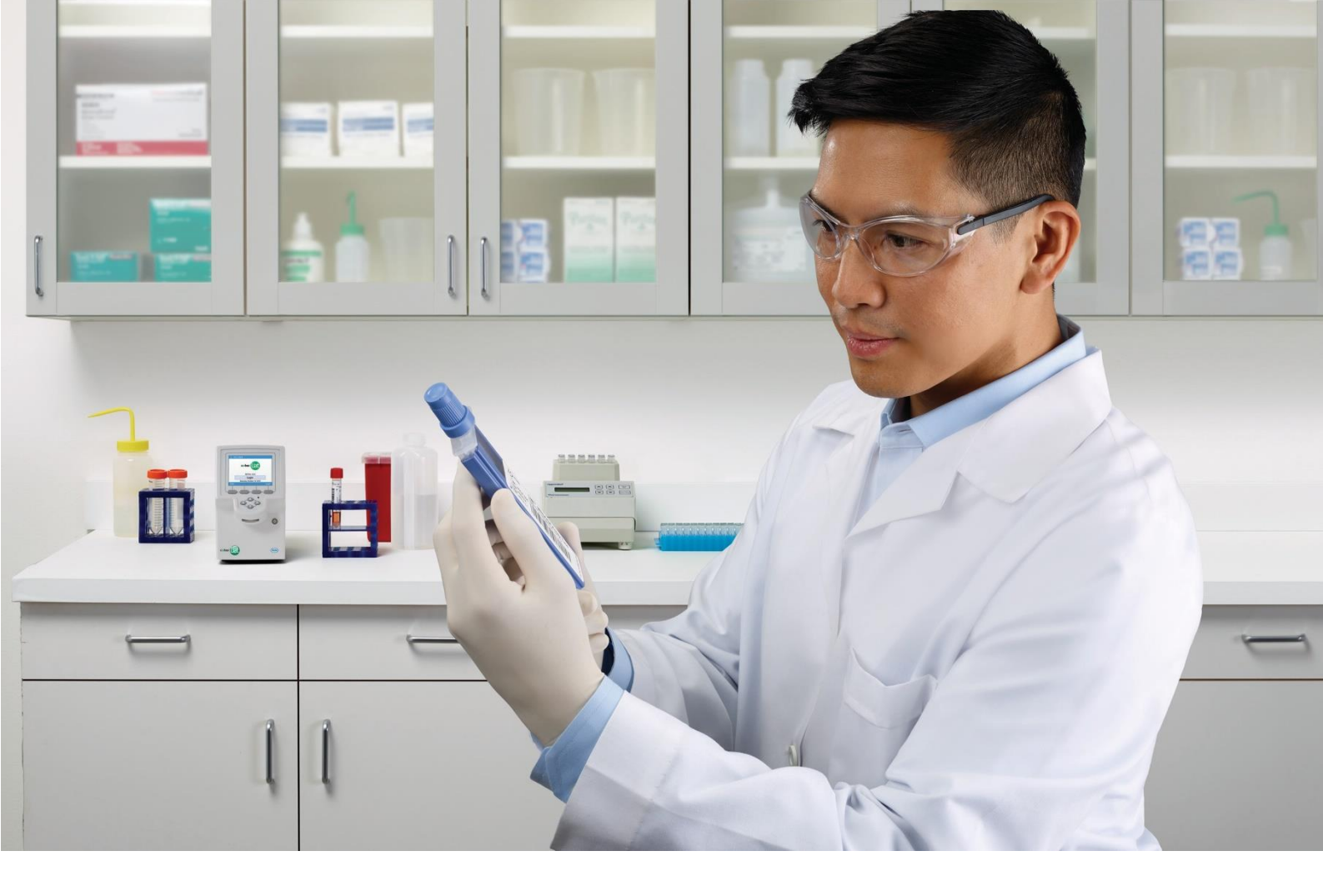

# cobas® Liat® System

### Návod k použití Verze 8.0

Verze softwaru 3.2

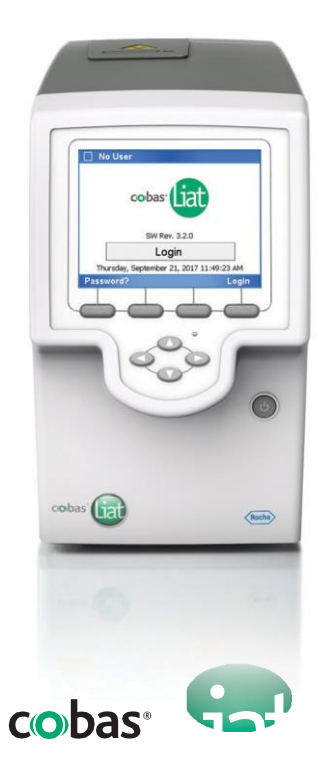

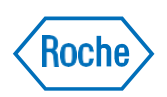

### Informace o publikaci

| Verze<br>publikace | Softwarová verze | Datum revize  | Popis změn                                                                                                    |
|--------------------|------------------|---------------|----------------------------------------------------------------------------------------------------|
| 4.0                | 2.0              | Březen2015    | Administrativní aktualizace, revize textu                                                                                                    |
| 5.0                | 2.1              | Prosinec 2015 | První publikace ve formátu uživatelské dokumentace společnosti<br>Roche                                                                                                    |
| 6.0                | 2.1.1            | Únor 2016     | Funkce automatického<br>zámku. Změny značení.<br>Změny adresy a zamýšleného použití.                                                                                                    |
| 7.0                | 3.0              | Květen 2016   | Aktualizace obrázků Liat.                                                                                                    |
| 7.1                | 3.0              | Září 2016     | Dodatek poradního symbolu ke <i>Consult operating instructions.</i><br>Přidání varovného štítku s laserovou transmisí.<br>Odstranění obrázku ze sekce <i>Labels on the analyzer</i> (štítky na<br>analyzátoru).                                                                                                    |
| 7.2                | 3.1              | Duben 2017    | <ul> <li>Audit trail.</li> <li>Rozšíření pro instalaci tiskárny.</li> <li>Doplňkové funkce přihlašovacích procedur a správy uživatelů.</li> <li>Přihlášení příznakem čárového kódu.</li> <li>Doporučení pro inspekci tištěných štítků čárových kódů. Rozšíření pro kontrolu výsledků.</li> <li>Rozšíření pro export a vymazání výsledků.</li> <li>Rozšíření pro připojení DMS.</li> <li>Barevný tisk.</li> <li>Migrace dat.</li> <li>Rozšíření pro chybová hlášení. Rozlišení mezi softwarem, hardwarem/firmwarem a kódy testů.</li> <li>Rozšíření pro odstranění závad.</li> <li>Doplnění dalších okolních podmínek. Další výstražná upozornění.</li> <li>Aktualizace snímků obrazovky a textů pro změny v uživatelském rozhraní.</li> <li>U Co je nového publikaci verze 7.2 (13)</li> </ul>                                            |
| 8.0                | 3.2              | Prosinec 2017 | <ul> <li>Aktualizace bezpečnostních pokynů. Odkaz na lokální předpisy přidaný k prohlášení o likvidaci.</li> <li>Doplnění částečného zámku analyzátoru.</li> <li>Restrukturalizace uzamknutí a odblokování analyzátoru.</li> <li>Doplnění standardů čárových kódů. Aktualizace systémových nastavení.</li> <li>Aktualizace kontroly, exportu a mazání výsledků. Doplnění skenování aktivačních kódů.</li> <li>Aktualizace síťových zdrojů.</li> <li>Doplnění informace pro interval připojení.</li> <li>Upravení pracovních postupů pro změnu hesel. Restrukturalizace instalace a aktualizace testů. Smazány informace o migraci dat. Aktualizace seznamu chybových hlášení.</li> <li>Doplnění procházení záznamu událostí podle stránky. Aktualizace zobrazení obrazovky.</li> <li>U Co je nového v publikaci verze 8.0 (11)</li> </ul> |

y Historie revizí

#### Ediční poznámka Tato publikace je určena uživatelům přístroje cobas<sup>®</sup> Liat<sup>®</sup> Analyzer.

Bylo vynaloženo veškeré úsilí k zajištění toho, aby všechny informace obsažené v této publikaci byly v době jejího tisku správné. Nicméně, výrobce tohoto produktu může potřebovat aktualizovat informace o publikaci jako výsledku činností produktového dohledu, následkem čehož je nová verze této publikace.

#### Kde najít informace Návod k použití ke cobas<sup>®</sup> Liat<sup>®</sup> System obsahuje všechny informace o produktu, včetně následujícího:

- Bezpečnost
- Instalace
- Rutinní operace •
- Údržba a kalibrace •
- Informace k odstranění závad
- Informace o konfiguraci
- Informace o prostředí

cobas® Liat® Analyzer Quick Start Guide slouží jako reference v průběhu instalace **cobas**<sup>®</sup> Liat<sup>®</sup> Analyzer.

cobas® Liat® Cleaning Tool Guide slouží jako instrukce pro použití cobas® Liat® Cleaning Tool s cobas<sup>®</sup> Liat<sup>®</sup> Analyzer.

cobas® Liat® Advanced Tools Key Guide slouží jako instrukce pro použití různých funkcí, včetně zálohy dat a synchronizace šarží testů mezi přístroji cobas® Liat® Analyzers.

cobas® Liat® Analyzer Host Interface Manual POCT1-A (EDI) obsahuje všechny potřebné informace o rozhraní EDI.

cobas® Liat® Analyzer Host Interface Manual POCT1-A (DML) obsahuje všechny potřebné informace o rozhraní DML.

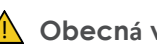

#### Obecná výstraha

Aby se předešlo nesprávným výsledkům se ujistěte, že jste dostatečně obeznámeni s pokyny a bezpečnostními informacemi.

Věnujte zvláštní pozornost všem bezpečnostním upozorněním. r

r Vždy postupujte v souladu s pokyny uvedenými v této publikaci.

- Tento software nepoužívejte jiným způsobem, než jak je r popsáno v této publikaci.
- r Všechny publikace uchovávejte na bezpečném a snadno dostupném místě.

| Zobrazení obrazo | Dvky Zobrazení obrazovky byly do této publikace<br>přidány výhradně z ilustračních důvodů. Konfigurovatelná<br>a variabilní data, jako jsou testy nebo označení cest v nich<br>viditelné, nesmějí být použity pro laboratorní účely. |
|------------------|----------------------------------------------------------------------------------------------------|
| Záruka           | Jakýkoliv zásah do analyzátoru provedený uživatelem a<br>použití neautorizovaných zkumavek testů nebo<br>příslušenství záruku anulují.                                                                                               |
|                  | Přístroj <b>cobas</b> <sup>®</sup> Liat <sup>®</sup> Analyzer neotevírejte, nevyměňujte<br>komponenty ani neinstalujte neautorizovaný software.                                                                                      |
| Copyright        | © 2014-2017, Roche Molecular Systems, Inc.                                                                                                    |
| Ochranné znám    | ky Potvrzeny jsou tyto ochranné známky:                                                                                                    |
|                  | COBAS a LIAT jsou ochranné známky Roche.                                                                                                    |
|                  | Všechny ostatní názvy produktů a ochranné známky jsou<br>vlastnictvím jejich příslušných vlastníků.                                                                                                    |
| Patenty          | viz http://www.roche-diagnostics.us/patents                                                                                                    |
| Podpora          | V případě jakýchkoliv dotazů kontaktujte svého zástupce<br>Roche se shromážděnými informacemi o systému dle<br>popisu v kapitole Odstranění závad Návodu k použití pro<br><b>Cobas</b> ® Liat® System.                               |
| Schválení        | Přístroj <b>cobas</b> ® Liat® Analyzer splňuje požadavky v<br>souladu se:                                                                                                    |
|                  | Směrnicí 98/79/EC Evropského parlamentu a Rady z<br>27.října 1998 o diagnostických zdravotnických prostředcích<br>in vitro.                                                                                                    |
|                  | Směrnicí 2011/65/EU Evropského parlamentu a Rady z 8.<br>června 2011 o omezení používání některých<br>nebezpečných látek v elektrických a elektronických<br>zařízeních.                                                              |
|                  | Dodržování platné směrnice (směrnic) je zajištěno prostřednictvím prohlášení o shodě.                                                                                                    |
|                  | Shodu prokazují níže uvedené značky:                                                                                                    |
| IVD              | DIAGNOSTICKÉ MEDICÍNSKÉ ZAŘÍZENÍ IN VITRO                                                                                                    |
|                  | Charles a ustan a usa (ari a Xalu Xa (ab a lata (ab ara Xaria El )                                                                                                    |

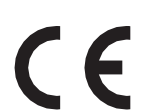

Shoda s ustanoveními příslušných platných směrnic EU.

Vydáno TÜV Rheinland pro Kanadu a US.

| Equipment de<br>Laboratoire /<br>Laboratory<br>Equipment | 'Laboratory Equipment' je identifikátor produktu<br>uvedený na typovém štítku.                                                                                                    |
|----------------------------------------------------------|----------------------------------------------------------------------------------------------------|
| Zpětná vazba                                             | Bylo vynaloženo veškeré úsilí k zajištění toho, aby tato<br>publikace splňovala účel použití. Veškerá zpětná vazba<br>týkající se jakéhokoli aspektu této publikace je vítána a je v<br>průběhu aktualizací brána v potaz. S jakoukoli zpětnou<br>vazbou se obraťte na místního zástupce společnosti<br>Roche. |
|                                                          | V USA volejte na následující telefonní číslo: 1-800-800-5973.                                                                                                    |

### Kontaktní adresy

Roche Molecular Systems, Inc. 1080 US Highway 202 South Branchburg, NJ 08876 USA Vyrobeno ve Švýcarsku

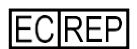

Roche Diagnostics GmbH Sandhofer Strasse 116 68305 Mannheim Německo

### Obsah

|    | Informace o publikaci                       | 3        |
|----|---------------------------------------------|----------|
|    | Kontaktní adresy                            | 6        |
|    | Ubsan<br>Účel poušití                       | /        |
|    | Symboly a zkratky                           | 9        |
|    | Co je pového v publikaci verze 8 0          | 11       |
|    | Co je nového v publikaci verze 7.2          | 13       |
|    |                                             | 15       |
| Be | ezpečnost                                   |          |
| 1  | Všeobecné bezpečnostní informace            |          |
|    | Bezpečnostní pokyny                         | 21       |
| 0  | vládání                                     |          |
| 2  | Instalaço                                   |          |
| 2  | Instalace analyzátoru                       | 29       |
|    |                                             | 25       |
| 3  | Popis analyzátoru                           |          |
|    | Popis funkcí analyzátoru                    | 37       |
|    | Přehled ovládacích prvků analyzátoru        | 40       |
|    | Popis testů                                 | 42       |
|    | Popis dotykové obrazovky                    | 43       |
| 4  | Obecné uživatelské úkony                    |          |
|    | Spuštění analyzátoru                        | 47       |
|    | Přihlášení                                  | 48       |
|    | Změna hesla                                 | 50       |
|    | Přiřazení nebo změna příznaku čárového kódu | 53       |
|    | Výběr položek na obrazovce                  | 54       |
|    | Výběr předdefinovaných hodnot               | 55       |
|    | Zadání textu a číslic                       | 56       |
|    | Skenovani carovych kodu                     | 57       |
|    | Ozamknuti analyzatoru                       | 59<br>61 |
|    |                                             | 61       |
|    | vypnuti analyzatoru                         | 63       |
| 5  | Provedení analýzy                           |          |
|    | Bezpečnost                                  | 67       |
|    | Provedení testu                             | 68       |
|    | Přerušení cyklu testu                       | 72       |
|    | zpracovani vysledku                         | /4       |

| 2 | Nastavoní                                                |     |
|---|----------------------------------------------------------|-----|
| 0 |                                                          | 07  |
|   | Popis nastaveni analyzatoru<br>Dofinico hodnot           | 07  |
|   | Instalace a aktualizace testů                            | 00  |
|   | Zohrazoní a tisk informaco o čarži zkumavku              | 90  |
|   |                                                          | 105 |
|   | lesiu<br>Definice nastavení svstému                      | 105 |
|   | Definice naslaveni systemu                               | 117 |
|   | Definice site                                            | 113 |
|   | Sitove zdroje<br>Džinajaní k hastitalskému svstému       | 114 |
|   | Pripojeni k nostitelskemu systemu                        | 117 |
|   | Sprava uzivalelu                                         | 122 |
|   |                                                          | 129 |
|   | Registrace softwaru<br>Zebrazení softwarevé z bardwarové | 132 |
|   |                                                          | 424 |
|   | informace                                                | 134 |
| 7 | Údržba                                                   |     |
|   | Kontrola kvality                                         | 139 |
|   | Údržba a kalibrace                                       | 140 |
|   |                                                          | 110 |
| 8 | Odstranění závad                                         |     |
|   | Popis odstranění závad                                   | 149 |
|   | Seznam chybových zpráv                                   | 150 |
|   | Generování zálohy pro účely odstranění                   |     |
|   | závad                                                    | 168 |
|   | Zobrazení a tisk protokolu událostí                      | 169 |
|   | Reset ztraceného výchozího správce                       |     |
|   | heslo                                                    | 170 |
|   | Čištění snímacího okénka čtečky čárových<br>kódů         | 172 |
|   | Řešení chyby krytu vstupu zkumavek před                  |     |
|   | spuštěním analýzy                                        | 173 |
|   | Opakování manuálního odeslání výsledků                   | 174 |
|   | Restart nereagujícího analyzátoru                        | 175 |
| 9 | Specifikace                                              |     |
|   | Technická data                                           | 179 |
|   |                                                          | -   |
| A | opendix                                                  |     |
|   | Index                                                    | 185 |

### Účel použití

**cobas**<sup>®</sup> Liat<sup>®</sup> Analyzer je automatizovaný přístroj testování nukleových kyselin, jež je v kombinaci s **cobas**<sup>®</sup> Liat<sup>®</sup> testovacími zkumavkami k diagnostickým testům *in vitro* označován jako **cobas**<sup>®</sup> Liat<sup>®</sup> System. V kombinaci s testovací zkumavkou **cobas**<sup>®</sup> Liat<sup>®</sup> provádí přístroj přípravu reagencie, obohacení cíle, odstraňování inhibitorů, extrakci nukleových kyselin, amplifikaci polymerázovou řetězovou reakcií (PCR), detekce v reálném čase a interpretace výsledků pro automatizaci detekce nebo kvantifikace cílů nukleových kyselin v biologickém vzorku.

### Symboly a zkratky

Názvy produktů

S výjimkou případů, kdy z kontextu jasně vyplývá jinak, se používají následující názvy a popisy produktů.

| Název produktu Popis                                     |                             |
|----------------------------------------------------------|-----------------------------|
| cobas <sup>®</sup> Liat <sup>®</sup> System              | systém                      |
| cobas <sup>®</sup> Liat <sup>®</sup> Analyzer            | analyzátor                  |
| cobas <sup>®</sup> Liat <sup>®</sup> Assay Tube          | testovací zkumavka          |
| cobas <sup>®</sup> Liat <sup>®</sup> Cleaning Tool       | čisticí nástroj             |
| cobas <sup>®</sup> Liat <sup>®</sup> Advanced Tools Key  | funkce pokročilých nástrojů |
| cobas <sup>®</sup> Liat <sup>®</sup> Quality Control Kit | sada pro kontrolu kvality   |
| Označení produktů                                        |                             |

Symboly použité v této publikaci

| Symbol | Vysvětlení                                                                      |
|--------|---------------------------------------------------------------------------------|
| 0      | Seznam položek                                                                  |
| U      | Související témata s obsahem dalších informací                                  |
| q      | Tip. Extra informace týkající se správného<br>použití nebo užitečných poznámek. |
| r      | Spuštění úlohy                                                                  |
| I      | Extra informace v rámci úlohy                                                   |
| f      | Výsledek úkonu v rámci úlohy.                                                   |
| С      | Frekvence úlohy.                                                                |
| n      | Trvání úlohy.                                                                   |
| d      | Materiály vyžadované úlohou.                                                    |
| j      | Předpoklady úlohy.                                                              |
| U      | Téma. Použité v křížovém odkazu k tématům.                                      |
| р      | Úloha. Použité v křížovém odkazu k úlohám.                                      |
| W      | Obrázek. Použité v křížovém odkazu k<br>obrázkům.                               |

y Symboly použité v této publikaci

| Symbol | Vysvětlení                                                          |
|--------|---------------------------------------------------------------------|
| у      | Tabulka. Použité v křížovém odkazu k<br>obrázkům.                   |
| Z      | Rovnice. Použité v křížovém odkazu k<br>úlohám.                     |
| ø      | Příklad kódu. Použité v označení kódu a v křížovém odkazu ke kódům. |

y Symboly použité v této publikaci

## Symboly použité na produktu

| Symbol    | Vysvětlení                                   |
|-----------|----------------------------------------------|
| GTIN      | Globální číslo položky.                      |
|           | Limity vlhkosti.                             |
| <u>††</u> | Udržujte vertikálně.                         |
| Ţ         | Křehké, manipulujte s opatrností.            |
| Ť         | Udržujte v suchu.                            |
| 溇         | Uchovávejte mimo dosah slunečního<br>záření. |
| 0kg<br>➡  | Limit stohování podle hmotnosti.             |
|           | Limit stohování podle počtu.                 |
|           | Recyklovatelný.                              |
| []i]      | Postupujte podle pokynů k obsluze.           |

y Symboly použité na produktu

Zkratky

#### Použité jsou následující zkratky.

| Zkratka | Definice                                                  |
|---------|-----------------------------------------------------------|
| AD      | Amplifikace a detekce                                     |
| ANSI    | American National Standards Institute                     |
| CFR     | Code of Federal Regulations (kód federálních<br>předpisů) |

| CISPR | Comité International Spécial des              |
|-------|-----------------------------------------------|
|       | Perturbations Radioélectriques (International |
|       | Special Committee on Radio Interference /     |
|       | Mezinárodní zvláštní výbor pro rádiovou       |
|       | interferenci)                                 |

y Zkratky

| Zkratka | Definice                                                                                  |
|---------|-------------------------------------------------------------------------------------------|
| CSA     | Canadian Standards Association                                                            |
| DML     | Device messaging layer (úložiště zpráv zařízení)                                          |
| DMS     | Data management system (systém pro správu dokumentů)                                      |
| EC      | European Community (Evropská unie)                                                        |
| EN      | European standard (evropská norma)                                                        |
| FTP     | File transfer protocol (protokol přenosu<br>souboru)                                      |
| HIS     | Hospital information system ( nemocniční<br>informační systém)                            |
| HL7     | Health Level Seven (zdravotní úroveň 7)                                                   |
| IEC     | International Electrical Commission<br>(mezinárodní elektrotechnická komise)              |
| IP      | Internet protocol (internetový protokol)                                                  |
| IVD     | In vitro diagnostic (diagnostika in vitro)                                                |
| LAN     | Local area network (lokální síť)                                                          |
| LIS     | Laboratory information system (laboratorní<br>informační systém)                          |
| n/a     | nevztahuje se                                                                             |
| NA      | Not available (není k dispozici)                                                          |
| NAT     | Nucleic acid test (test nukleových kyselin)                                               |
| PCR     | Polymerase chain reaction (polymerázová<br>řetězová reakce)                               |
| POCT    | Point of Care testing (testovací místo)                                                   |
| RF      | Radio frequency (radiová frekvence)                                                       |
| QC      | Quality control (kontrola kvality)                                                        |
| SD      | Standard deviation (standardní odchylka)                                                  |
| SL      | Shared lot (sdílená šarže)                                                                |
| SNTP    | Simple network time protocol (jednoduchý<br>síťový protokol)                              |
| UPS     | Uninterruptible power supply (nepřerušitelný zdroj napájení)                              |
| URI     | Uniform resource identifier (jednotný identifikátor zdroje)                               |
| USS     | Uniform Symbology Specification (jednotná specifikace symbolu)                            |
| UTC     | Coordinated Universal Time (koordinovaný<br>univerzální čas)                              |
| WEEE    | Waste Electrical and Electronic Equipment<br>(odpadní elektrická a elektronická zařízení) |
| WLAN    | Wireless LAN (bezdrátový LAN)                                                             |
| WPA2    | Wireless protected access 2 (chráněný<br>bezdrátový přístup)                              |

y Zkratky

## Co je nového v publikaci verze 8.0

Bezpečnostní pokyny

Bezpečnostní pokyny byly aktualizovány. K prohlášení o likvidaci byl přidán odkaz na lokální předpisy.

U Bezpečnostní pokyny (21)

Akce spojené se softwarem Byly přidány informace o možných činnostech vázaných na software i v případě, že se při inicializaci analyzátoru vyskytne problém související s hardwarem.

∪ Autokontrola (38)

| Uzamknutí a odemknutí analyzátoru | Informace týkající se uzamknutí a odemknutí<br>analyzátoru byla restrukturována. Byla přidána<br>bezpečnostní instrukce pro nastavení krátkodobého<br>automatického zámku.                                                                                                    |
|-----------------------------------|----------------------------------------------------------------------------------------------------|
|                                   | U Uzamknutí analyzátoru (59)                                                                                                    |
|                                   | <ul> <li>Odemknutí analyzátoru (61)</li> </ul>                                                                                                    |
| Nastavení čárového k              | <b>tódu</b> Analyzátor podporuje doplňkové standardy čárového<br>kódu. Byly přidány podporované subtypy standardního<br>čárového kódu GS1-DataBar. Byla přidána omezení<br>počátečního znaku standardu čárového kódu 128. Všechny<br>standardy čárových kódů s výjimkou kódu 128 lze<br>konfigurovat.                                                                                            |
|                                   | U Skenování čárových kódů (57)                                                                                                    |
|                                   | <ul> <li>V Konfigurace nastavení čárového kódu (110)</li> </ul>                                                                                                    |
|                                   | U Technické charakteristiky (179)                                                                                                    |
| <b>Zobrazení výsledků</b> Ú       | lloha zobrazení výsledků byla aktualizována. Třídění a filtr<br>výsledků byly aktualizovány a přesunuty do separátní<br>úlohy. Symboly označující status výsledku byly<br>aktualizovány.                                                                                                    |
|                                   | ∪ Zobrazení výsledků (76)                                                                                                    |
|                                   | U Třídění a filtr výsledků (80)                                                                                                    |
| Export a vymazání výsledků        | Postup exportu a vymazání výsledků byl aktualizován<br>v souladu se změnami v postupu filtrování výsledků.                                                                                                    |
|                                   | <ul> <li>U Export a vymazání výsledků (82)</li> </ul>                                                                                                    |
| Instalace testů                   | Informace týkající se instalace a aktualizace testů byla restrukturována.                                                                                                    |
|                                   | <ul> <li>U Instalace a aktualizace testů (90)</li> </ul>                                                                                                    |
| Skenování aktivačních kódů        | Nyní lze aktivační kódy skenovat.                                                                                                    |
|                                   | ∪ Registrace testů (96)                                                                                                    |
|                                   | ∪ Registrace softwaru (132)                                                                                                    |
| Systémová nast                    | <ul> <li>kavení K nastavením systému byla přidána nastavení</li> <li>časového pásma a čárového kódu. Změna časového pásma</li> <li>vyžaduje reboot analyzátoru. Byl aktualizován popis chování</li> <li>analyzátoru v případě aktivace snímání náklonu. Maximální</li> <li>hodnota doby automatického zámku byla zvýšena na 1440</li> <li>minut.</li> <li>U Systémová nastavení (108)</li> </ul> |
| Síťové zdroje                     | Při definici síťových zdrojů je aktuálně k dispozici tlačítko<br>Help pro doplňkové informace a tlačítko Test<br>připojení.                                                                                                    |
|                                   | ∪ Definice síťových zdrojů (114)                                                                                                    |

| Interval pro připojer  | Ií Byl přidán tip pro udržení co nejkratšího intervalu připojení s DMS.                                        |
|------------------------|----------------------------------------------------------------------------------------------------|
|                        | <ul> <li>Definice nastavení pro hostitelské systémy (117)</li> </ul>                                           |
| Změna hesel            | Byly upraveny postupy pro změnu hesel. Nová<br>hesla je nutné zadávat vždy dvakrát.                            |
|                        | ∪ Změna hesla (50)                                                                                             |
|                        | U Definice nových uživatelů (123)                                                                              |
|                        | <ul> <li>Změna informací o uživateli (126)</li> </ul>                                                          |
| Update softwaru        | Byly vymazány informace týkající se pouze aktualizace softwaru na verzi 3.1 (migrace uživatelských informací). |
|                        | <ul> <li>O Aktualizace softwaru (129)</li> </ul>                                                               |
| Seznam chybových zpráv | Do seznamu chybových hlášení byla přidána<br>nová a aktualizovaná hlášení.                                     |
|                        | U Seznam chybových hlášení (150)                                                                               |
| Záznam událo           | stiNyní lze procházet záznamy událostí po stránkách.                                                           |
|                        | <ul> <li>Zobrazení a tisk protokolu události (169)</li> </ul>                                                  |
| Zobrazení              | Aktualizována zobrazení obrazovky reflektující změny<br>ve verzi softwaru 3.2.                                 |

## Co je nového v publikaci verze 7.2

| Tisk                                    | Rozšířený postup instalace USB tiskárny. Byl přidán<br>postup instalace síťové tiskárny. Přidána informace k<br>barevnému tisku.                                                           |
|-----------------------------------------|----------------------------------------------------------------------------------------------------|
|                                         | <ul> <li>U Instalace analyzátoru (29)</li> </ul>                                                                                                    |
|                                         | U Systémová nastavení (108)                                                                                                    |
| Audit tro                               | il Přidána informace k funkci audit trail.                                                                                                    |
|                                         | ∪ Funkce audit trail (38)                                                                                                    |
| Postup přihlášení                       | Postup přihlášení byl přepracován tak, aby pokrýval<br>různé autentizační režimy. Byl přepracován postup<br>změny hesla. Byl přidán postup přiřazení nebo změny<br>příznaku čárového kódu. |
|                                         | U Přihlášení (48)                                                                                                    |
|                                         | ∪ Změna hesla (50)                                                                                                    |
|                                         | <ul> <li>Přiřazení nebo změna příznaku čárového kódu (53)</li> </ul>                                                                                                    |
| Inspekce tištěných štítků čárových kódů | Bylo přidáno doporučení pro inspekci tištěných<br>štítků čárových kódů.                                                                                                    |
| U                                       | Skenování čárových kódů (57)                                                                                                    |

| Správa uživatelů            | Byly přidány požadavky pro uživatelská ID a hesla.<br>Za účelem pokrytí nových funkcionalit byly přepracovány<br>postupy definic nového uživatele a změny informace o<br>uživateli (např. uzamykání uživatelů, přiřazení příznaku<br>čárových kódů, změna hesla při prvním přihlášení). |
|-----------------------------|----------------------------------------------------------------------------------------------------|
|                             | ∪ Správa uživatelů (122)                                                                                                    |
| Zobrazení výsledk           | tů Byl přepracován postup zobrazení výsledků.                                                                                                    |
|                             | U Zobrazení výsledků (76)                                                                                                    |
| Export a vymazání výsledků  | Předcházející funkce přesunu a vymazání výsledků<br>byly kombinovány s jednou funkcí exportu a vymazání<br>výsledků. Byly zkombinovány a přepracovány příslušné<br>postupy.                                                                                                    |
|                             | <ul> <li>U Export a vymazání výsledků (82)</li> </ul>                                                                                                    |
| Sdílení šarží zkumavek s te | sty Byly přidány informace o způsobech sdílení šarží zkumavek s testy mezi různými analyzátory.                                                                                                    |
|                             | <ul> <li>Sdílení šarží zkumavek s testy (98)</li> </ul>                                                                                                    |
| Režimy autentizace          | Byla přidána informace o podporovaných režimech autentizace.                                                                                                    |
|                             | <ul> <li>Popis režimů autentizace (110)</li> </ul>                                                                                                    |
| DMS konektivita             | Byla přidána informace o výměně dat s DMS<br>. Byl přidán postup připojení analyzátoru k DMS. Byla<br>přidána informace k odpojení analyzátoru od hostitele.                                                                                                    |
|                             | <ul> <li>Připojení k hostitelskému systému (117)</li> </ul>                                                                                                    |
| Migrace dat                 | Byla přidána informace o vlivu aktualizace softwaru na<br>informaci o uživateli.                                                                                                    |
| Chybové kódy                | Došlo k odlišení chybových kódů mezi softwarem,<br>hardwarem/firmwarem a kódy testů. Byl rozšířen<br>seznam chybových hlášení.                                                                                                    |
|                             | U Seznam chybových hlášení (150)                                                                                                    |
| Odstranění chyb             | Byly přepracovány a přidány postupy odstranění chyb.                                                                                                    |
|                             | U Popis odstranění chyb (149)                                                                                                    |
| Další okolní podmínky       | Byly přidány informace o dalších okolních<br>podmínkách                                                                                                    |
|                             | U Další okolní podmínky (180)                                                                                                    |

- U Instalace analyzátoru (29)
- U Čištění rozlití nebo úniku ze zkumavky testu (145)
- U Generování zálohy pro účely odstranění závady (168)

Změna uživatelského rozhraní Se softwarovou verzí 3.1. bylo změněno uživatelské rozhraní. Byly aktualizovány zobrazení obrazovky a textu reflektující tyto změny.

## Bezpečnost

| 1 | Všeobecné bezpečnostní informace | 19 | Э |
|---|----------------------------------|----|---|
|---|----------------------------------|----|---|

19

# Všeobecné bezpečnostní informace

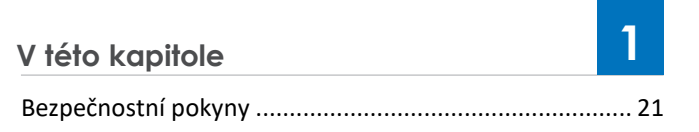

\_

20

## Bezpečnostní pokyny

Bezpečnostní klasifikace Bezpečnostní opatření a důležité uživatelské poznámky jsou klasifikovány dle normy ANSI Z535.6-2011. Seznamte se s níže uvedenými významy a ikonami:

#### A Bezpečnostní výstražný symbol

Bezpečnostní výstražný symbol se používá jako varování před možným nebezpečím fyzického zranění. Dodržujte všechna bezpečnostní upozornění následující po tomto symbolu, aby se zamezilo možnému poškození systému, zranění nebo úmrtí.

K popisu specifických nebezpečí se používají následující symboly a signální výrazy:

#### **∆VAROVÁNÍ**

Varování...

r …indikuje nebezpečnou situaci, jež, není-li jí zamezeno, by mohla vést k úmrtí nebo závažnému poranění.

#### 

Pozor...

r …indikuje nebezpečnou situaci, jež, není-li jí zamezeno, by mohla vést k lehkým nebo středně

těžkým poraněním.

#### POZNÁMKA

Poznámka...

r ...indikuje nebezpečnou situaci, jež, není-li jí
 zamezeno, by mohla vést k poškození analyzátoru.

Důležitá informace, jež nejsou z pohledu bezpečnosti relevantní jsou indikovány následující ikonou:

Q Tip...

...indikuje doplňující informaci týkající se správného použití nebo užitečných poznámek.

**Bezpečnostní rekapitulace** Aby se předešlo vážnému zranění, důkladně si přečtěte a dodržujte následující bezpečnostní opatření.

#### **∆VAROVÁNÍ**

#### Nedostatečné znalosti a praxe

Jako obsluha se ujistěte, že máte dostatečnou znalost příslušných bezpečnostních pokynů a norem a informací a postupů v těchto pokynech obsažených.

- Pečlivě dodržujte postupy stanovené pro provoz a údržbu popsané v této publikaci.
- r Údržbu, instalaci nebo servis, jež není v této publikaci popsána, ponechejte na zástupce společnosti Roche Service.

#### **∆VAROVÁNÍ**

#### Infekční materiály

Existující potenciální riziko infekce. Personál používající **cobas**<sup>®</sup> Liat<sup>®</sup> Analyzer k provádění testů vzorků pacientů musí mít na paměti, že jakýkoli objekt přicházející do kontaktu s biologickými vzorky představuje potenciální zdroj infekce.

- r Používejte laboratorní ochranné rukavice.
- Pro každý vzorek použijte novou jednorázovou pipetu (dodáno).
- r Dodržujte všechna zdravotní a bezpečnostní pravidla platná pro vaši instituci.

#### Laserová transmise

| SIIIEK | vysvenivky                                                                                                  |
|--------|----------------------------------------------------------------------------------------------------|
|        | Nebezpečí kontaktu s laserovým<br>světlem nebo vážné poškození očí.<br>Nedívejte se do laserového vysílače. |
|        |                                                                                                    |

y Bezpečnostní štítky laserového vysílače

#### 

Oslepnutí v důsledku intenzivního světla čtečky čárových kódů

Intenzivní světlo laserové čtečky čárových kódů může představovat vážné poškození očí nebo vést k vystavení nebezpečnému záření.

- r Nedívejte se do paprsku laserové čtečky čárových kódů.
- r Neodstraňujte kryty čteček čárových kódů.
- r Neprovádějte žádné činnosti spojené s údržbou čteček čárových kódů. V případě výskytu problémů se čtečkami čárových kódů kontaktujte, prosím, svého zástupce Roche.
- Provádějte pouze procedury popsané v této publikaci.
   Jakékoliv neautorizované procedury mohou vést k vystavení se nebezpečnému záření.

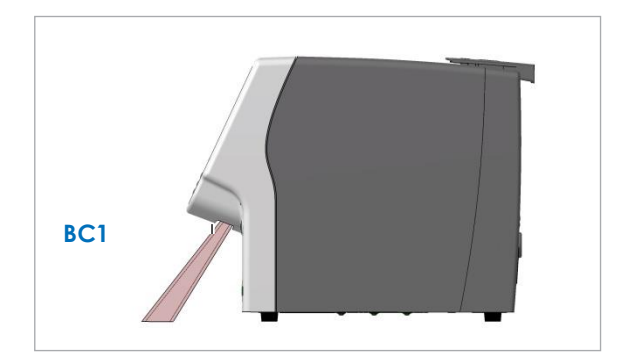

Elektromagnetická interference

| Lokalizace   | Vlnová   | Délka  | Max. Po | známka                                                 |
|--------------|----------|--------|---------|--------------------------------------------------------|
| Paprsku čteč | ky délka | pulzu  | výstup  |                                                        |
| BC1          | 650 nm   | 720 µs | 1.0 mW  | Laser třídy 2<br>IEC 60825-1<br>CFR 21<br>část 1040.10 |

y Laserová čtečka čárových kódů v cobas® Liat® Analyzer

#### **APOZOR**

Porucha systému a nesprávné výsledky způsobené rušivými elektromagnetickými poli

Tento systém je konstruován a testován dle normy CISPR 11 Class A. V prostředí obydlené zóny může způsobit rušení rádia, v takovém případě bude možná nutné přijmout opatření k zmírnění rušení.

- r Elektromagnetické prostředí je před uvedením zařízení do provozu zapotřebí vyhodnotit.
- r Neprovozujte tento systém v bezprostřední blízkosti zdrojů silných magnetických polí (například nestíněných vysokofrekvenčních RF zdrojů), jež mohou narušit jeho správnou činnost.

Zařízení třídy A je vhodné pro veškeré použití ve všech provozovnách jiných než domácích a přímo připojených do nízkonapěťové elektrické sítě, jež je distribuována do budov s využitím pro domácnosti (CISPR 11, 4.2).

Tento přístroj byl navržen a testován dle IEC 61326-2-6 a splňuje požadavky na emise a odolnost.

Likvidace Analyzátor musí být likvidován v souladu s příslušnými místnímu předpisy a, podle potřeby, v koordinaci s místními orgány. Analyzátor může být potenciálně infekční. Z toho důvodu by měl být před likvidací dekontaminován.

#### Bezpečnostní štítky na analyzátoru Bezpečnostní štítky jsou na analyzátoru umístěny za účelem upoutat pozornost na oblasti potenciálního nebezpečí.

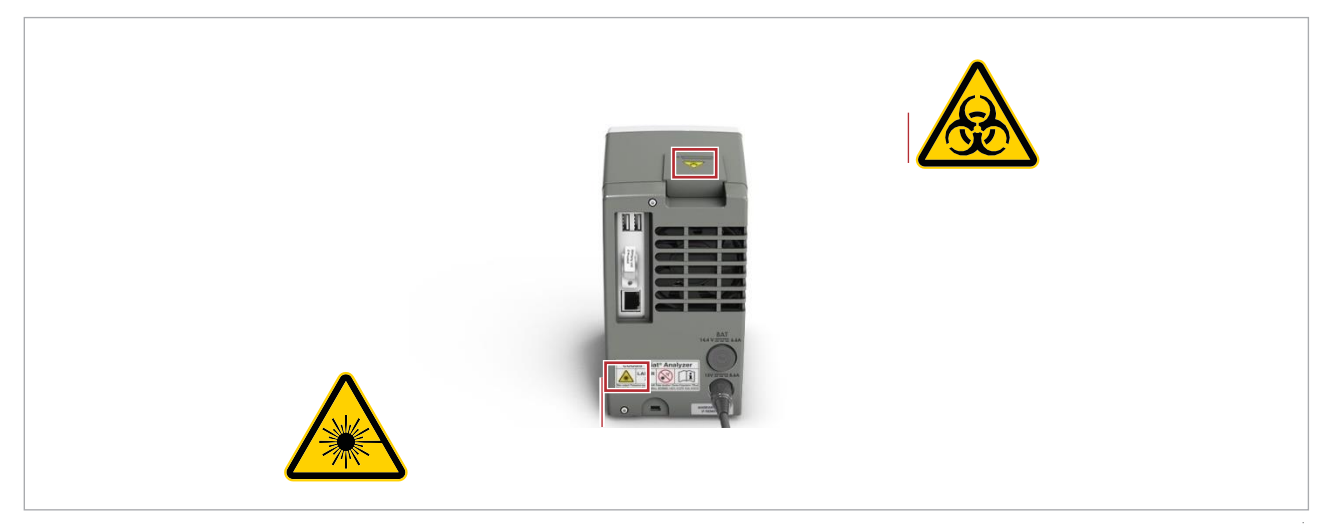

W Bezpečnostní štítky na analyzátoru (pohled zezadu)

Níže jsou uvedeny štítky a definice podle umístění na analyzátoru.

Bezpečnostní štítky na analyzátoru splňují požadavky následujících norem: ANSI Z535, IEC 61010-1, IEC 60417, ISO 7000, nebo ISO 15223-1.

Kromě bezpečnostních štítků na analyzátoru jsou v příslušných částech této publikace uvedeny bezpečnostní pokyny.

Q Pro výměnu štítků kontaktujte, prosím, svého zástupce Roche.

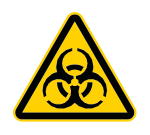

Upozornění na biologické nebezpečí Tato značka indikuje potenciální biologické nebezpečí v jejím blízkém prostoru. Uživatel je, v případě uvolnění biologicky nebezpečného materiálu, odpovědný za vyčištění tohoto prostoru. Při práci s biologicky nebezpečným materiálem dodržujte správnou laboratorní praxi.

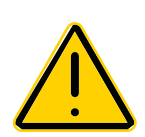

Obecné varování Potenciální nebezpečí v bezprostřední blízkosti této značky může vést k úmrtí nebo vážnému poranění.

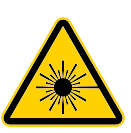

Laserový vysílač Zde hrozí nebezpečí kontaktu s laserovým zářením nebo vážné poškození očí. Nedívejte se do laserového vysílače.

## **Ovl**ádání

| 2 | Instalace                | . 27 |
|---|--------------------------|------|
| 3 | Popis analyzátoru        | . 35 |
| 4 | Obecné uživatelské úkony | 45   |
| 5 | Provedení analýzy        | . 65 |
| 6 | Nastavení                | . 85 |
| 7 | Údržba                   | 137  |
| 8 | Odstranění závad         | 147  |
| 9 | Specifikace              | 177  |

27

## Instalace

 Obsah

28

## Instalace analyzátoru

Analyzátor umístěte na vhodný vodorovný povrch a zapojte do elektrické sítě. Připojte jej k tiskárně, a podle požadavků, do datové sítě.

Při spuštění analyzátoru automaticky probíhá řada inicializačních diagnostických testů.

#### 

Nesprávné výsledky nebo poruchy v důsledku nesprávné instalace

V případě provedení činností spojených s instalací jiným způsobem než popsaným v této publikaci, může vést k poruchám a nesprávným výsledkům.

 Při instalaci neprovádějte jiné úkony než ty, jež jsou popsány v této publikaci.

#### 

Úrazy při vytažení kabelů

Kabely natažené mezi analyzátorem a síťovým připojením představují potenciální nebezpečí vytažení.

- Analyzátor umístěte co nejblíže k síťové zásuvce a současně zajistěte dostatečný prostor pro jeho odvětrání (min 10 cm).
- Pokud je nutné procházet prostorem za analyzátorem, vyvarujte se vytažení kabelu.

#### 

#### Přerušení napájení

Výpadek napájení v důsledku poklesu napětí v síti může poškodit systém anebo vést ke ztrátě dat.

- r Doporučujeme proto zařazení nepřerušitelného zdroje napájení (UPS).
- r Zajistěte pravidelnou údržbu UPS.

#### POZNÁMKA

Porucha v důsledku nesprávného napájecího zdroje

Použití nesprávného typu napájecího zdroje může způsobit poruchu systému.

r Používejte pouze dodávaný napájecí zdroj.

Ujistěte se, že dodávka analyzátoru obsahuje níže uvedené položky:

- m cobas<sup>®</sup> Liat<sup>®</sup> Analyzer
- m Napájecí zdroj
- m Síťový kabel
- m Dotykové pero dotykové obrazovky
- m Sada uživatelských ID karet
- m Karta s heslem administrátora
- m **cobas**<sup>®</sup> Liat<sup>®</sup> Advanced Tools Key (funkce pokročilých nástrojů)
- m **cobas**<sup>®</sup> Liat<sup>®</sup> Cleaning Tool Kit (sada čisticích nástrojů)

m **cobas**<sup>®</sup> Liat<sup>®</sup> Analyzer Průvodce rychlým spuštěním přístroje

Q V případě, že je balení přístroje poškozené anebo některá z položek chybí, či je poškozená, kontaktujte bezodkladně svého zástupce Roche.

Q Přepravní kontejner a obalový materiál si uschovejte pro případ nutnosti vrátit analyzátor do servisu Roche.

d

I

m cobas<sup>®</sup> Liat<sup>®</sup> Analyzer

- m Napájecí zdroj
- m Síťové kabely
- m Ethernetový datový kabel, pro účely připojení analyzátoru do datové sítě
- m USB kabel, pro účely připojení analyzátoru k USB tiskárně
- Pokud je analyzátor v důsledku transportu nebo skladování studený, nechejte jej před otevřením balení a zapnutím do sítě vytemperovat na teplotu místnosti, aby se zamezilo případné kondenzaci uvnitř přístroje.

#### r Instalace analyzátoru

- Analyzátor umístěte na vodorovný, vibrací prostý a nereflexivní povrch, mimo dosahu přímého slunečního záření.
  - I Analyzátor instalujte v minimální vzdálenosti jeho zadní části 10 cm (4 inch) od dalších objektů, aby bylo zajištěno dostatečné proudění vzduchu.

29

Zajistěte, aby nedošlo k blokování ventilátorů. Z důvodu jednoduchého přístupu ke skenování pomocí čtečky čárových kódů zachovejte prostor v přední části analyzátoru min 6 cm (2,5 inch). Analyzátor umístěte v blízkosti uzemněné zásuvky, aby nedošlo k výpadku napájení v důsledku vypojení kabelu.

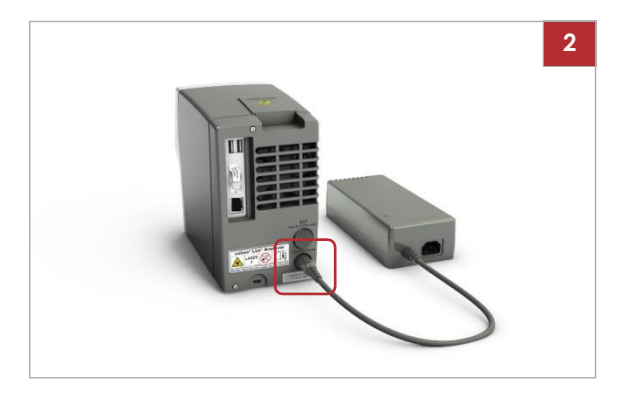

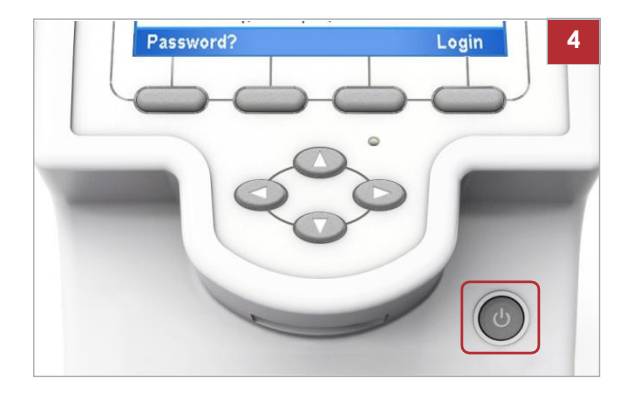

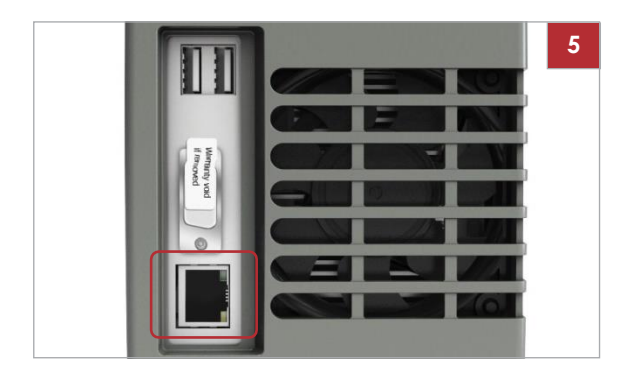

- 2 Napájecí zdroj připojte k analyzátoru.
  I Použijte výhradně napětí 100-240 V AC, 50-60 Hz.
- 3 Napájecí zdroj zapojte do správně uzemněné síťové zásuvky.

**4** Analyzátor spusťte stisknutím a uvolněním síťového vypínače.

- 5 V případě potřeby připojte analyzátor do lokální datové sítě.
  - I Použijte standardní ethernetový datový kabel a zapojte jej do příslušné zásuvky ve stěně nebo rozbočovače.
- **6** Přihlaste se k analyzátoru.
  - V případě prvního použití implicitního uživatelského účtu je nutné při přihlášení změnit heslo.
     Pokud se přihlašujete k analyzátoru poprvé a máte v úmyslu připojit USB tiskárnu, ujistěte se, že tato USB tiskárna **není** připojena.

#### r Instalace USB tiskárny

- 1 Pokud spouštíte analyzátor poprvé, jistěte se, že tato USB tiskárna **není** připojena.
- 2 Přihlaste se k analyzátoru.
  - l Je zapotřebí přístupové právo Supervisor nebo Administrator.

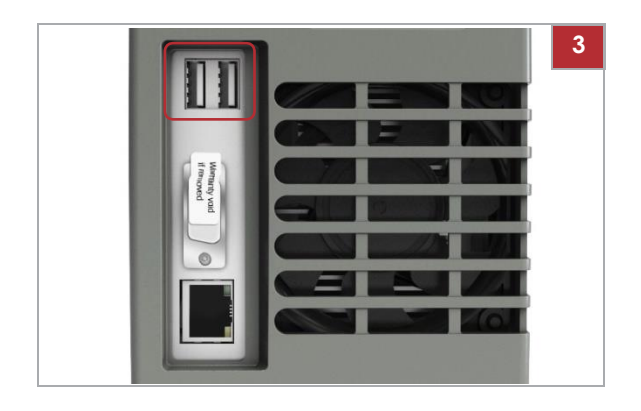

| 🗍 Settings - | ADMIN     |        |
|--------------|-----------|--------|
|              | Printer   |        |
| PCL Laser    | < NET0: Þ |        |
| PCL Inkjet   | LPT1:     |        |
|              |           |        |
|              |           |        |
|              |           |        |
|              |           |        |
|              |           |        |
| Back         | Test      | Select |

| 🍸 Settings - ADMIN |                      |  |
|--------------------|----------------------|--|
| S                  | ystem                |  |
| Time & Date        | 14:37:58, 03-02-2017 |  |
| Brightness         | 7 of 7               |  |
| Printer            | PCL Laser            |  |
| Printing Mode      | Grayscale            |  |
| Auto Print         | No                   |  |
| Sound              | Off                  |  |
| Tube Insert Time   | 10 sec.              |  |
| Back               | Select               |  |

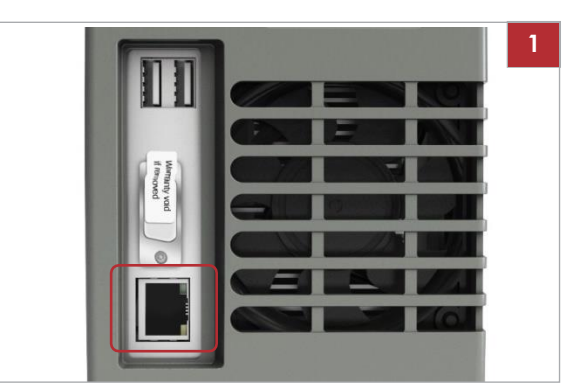

- **3** Připojte tiskárnu k analyzátoru.
- 4 Vyberte Main > Settings > System > Printer.

- 5 Vyberte typ tiskárny a připojení:
  - Pro laserovou tiskárnu vyberte položku PCL Laser a zvolte NETO: možnost.
  - Pro inkoustovou tiskárnu vyberte položku PCL Inkjeť a zvolte LPT1: možnost.
- 6 Stiskněte tlačítko Select. Vyberte položku Printing Mode:
  - Pro tiskárnu s tiskem ve stupních šedi ponechejte výchozí volbu Grayscale.
  - Pro barevnou tiskárnu vyberte možnost Color.

- r Instalace síťové tiskárny
- 1 Připojte analyzátor do lokální datové sítě.
  - Použijte standardní ethernetový datový kabel a zapojte jej do příslušné zásuvky ve stěně nebo rozbočovače.
- 2 Vyberte Main > Settings > System > Printer.
   I Je zapotřebí přístupové právo Supervisor nebo Administrator.

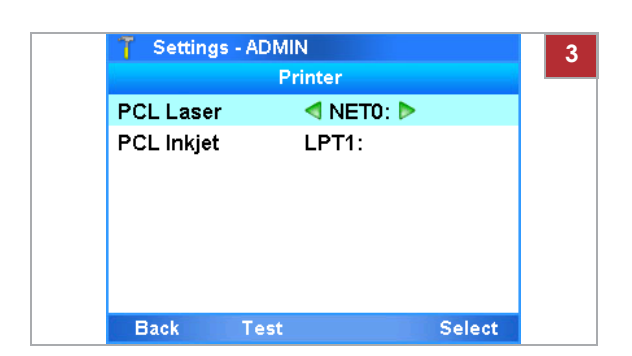

| T Setting | gs - ADMIN |    |
|-----------|------------|----|
|           | Printer In | fo |
| Server Na | ime        |    |
| Share Na  | me         |    |
| User Nam  | e          |    |
| Password  | ł          |    |
|           |            |    |
|           |            |    |
|           |            |    |

| 🍸 Settings - ADMIN |                      |  |
|--------------------|----------------------|--|
| S                  | ystem                |  |
| Time & Date        | 14:37:58, 03-02-2017 |  |
| Brightness         | 7 of 7               |  |
| Printer            | PCL Laser            |  |
| Printing Mode      | Grayscale            |  |
| Auto Print         | No                   |  |
| Sound              | Off                  |  |
| Tube Insert Time   | 10 sec.              |  |
| Back               | Select               |  |

- **3** Vyberte typ tiskárny a připojení:
  - Pro laserovou tiskárnu vyberte položku PCL Laser a zvolte NETO: možnost.
  - Pro inkoustovou tiskárnu vyberte položku PCL Inkjeť a zvolte NETO: možnost.
- 4 Stiskněte tlačítko Select.
- 5 Vyberte položky Server Name, Share Name, User Name a Password a zadejte požadované informace.
  - l Pro informaci o nastavení tiskového serveru kontaktujte svého administrátora sítě.
- 6 Vyberte položku Printing Mode:
  - Pro černobílou tiskárnu ponechejte standardní výchozí volbu Grayscale.
  - Pro barevnou tiskárnu vyberte možnost Color.
- 7 Vraťte se do hlavního menu Main.
  - l Pokud se do hlavního menu Main nevrátíte, nastavení se při dalším restartu analyzátoru ztratí.
- U Související témata
- Přihlášení (48)
- Změna hesla (50)
- Systémová nastavení (108)
- Definice sítě (113)
# Popis analyzátoru

| V této kapitole                                      | 3        |
|------------------------------------------------------|----------|
| Popis funkcí analyzátoru                             | 37       |
| Přehled ovládacích prvků analyzátoru                 | 40       |
| Popis testů                                          | 42       |
| Popis dotykové obrazovky<br>Prvky dotykové obrazovky | 43<br>43 |

36

# Popis funkcí analyzátoru

|                              | Analyzátor a k němu přidružené jednorázové testovací<br>zkumavky jsou určeny pro diagnostické použití <i>in vitro</i> .<br>Analyzátor je určen k identifikaci a/nebo měření<br>přítomnosti genetického materiálu v biologickém vzorku.<br>Analyzátor automatizuje všechny procesy testování<br>nukleových kyselin (NAT), včetně přípravy reagencií,<br>cílové obohacování, odstraňování inhibitorů, extrakce<br>nukleových kyselin, amplifikace, detekce v reálném čase a<br>interpretace výsledků rychlým způsobem.                                             |
|------------------------------|----------------------------------------------------------------------------------------------------|
| Popis                        | Testovací zkumavka používá flexibilní tubus jako nádobu<br>pro zpracování vzorku. Ten obsahuje všechny testovací<br>reagencie předem naplněné do tubusových segmentů<br>separovaných těsněními. Hnací mechanizmy analyzátoru<br>pro zpracování více vzorků komprimuje testovací<br>zkumavku pro selektivní uvolňování reagencií, pohyb<br>vzorku z jednoho segmentu do druhého a řízení<br>reakčních podmínek. Detekční modul monitoruje reakci<br>v reálném čase, zatímco integrovaný počítač analyzuje<br>shromážděná data a generuje interpretovaný výsledek. |
|                              | V typickém testu se vzorek nejprve smísí s interní<br>kontrolou a poté s lýzovými reagenciemi. S lýzovaným<br>vzorkem pro obohacení nukleovou kyselinou se inkubují<br>částice magnetického skla a poté se zachycují a promývají<br>za účelem odstranění případných inhibitorů. Následně se<br>nukleová kyselina z magnetických skleněných částic<br>vymývá a střídavě se přenáší mezi segmenty tubusu při<br>různých teplotách pro rychlou PCR amplifikaci a detekci v<br>reálném čase.                                                                         |
| Vložení a automatizace testu | <b>Cobas</b> <sup>®</sup> Liat <sup>®</sup> System automatizuje<br>všechny procesy od přípravy vzorku až po amplifikaci a<br>detekci v reálném čase. Zredukováním komplexního<br>testování nukleových kyselin na tři jednoduché kroky<br>umožňuje technologie <b>Cobas</b> <sup>®</sup> Liat <sup>®</sup> nespecializovanému<br>personálu provádět sofistikované testování.                                                                                                    |
|                              | Jakmile je vzorek přidán do vzorkového segmentu<br>testovací zkumavky, zkumavka se zavíčkuje a po dobu<br>celého testovacího procesu zůstává uzavřená. Do<br>zkumavky není zapotřebí žádné další materiály přidat ani z<br>ní odebrat. Tento režim vylučuje riziko křížové<br>kontaminace, redukuje biologické nebezpečí a napomáhá<br>zachování integrity vzorku.                                                                                                    |
| Rychlé testování             | Tato technologie unikátně používá průtok a míchání kapaliny pro<br>zvýšení reakčních rychlostí a současně umožňuje zpracování<br>relativně velkých reakčních objemů. Například <b>cobas®</b> Influenza<br>A/B Nucleic Acid Test pro použití s <b>cobas®</b> Liat® System, při<br>použití vzorku nasofaryngeálního výtěru, trvá přibližně 20 minut<br>od odběru vzorku až po generování výsledku.                                                                                                    |

Q Zkumavku testu lze použít pouze jednou.

|                 | ροτιίμα                                                                                                    |  |  |  |  |  |  |
|-----------------|----------------------------------------------------------------------------------------------------|--|--|--|--|--|--|
|                 |                                                                                                    |  |  |  |  |  |  |
|                 | Poškození analyzátoru v důsledku<br>neautorizovaných testovacích zkumavek                                                                                                    |  |  |  |  |  |  |
|                 | Použití neautorizovaných nebo neschválených<br>testovacích zkumavek nebo příslušenství může poškodit                                                                                                    |  |  |  |  |  |  |
|                 | analyzátor. Škody způsobené použitím<br>neautorizovaných testovacích zkumavek nebo<br>něček ženet (opedují ofneku ne opedují ten                                                                                                    |  |  |  |  |  |  |
|                 | <ul> <li>prislusenství anulují zaruku na analyzator.</li> <li>r Používejte výhradně testovací zkumavky uvedené v seznamu tabulky standardní dodávky v této publikaci.</li> </ul>                                                                                                    |  |  |  |  |  |  |
| Autotesty       | Při spuštění analyzátoru automaticky probíhá řada<br>inicializačních diagnostických testů.<br>Dále pak analyzátor monitoruje své procesy v průběhu<br>zpracování testu a provádí periodickou automatickou<br>kalibraci. V případě výskytu chyby se na obrazovce zobrazí                                                      |  |  |  |  |  |  |
|                 | zpráva a událost se zaznamená.                                                                                                    |  |  |  |  |  |  |
|                 | Q Pokud během inicializace nastane problém<br>související s hardwarem, je stále možné činnosti týkající<br>se softwaru v analyzátoru provádět, např. přihlásit se a<br>generovat zálohu pro diagnostiku. Nelze však provádět<br>úkony související se hardwarem (např. spustit test<br>nebo přidat šarži testovací zkumavky). |  |  |  |  |  |  |
| Provedení testů | Testovací proces byl zhuštěn do několika jednoduchých<br>kroků:                                                                                                    |  |  |  |  |  |  |
|                 | Příprava vzorku pacienta.                                                                                                    |  |  |  |  |  |  |
|                 | <ul> <li>Přenos vzorku do zkumavky testu.</li> </ul>                                                                                                    |  |  |  |  |  |  |
|                 | <ul> <li>Skenování čárového kódu na štítku zkumavky testu.</li> </ul>                                                                                                    |  |  |  |  |  |  |
|                 | Vložení testovací zkumavky do analyzátoru.                                                                                                    |  |  |  |  |  |  |
|                 | <ul> <li>Analyzátoru automaticky provede všechny požadované<br/>testovací kroky a generuje protokol výsledku testu.</li> </ul>                                                                                                    |  |  |  |  |  |  |
|                 | <ul> <li>Likvidace testovací zkumavky.</li> </ul>                                                                                                    |  |  |  |  |  |  |
|                 | Revize výsledků.                                                                                                    |  |  |  |  |  |  |
|                 | Před prvním použitím analyzátoru se ujistěte, že nastavení bylo provedeno správně a požadované testy jsou instalovány a aktivovány.                                                                                                    |  |  |  |  |  |  |
| Audit trail     | Systém zaznamenává každou činnost uživatele, která aktivuje změnu<br>systému do zápisu funkce audit trail společně s informací o uživateli a<br>časovým údajem (UTC).                                                                                                    |  |  |  |  |  |  |

Audit trail lze exportovat pomocí funkce pokročilých nástrojů.

 Další informace související s exportem audit trail jsou uvedené v průvodci ke cobas<sup>®</sup> Liat<sup>®</sup> Advanced Tools Key.

#### U Související témata

- Popis nastavení analyzátoru (87)
- Instalace nebo aktualizace testů z USB disku (90)
- Instalace nebo aktualizace testů ze vzdálené servisní platformy Roche (93)
- Instalace testu z lokálního zdroje (95)
- Přidání šarže testovací zkumavky (98)

# Přehled ovládacích prvků analyzátoru

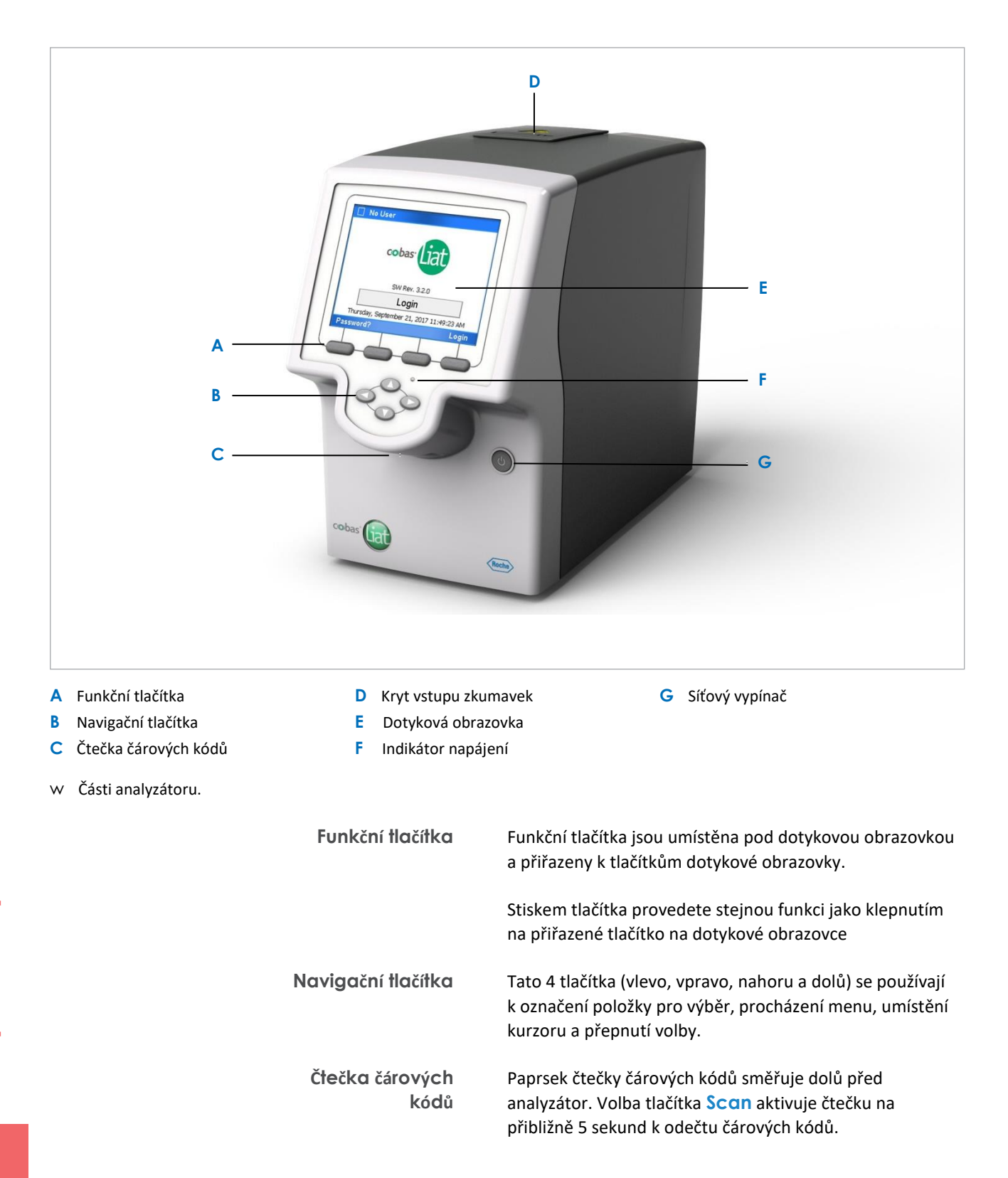

Kryt vstupu zkumavky Automaticky se v průběhu testu otevírá a zavírá, aby bylo možné vložit a vyjmout zkumavku testu.

|                  | Q Nikdy kryt vstupu pro zkumavku neotevírejte manuálně, pokud se neobjeví pokyn na obrazovce.                                                     |
|------------------|----------------------------------------------------------------------------------------------------|
| Dotyková obrazov | ko Na položky na obrazovce lze poklepnout prstem<br>(i v laboratorních rukavicích) nebo použitím stylusu, jež je<br>součástí dodávky analyzátoru. |
| Síťový vypínač   | Zapnutí a vypnutí analyzátoru.                                                                                                    |

# Popis testů

Analyzátor provádí specifický test dle stanovení naskenovaným čárovým kódem testovací zkumavky.

Analyzátor vyžaduje k provedení specifického testu program nazývaný skript testu.

Nové testy lze přidat do menu testu instalací skriptů testů. Instalace skriptu testu vyžaduje přístupová práva Supervisor nebo Administrator.

Aktuálně instalované testy jsou uvedeny v seznamu na obrazovce Assay Menu.

#### U Související témata

- Instalace testu z lokálního zdroje (95)
- Přidání šarže zkumavky testu (98)
- Provedení testu (68)

# Popis dotykové obrazovky

Dotykovou obrazovku lze ovládat prstem (i v laboratorních rukavicích) nebo použitím dotykového pera, jež je součástí dodávky analyzátoru.

#### POZNÁMKA

Poškození dotykové obrazovky následkem použití ostrých předmětů

Použití ostrých předmětů k ovládání dotykové obrazovky může poškodit obrazovku a vést k poruše přístroje.

 K ovládání dotykové obrazovky nepoužívejte ostré předměty.

### Prvky dotykové obrazovky

Dotyková obrazovka je rozdělena do několika informačních a ovládacích zón.

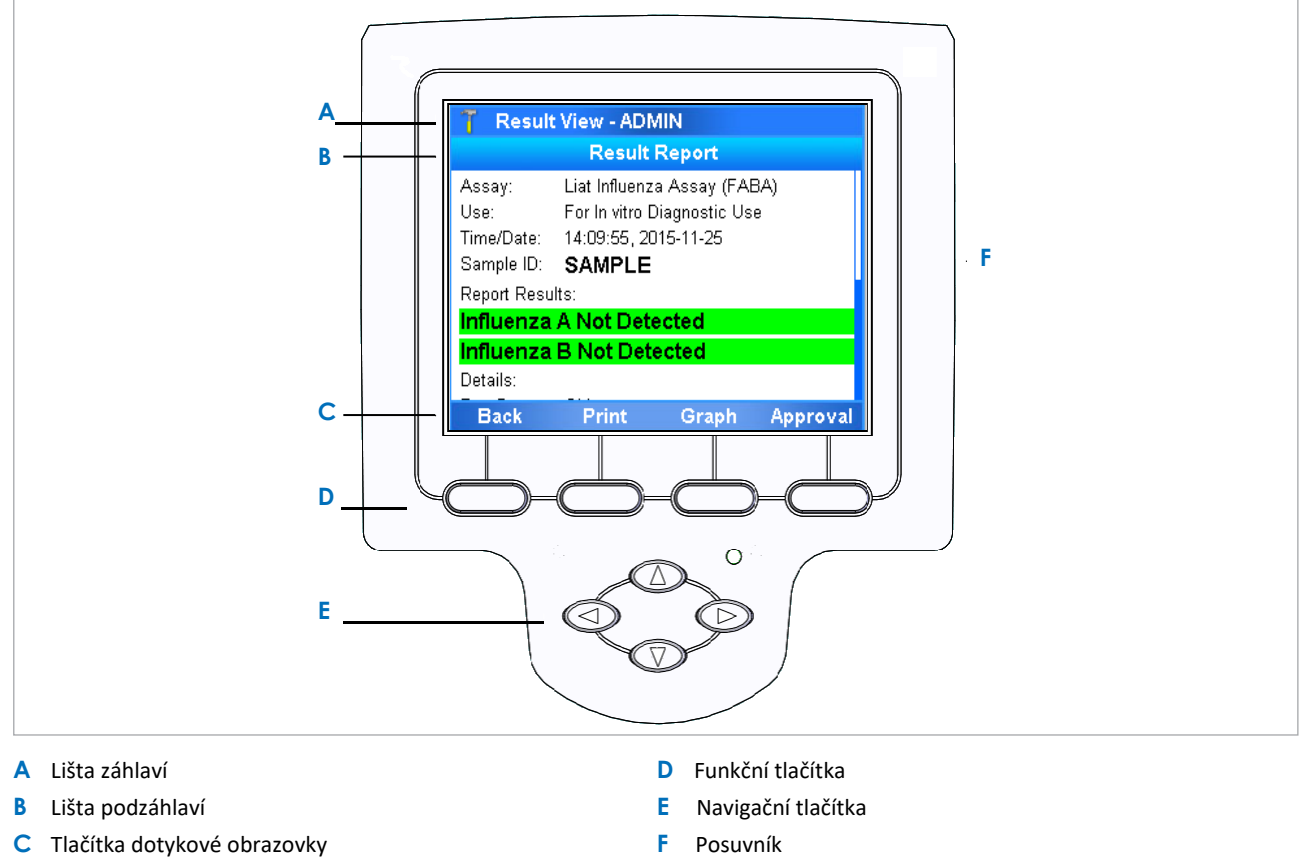

w Popis dotykové obrazovky.

3 Popis analyzátoru

Q Položku vyberte buď přímo poklepnutím na ni, anebo pomocí příslušného funkčního tlačítka.

| Lišta záhlaví           | Zobrazuje                                                                                                    |
|-------------------------|----------------------------------------------------------------------------------------------------|
|                         | Ikonu role uživatelského přístupu:                                                                                                    |
|                         | 2 Uživatel                                                                                                    |
|                         | Supervisor                                                                                                    |
|                         | 1 Administrator                                                                                                    |
|                         | <ul> <li>Aktuální hlavní menu nebo název testu, včetně indikace aktivované funkce sdílení šarží (SL).</li> <li>ID uživatele</li> </ul> |
|                         | ID uživatelů zobrazené v zobrazeních obrazovky a<br>uvedené v této publikaci mají pouze ilustrační<br>charakter.                       |
|                         | Ikony možných výstrah:                                                                                                    |
|                         | Varování                                                                                                    |
|                         | Servis                                                                                                    |
|                         | <ul> <li>V případě konfigurovaných připojení DMS nebo<br/>HL7, ikony monitorující konektivitu:</li> </ul>                              |
|                         | Prozatím neproběhlo žádné připojení ani nedošlo během posledního připojení k chybě.                                                    |
|                         | Poslední připojení proběhlo úspěšně.                                                                                                   |
|                         | Připojení aktuálně probíhá.                                                                                                    |
|                         | Q Poklepnutím na ikonu lze zobrazit informace o jejím<br>významu.                                                                      |
|                         |                                                                                                    |
| liacitka dotykové obraz | <b>OVKY</b> Funkce tlačitek dotykové obrazovky se mění<br>s aktuálním obsahem obrazovky.                                               |
| Funkční tlačítka        | Poskytují stejnou funkci jako příslušná tlačítka<br>dotykové obrazovky.                                                                |
| Navigační tlačítka      | Slouží k označení položek k výběru, procházení menu,<br>umístění kurzoru a přepnutí volby.                                             |

# Obecné uživatelské úkony

| V této kapitole                             | 4  |
|---------------------------------------------|----|
| Spuštění analyzátoru                        | 47 |
| Přihlášení                                  | 48 |
| Změna hesla                                 | 50 |
| Přiřazení nebo změna příznaku čárového kódu | 53 |
| Výběr položek na obrazovce                  | 54 |
| Výběr předdefinovaných hodnot               | 55 |
| Zadání textu a číslic                       | 56 |
| Skenování čárových kódů                     | 57 |
| Uzamknutí analyzátoru                       | 59 |
| Odemknutí analyzátoru                       | 61 |
| Vypnutí analyzátoru                         | 63 |

46

47

### Spuštění analyzátoru

Zapnutím analyzátoru se spouští inicializační proces, jež zajišťuje správnou funkci analyzátoru.

#### POZNÁMKA

Až několik minut

Poškození analyzátoru v důsledku nesprávné manipulace

Vložení tetovací zkumavky do analyzátoru před ukončením inicializace vede k poškození zkumavky, možnému poškození analyzátoru a selhání testovací zkumavky ve smyslu generování výsledku.

r Při spouštění přístroje nevkládejte do testovací komory ani testovací zkumavky ani žádné další předměty.

n

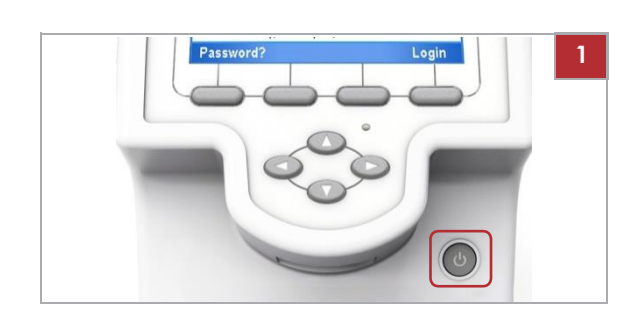

### r Spuštění analyzátoru

- 1 Stiskněte síťový vypínač.
  - l Je-li teplota uvnitř analyzátoru nízká, analyzátor se zahřívá až do momentu, kdy interní teplota dosáhne prahové hodnoty. To může chvíli trvat.
  - -> Indikátor napájení svítí
  - -> Dotyková obrazovka svítí
  - -> Kryt vstupního otvoru pro
  - zkumavky se otevře a zavře
  - -> Pohony v analyzátoru se pohnou -
  - > Provede se autokontrola
- 2 Vyčkejte do zobrazení přihlašovací obrazovky (Login).
   I Inicializace může trvat několik minut.

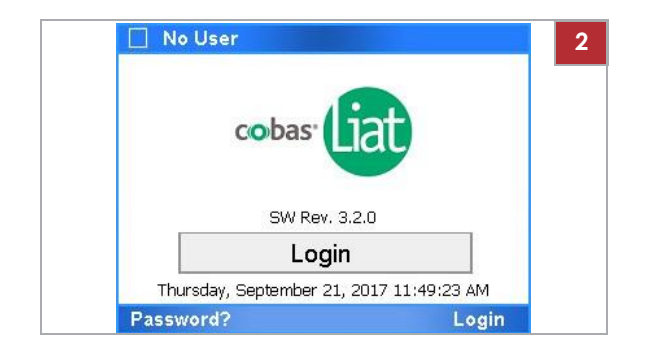

# Přihlášení

Po přihlášení si analyzátor vyžádá zadání ID uživatele a hesla, příznaku čárového kódu a hesla anebo pouze příznaku čárového kódu.

Čárový kód uživatelského ID je čárový kód reprezentující ID uživatele. Příznak čárového kódu může být libovolný čárový kód odpovídající systémovým normám.

Typ autentizace vyžadovaný při přihlášení závisí na nastavení režimu autentizace na analyzátoru.

Q Nezávisle na nastavení režimu autentizace na analyzátoru se lze vždy přihlásit uživatelským ID a heslem.

U Detaily k zadání informací viz Zadání textu a číslic (56).

- U Skenování čárových kódů (57)
- U Popis režimů autentizace (110)

#### r Přihlášení s uživatelským ID

1 Na přihlašovací obrazovce stiskněte tlačítko Login.

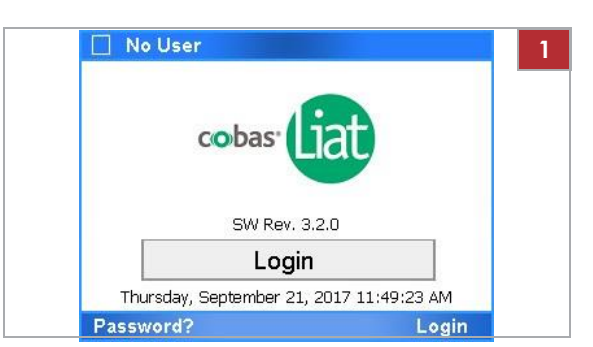

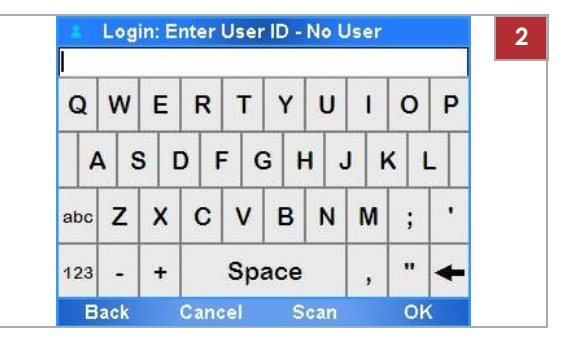

- 2 Při zadávání uživatelského ID postupujte následovně:
  - Zadejte své uživatelské ID manuálně a potvrďte tlačítkem OK
  - Umístěte svůj ID čárový kód paralelně k analyzátoru přímo pod čtečku čárových kódů. Zvolte tlačítko Scan.

3 Zadejte heslo a zvolte tlačítko OK. Enter Password - ADMIN 3 f V záhlaví Main menu je indikováno vaše přístupové právo a uživatelské ID. Е R т Y U 0 P 1 D F GH J κ L . х С в Ν V M ;

...

- r Přihlášení s příznakem čárového kódu
- 1 Na přihlašovací obrazovce stiskněte tlačítko Login.
  - l Pokud je na analyzátoru nastaven režim autentizace příznaku čárového kódu, je čtečka čárových kódů aktivována automaticky.
- **2** Naskenujte svůj příznak čárového kódu.
  - l Chcete-li se místo toho přihlásit svým uživatelským ID, vyčkejte až vyprší doba pro skenování příznaku čárového kódu. V dialogovém okně zpráv potvrďte tlačítko Manual.
- 3 V případě potřeby zadejte své heslo a potvrďte tlačítkem OK
  - f V záhlaví Main menu je indikováno uživatelské ID a vaše přístupové právo.

#### U Související témata

- Skenování čárových kódů (57)
- Popis režimů autentizace (110)

4 Obecné uživatelské úkony

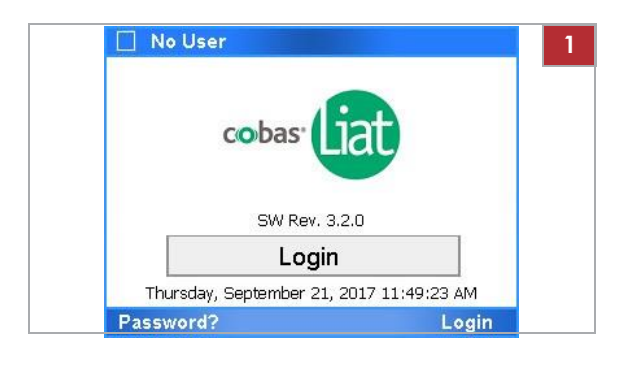

Space

W

Ζ

+

Cancel

Q

abc

123

Back

A S

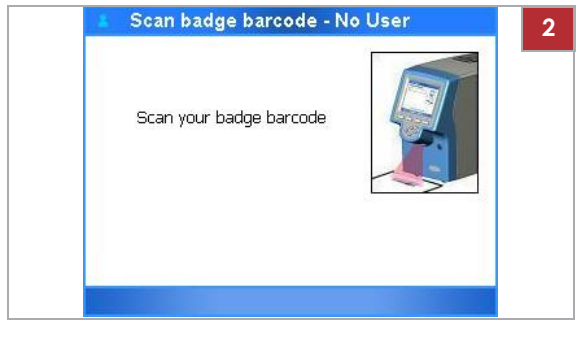

| Q   | w   | Ε   | R | Т   | Y     | U   | L | 0   | P |
|-----|-----|-----|---|-----|-------|-----|---|-----|---|
| 4   | 1 5 | 3 0 | D | = 0 | 3   + | + . | J | < 1 |   |
| abc | z   | x   | С | v   | в     | N   | м | ;   |   |
| 123 | _   | +   |   | Sn  | ace   |     |   |     | - |

# Změna hesla

Všichni uživatelé mohou změnit svá vlastní hesla.

Pokud nejsou uživatelé vyměňováni připojeným DMS, lze kdykoli změnit vlastní heslo.

C Jsou-li uživatelé díky připojení DMS vyměňováni, mohou svá hesla změnit pouze na báze požadavku z DMS.
 U Popis výměny dat s DMS (118)

Po zobrazení výzvy analyzátorem je nutné při přihlášení heslo změnit. Ve výchozím nastavení musí noví uživatelé změnit svá hesla při prvním přihlášení.

 $Q\,$ V případě prvního použití implicitního uživatelského účtu je nutné při přihlášení změnit heslo.

U Změna hesla při přihlášení p (52)

∪ Popis uživatelských ID a hesel (123)

 U Reset ztraceného výchozího administrátorského hesla (170)

Uživatelé s přístupovými právy Supervisor nebo

následující:

- Změnit heslo jiného uživatele až do úrovně jejich vlastního přístupového práva.
- Vyžádat změnu hesla pro jiného uživatele při následujícím přihlášení až do úrovně jejich vlastního přístupového práva.

Tyto změny fungují stejně jako změna jakékoliv jiné položky informace o uživateli.

U Změna informací o uživateli (126)

#### r Změna hesla v libovolném čase

1 Vyberte Settings > User.

l Pokud jste přihlášeni v roli uživatele User, bude uveden pouze váš vlastní uživatelský účet.

Změna hesla jiného uživatele Administrator mohou provádět

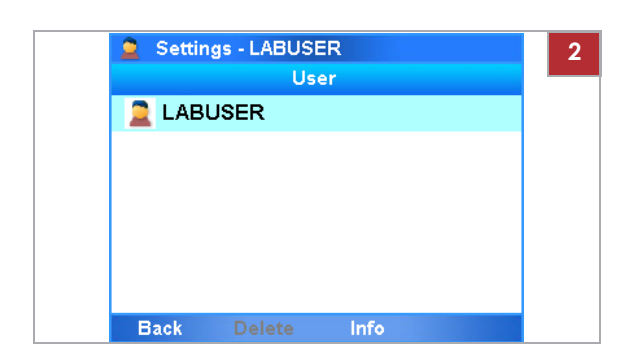

| Us             | er Info      |
|----------------|--------------|
| User ID:       | LABUSER      |
| Password:      | ***          |
| Badge Barcode: | Not assigned |
| Change PW:     | No           |
| Access Role:   | User         |
| Locked:        | No           |
| Back Delete    | Change       |

|     |     |     |     |     |     |     |   | LAB | JSER |
|-----|-----|-----|-----|-----|-----|-----|---|-----|------|
| Q   | w   | Е   | R   | Т   | Y   | U   | T | 0   | Ρ    |
| A   | 1 5 | 6 C | D F | = 0 | 3 H | + . | J | < 1 | -    |
| abc | Z   | x   | С   | v   | в   | N   | М | ;   | •    |
| 123 | -   | +   |     | Spa | ace |     | , | "   | +    |

| esser." | Same? | A <sub>res</sub> A | See. | N <sub>22</sub> A | 1000 | and the second | 1. 21 | ( and | 1 mar |
|---------|-------|--------------------|------|-------------------|------|----------------|-------|-------|-------|
| Q       | W     | E                  | R    | T                 | Y    | U              | 1     | 0     | P     |
| 4       | 4 5   | 3 [                | D F  | = (               | 3    | +              | J     | <     |       |
| abc     | z     | x                  | С    | v                 | в    | N              | м     | ;     | •     |
| 123     | -     | +                  |      | Sp                | ace  |                | ,     |       | +     |
| E       | ack   |                    | Cano | el                |      |                | · ·   | OF    | <     |

| Q   | w   | Ε   | R   | Т   | Y     | U   | L | 0   | P |
|-----|-----|-----|-----|-----|-------|-----|---|-----|---|
| 4   | 1 5 | 3 [ | ) F | = 0 | 3   1 | + . | J | < 1 | L |
| abc | z   | x   | С   | V   | в     | N   | м | ;   |   |
| 123 | _   | +   |     | Sp  | ace   |     |   |     | + |

2 Stiskněte tlačítko Info.

- 3 Vyberte položku Password.
  - Přihlášení v roli User poskytuje přístup pouze k položce hesla Password a příznaku čárového kódu Badge Barcode.
- 4 Zadejte své aktuální heslo a potvrďte tlačítkem OK
  - l Váš uživatelský účet je zobrazen v políčku pro heslo.
- 5 Zadejte své nové heslo a potvrďte tlačítkem OK.
   I Pro hesla lze použít alfanumerické znaky, symboly a/nebo mezery.
   Hesla jsou omezena na délku 4–20 znaků.
- 6 Zadání nového hesla potvrďte jeho opakovaným zadáním a tlačítkem OK.
  - -> Vaše heslo se změnilo.

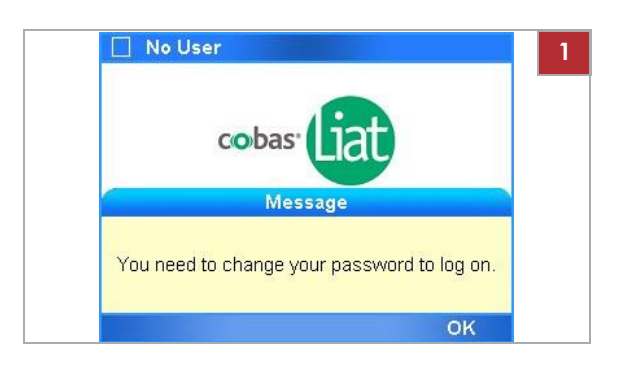

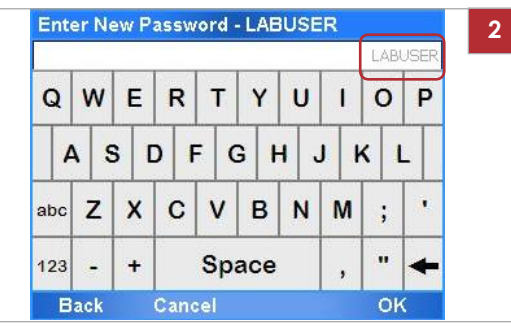

| Q   | W   | Ε   | R   | Т   | Y   | U   | L     | 0   | P |
|-----|-----|-----|-----|-----|-----|-----|-------|-----|---|
| 4   | 4 5 | 6 C | D F | - 0 | 3 H | + . | 1     | < 1 |   |
| abc | z   | x   | С   | v   | в   | N   | M     | ;   | • |
| 123 |     | +   |     | Sn  | ace | 1   | 1. 1. |     |   |

#### r Změna hesla při přihlášení

 Při výzvě na změnu hesla vyberte tlačítko OK.

- Zadejte nové heslo a potvrďte tlačítkem OK.
   I Pro hesla lze použít alfanumerické znaky, symboly a/nebo mezery.
   Hesla jsou omezena na délku 4–20 znaků.
   Váš uživatelský účet je zobrazen v políčku pro heslo.
- 3 Zadání nového hesla potvrďte jeho opakovaným zadáním a tlačítkem OK.
  - -> Vaše heslo se změnilo.

# Přiřazení nebo změna příznaku čárového kódu

Všichni uživatelé mohou přiřadit a změnit své vlastní příznaky čárového kódu.

Pokud nejsou uživatelé vyměňováni připojeným DMS, lze kdykoli přiřadit nebo změnit vlastní příznak čárového kódu.

Q Jsou-li uživatelé díky připojení DMS vyměňováni, nemohou své příznaky čárových kódů přímo na analyzátoru ani přiřadit ani změnit.

∪ Popis výměny dat s DMS (118)

Změna příznaku čárového kódu jiného uživatele

Uživatelé s přístupovými právy Supervisor nebo Administrator mohou přiřadit nebo změnit příznak čárového kódu jiného uživatele až do úrovně jejich vlastního přístupového práva.

Přiřazení nebo změna příznaku čárového kódu jiného uživatele funguje stejně jako změna jakékoliv jiné položky informace o uživateli.

U Změna informací o uživateli (126)

### r Přiřazení nebo změna příznaku čárového kódu

- 1 Vyberte **Settings > User**.
  - l Pokud jste přihlášeni v roli uživatele User, bude uveden pouze váš vlastní uživatelský účet.
- 2 Stiskněte tlačítko Info.

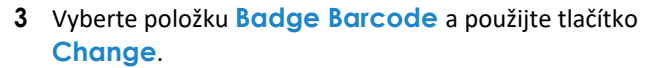

Přihlášení v roli User poskytuje přístup pouze k položce hesla Password a příznaku čárového kódu Badge Barcode.

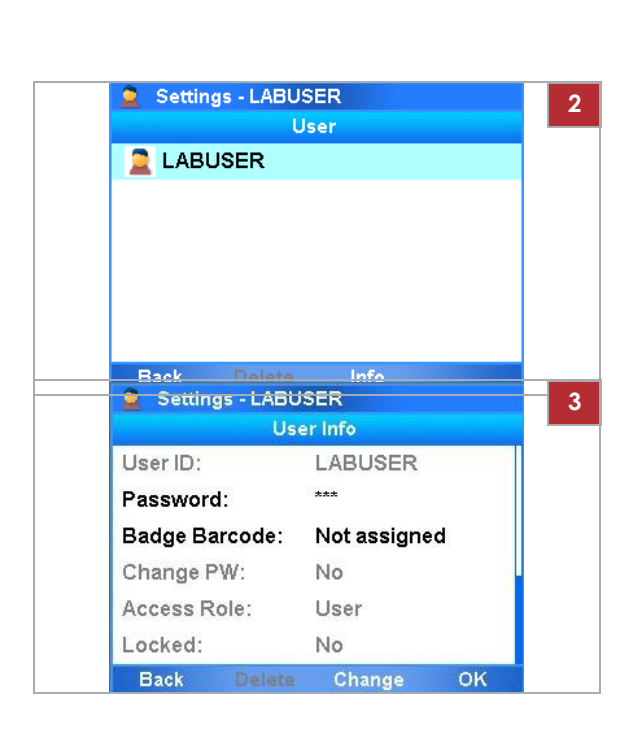

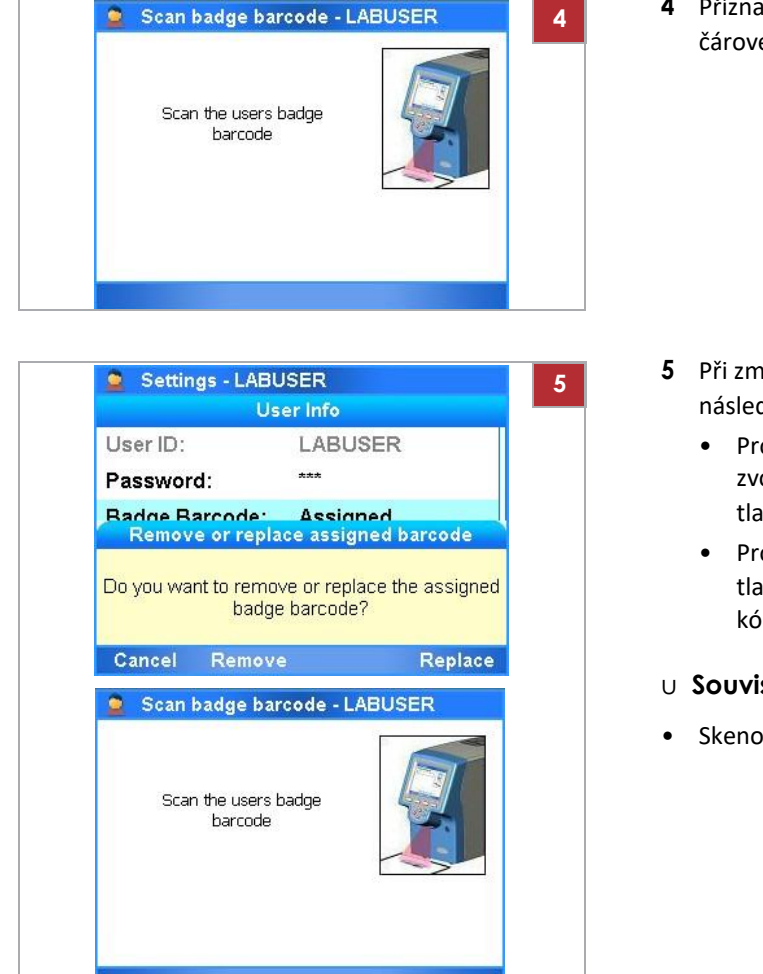

4 Příznak čárového kódu přiřadíte skenováním svého čárového kódu dvakrát.

- 5 Při změně příznaku čárového kódu postupujte následovně:
  - Pro odebrání přiřazeného příznaku čárového kódu zvolte tlačítko Remove.
  - Pro náhradu příznaku čárového kódu zvolte tlačítko Replace. Naskenujte svůj příznak čárového kódu dvakrát.
- U Související témata
- Skenování čárových kódů (57)

# Výběr položek na obrazovce

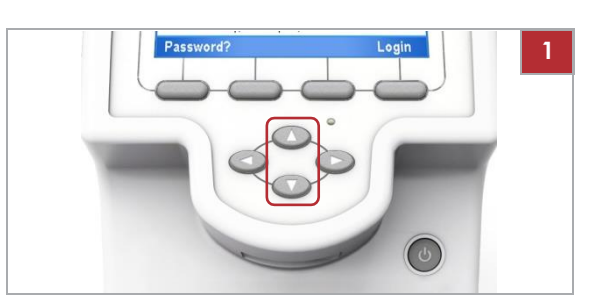

### r Výběr položky pomocí tlačítek

1 Pomocí navigačních tlačítek 🕢 a 🔍 vyberte požadovanou položku.

l Alternativně lze poklepnout na položku na obrazovce.

| 👕 Settings - ADMI | N                    |
|-------------------|----------------------|
| S                 | ystem                |
| Time & Date       | 08:59:37, 01-05-2017 |
| Brightness        | 7 of 7               |
| Printer           | PCL Laser            |
| Printing Mode     | Grayscale            |
| Auto Print        | No                   |
| Sound             | Off                  |
| Tube Insert Time  | 10 sec.              |
| Back              | Select               |

**2** Použijte tlačítko **Select**.

f Zobrazí se detailní informace týkající se vybrané položky nebo nové obrazovky, nebo se potvrdí úkon.

# Výběr předdefinovaných hodnot

Zelené šipky označují předdefinované hodnoty, které lze vybrat.

Některé položky mohou mít jednu z několika předdefinovaných hodnot.

### r Výběr předdefinované hodnoty

- 1 Vyberte položku, jež má být změněna.
- 2 K výběru požadované hodnoty použijte levé pravé navigační tlačítko.
  - l Zelené šipky označují předdefinované hodnoty, které Ize vybrat, například ◀ Allowed ►
- 3 Použijte tlačítko Change.
- 4 Dle jejich dostupnosti použijte tlačítko Done nebo OK.

| T New Us | er: Allow<br>Allow | ed Assay - AD<br>ed Assay | MIN  | 2 |
|----------|--------------------|---------------------------|------|---|
| FABA     |                    | Allowed                   |      |   |
| SASA     |                    | Allowed                   | >    |   |
| FRTA     |                    |                           |      |   |
|          |                    |                           |      |   |
|          |                    |                           |      |   |
|          |                    |                           |      |   |
|          |                    |                           |      |   |
| Cancel   | All                | Change                    | Done |   |

< Off Þ

# Zadání textu a číslic

| Q              | w                      | Ε                     | R                          | Т                         | Y                        | U               | I             | 0              | F                                                                                  |
|----------------|------------------------|-----------------------|----------------------------|---------------------------|--------------------------|-----------------|---------------|----------------|------------------------------------------------------------------------------------|
| A              | 1 5                    | 6 [                   | D F                        | = 0                       | 3   1                    | +               | 1 1           | <   I          | L                                                                                  |
| abc            | z                      | x                     | С                          | v                         | в                        | N               | м             | ;              | •                                                                                  |
| 123            | -                      | +                     |                            | Sp                        | ace                      |                 |               |                |                                                                                    |
| B<br>Ente      | ack<br>er Pa           | issw                  | Cano<br>ord -              | el<br>ADN                 | S<br>AIN                 | ican            | ,             | Oł             | <                                                                                  |
| B<br>Ente      | ack<br>er Pa<br>2      | ıssw<br>3             | Cano<br>ord -<br>4         | el<br>ADN                 | 5<br>/IIN<br>6           | ican<br>7       | 8             | 0ŀ<br>9        | <<br>(<br>0                                                                        |
| B<br>Ente      | ack<br>er Pa<br>2      | 3<br>2<br>1<br>1<br>1 | Cano<br>ord -<br>4<br>¥    | :el<br>ADN<br>5           | S<br>411N<br>6<br>⁄6     | ican<br>7<br>1  | 8<br>& ,      | 0ŀ<br>9<br>*   | C                                                                                  |
| B<br>Ente<br>1 | ack<br>er Pa<br>2<br>( | 3<br>2<br>1)<br>1     | Cano<br>ord -<br>4<br>¥ \$ | :el<br>ADN<br>5<br>}<br>} | S<br>AIIN<br>6<br>%<br>[ | can<br>7<br>^ { | ,<br>8<br>& ; | 0ŀ<br>9<br>* ? | <<br>(<br>(<br>(<br>()<br>()<br>()<br>()<br>()<br>()<br>()<br>()<br>()<br>()<br>() |

| All files |          |           |      |      |
|-----------|----------|-----------|------|------|
| <br>1     | ABC<br>2 | DEF<br>3  | En   | iter |
| GHI<br>4  | JKL<br>5 | MNO<br>6  | Symb | CLR  |
| PQRS<br>7 | TUV<br>8 | WXYZ<br>9 | 0    | Caps |
| Back      | Prope    | erties    |      | Next |

V závislosti na situaci se zobrazí buď alfanumerická nebo numerická klávesnice.

| Klávesa    | Funkce                               |
|------------|--------------------------------------|
| ABC        | Zadání velkých písmen.               |
| abc        | Zadání malých písmen.                |
| 123        | Přepínání na zadání číslice/symbolu. |
| abc<br>ABC | Přepínání na zadání písmene.         |
| g          | Vymazání znaku nalevo od kurzoru.    |

y Vybrané klávesy na alfanumerické klávesnici

Zadání potvrďte pomocí tlačítka OK.

| Klávesa | Funkce                                            |
|---------|---------------------------------------------------|
| CLR     | Vymazání znaku nalevo od kurzoru.                 |
| Caps    | Přepínání na zadání písmene.                      |
| Symb    | Přepínání na zadání symbolu.                      |
| Enter   | Potvrzení zadání a uzavření numerické klávesnice. |
|         | / /                                               |

y Vybrané klávesy na numerické klávesnici

Zadání potvrďte pomocí tlačítka Enter anebo Next

### Skenování čárových kódů

Čtečka čárového kódu se používá ke skenování testovací zkumavky, vzorku, příbalové informace, kontroly, ID uživatele a příznaků čárových kódů.

Q Za účelem zachování důvěrnosti pacienta a standardů ochrany osobních údajů nepoužívejte jako ID vzorku chráněné zdravotní informace (např. jméno pacienta, číslo sociálního zabezpečení).

Čárový kód ID vzorku musí odpovídat následujícím normám:

- Code 39
- Code 93
- Code 128
   Čárový kód ID vzorku nesmí začínat znakem & nebo =.
- Codabar
- GS1-DataBar:
  - Všesměrový
  - Zkrácený
  - Skládaný
  - Skládaný všesměrový
  - Limitovaný
- EAN-8
- EAN-13
- Prokládaný 2 z 5

Doporučení Roche pro viditelnou inspekci tištěných čárových kódů:

- Tisk by měl mít dobrý kontrast (tmavá černá na bílém pozadí).
- Pozadí by mělo být plně bílé (netransparentní místa, bez vzoru, bez zabarvení), nereflexivní materiál.
- Prověřte ostré okraje a uhlaďte linie čar čárového kódu (bez otřepení).
- Je nutné respektovat neaktivní zónu čárového kódu (prázdné místo na levé/pravé straně čar).
- Při poškrábání čárových kódů prsty nebo nehty by tisk měl držet a neměl by se rozmazat ani v případě použití tělového oleje, dezinfekce nebo dalších tekutin. Pozor na rýhy.

Tisk všech čárových kódů vzorků by měl k zajištění jejich spolehlivého odečtu splňovat normu ISO/IEC 15416 Grade 2.5-4.0 (dříve ANSI X3, 182-1990 Grade A nebo B).

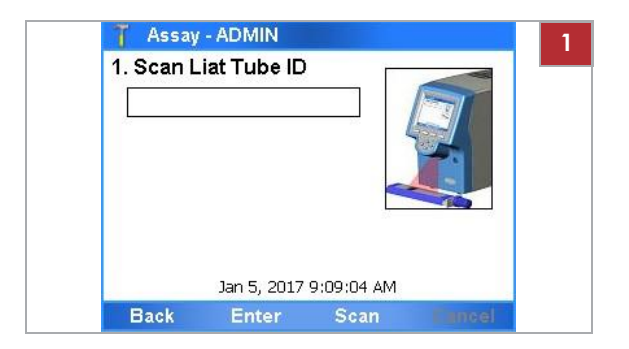

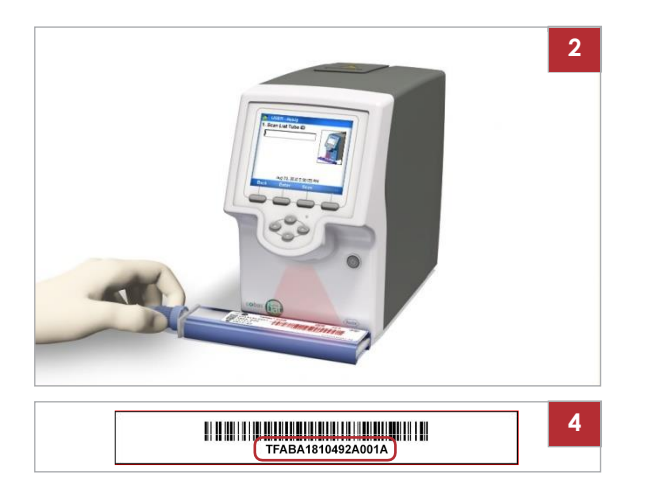

# r Skenování čárového kódu zkumavky testu.

1 Vyberte tlačítko Scan.

**2** POZNÁMKA Nesprávné umístění čárového kódu může vést k chybnému odečtu nebo chybě.

Čárový kód umístěte paralelně s analyzátorem přímo pod čtečku čárového kódu a ujistěte se, že světlo skeneru přesahuje čárový kód na obou stranách.

- 3 Pokud nelze čárový kód z jakýchkoliv důvodů přečíst, úkon opakujte.
- 4 Nelze-li čárový kód stále přečíst, potvrďte tlačítkem Enter a zadejte text čárového kódu manuálně.

# Uzamknutí analyzátoru

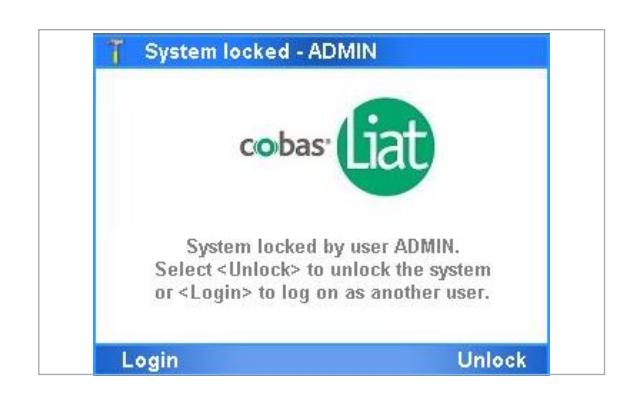

Manuální uzamykání obrazovky

Uzamknutí analyzátoru zajišťuje jeho bezpečnost je-li v neaktivním režimu nebo bez dozoru.

Analyzátor se uzamyká *automaticky* anebo jej lze uzamknout manuálně. V obou případech se zobrazuje přecházející obrazovka.

Je-li analyzátor bez dozoru, z bezpečnostních důvodů jej uzamkněte.

Analyzátor lze s výjimkou následujícího kdykoliv manuálně uzamknout:

- Je-li zobrazeno dialogové okno zpráv
- Probíhá-li proces (např. probíhající test)
- U Manuální uzamknutí analyzátoru p (60)

Automatický zámek a test

Funkce automatického zámku automaticky uzamyká analyzátor po uplynutí předem definované doby nečinnosti nazývané auto-lock time. Čas automatického zámku definujte v Settings

> System > Auto-Lock Time. Musí být nastaven na 1-1440 minut. Standardní hodnota je 3 minuty.

#### POZNÁMKA

Neautorizovaný přístup

Neuzamčený analyzátor může být přístupný neautorizovaným osobám.

- R Čas automatického uzamknutí nastavte na dostatečně krátkou dobu tak, aby nedošlo k neoprávněnému přístupu k analyzátoru.
- Poporučujeme dodržení nastavení funkce automatického zámku na výchozí hodnotu 3 minuty.

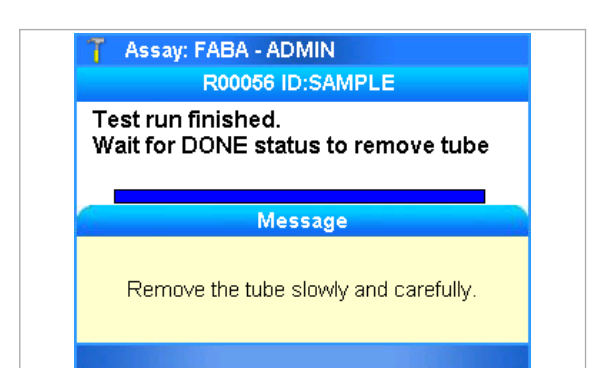

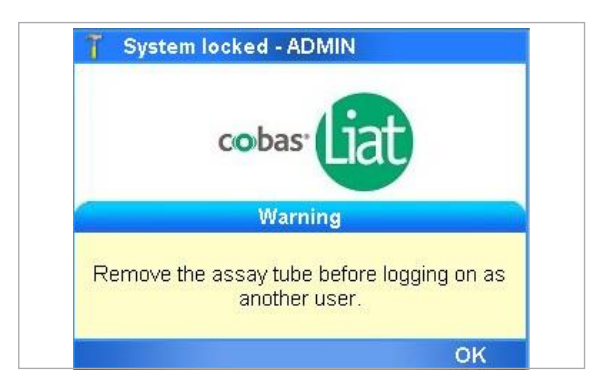

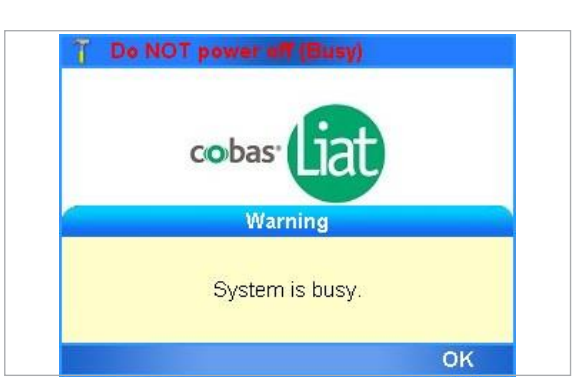

Během probíhajícího testu je funkce automatického zámku pozastavena, dokud není příprava vzorku, amplifikace a detekce ukončena. Dokud není test dokončen, analyzátor nelze manuálně uzamknout.

Jakmile lze testovací zkumavku vyjmout z analyzátoru, zobrazí se zpráva. Funkce automatického zámku se spouští v tomto bodě.

Pokud testovací zkumavka zůstane v analyzátoru déle než po dobu stanovenou pro automatický zámek, analyzátor zamkne a zobrazí se obrazovka úsporného režimu.

Aby bylo možné se do analyzátoru přihlásit a používat jej když je v něm testovací zkumavka, je nutné zkumavku nejprve vyjmout.

Červeně blikající zpráva v horní části obrazovky indikuje probíhající proces ukončování testu. Cyklus testu je ukončen krátce po vyjmutí zkumavky, následně se lze přihlásit.

Učiníte-li pokus o přihlášení před ukončením cyklu testu, systém indikuje probíhající aktivitu.

Vymažte zprávu a přihlaste se.

U Odemknutí analyzátoru (61)

### r Manuální uzamknutí analyzátoru

 V levém horním rohu obrazovky vyberte ikonu uživatele.
 V obou případech je obrazovka v úsporném režimu.

#### U Související témata

- Přihlášení (48)
- Odemknutí analyzátoru (61)
- Provedení testu (68)
- Systémová nastavení (108)

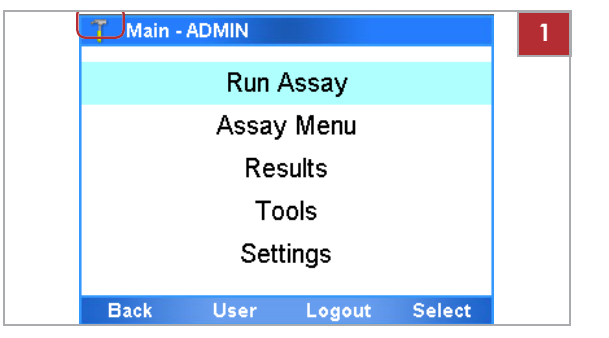

# Odemknutí analyzátoru

Je-li analyzátor uzamčen, obrazovka se přepne do úsporného režimu.

| Odemknutí<br>odemknout             | analyzátoru                                                   | Pokud se uzamkne váš uživatelský účet, musí se                                                                           |
|------------------------------------|---------------------------------------------------------------|----------------------------------------------------------------------------------------------------|
|                                    | pokračováním v ak<br>ve kterém probíha                        | ttivitě. Systém se vrátí do zobrazení,<br>la aktivita při uzamknutí analyzátoru.                                         |
|                                    | ∪ Odemknutí anal<br>(61)                                      | yzátoru pomocí svého hesla p                                                                                             |
|                                    | ∪ Odemknutí anal<br>čárového kódu                             | yzátoru skenováním příznaku<br>p (62)                                                                                    |
| Přihlášení k používání analyzátoru | Pokud je uzamknu<br>analyzátoru přihlá:<br>neuložená data, bu | tý jiný uživatelský účet, je nutné se k použití<br>sit. Má-li předcházející uživatel<br>udou vaším přihlášením ztracena. |
|                                    | ∪ Odemknutí anal<br>uživatel p (62)                           | yzátoru přihlášením se jako jiný                                                                                         |
| j                                  | m Obrazovka se                                                | přepne do úsporného režimu.                                                                                              |

### r Odemknutí analyzátoru pomocí svého hesla

1 Na obrazovce v úsporném režimu zvolte tlačítko Unlock.

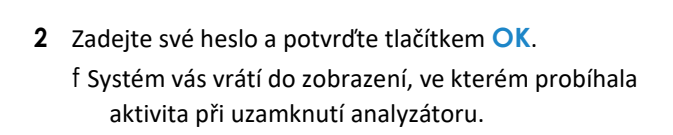

| System locked -                                                        | ADMIN                                                              |
|------------------------------------------------------------------------|--------------------------------------------------------------------|
| coba                                                                   | as Liat                                                            |
| System locke<br>Select <unlock><br/>or <login> to log</login></unlock> | ed by user ADMIN.<br>to unlock the system<br>g on as another user. |
| Login                                                                  | Unloc                                                              |

| ASDFGHJK          | 1 |
|-------------------|---|
|                   | L |
| abc Z X C V B N M | ; |

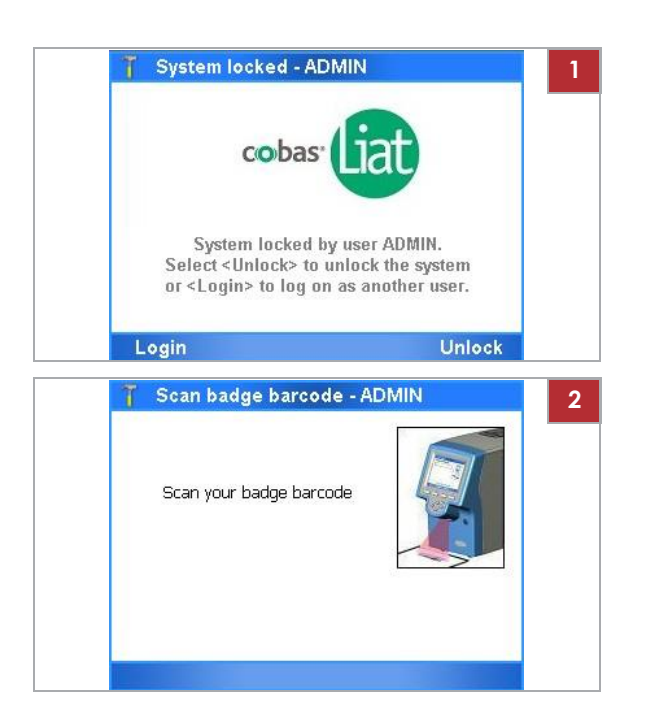

### r Odemknutí analyzátoru skenováním příznaku čárového kódu

- Na obrazovce úsporného režimu zvolte tlačítko Unlock.
   Pokud je na analyzátoru nastaven režim autentizace Barcode & Passwordnebo Barcode, je čtečka čárových kódů aktivována automaticky.
- Naskenujte svůj příznak čárového kódu.
   f Systém se vrátí do zobrazení, ve kterém probíhala aktivita při uzamčení analyzátoru.

 System locked - ADMIN
 1

 cobas:
 initial cobas:

 System locked by user ADMIN.
 Select <Unlock > to unlock the system or <Login> to log on as another user.

 Login
 Unlock

 System locked - ADMIN
 Select <Unlock > to unlock the system or <Login> to log on as another user.

 Login
 Unlock

 System locked - ADMIN
 Select >Unlock

 Warning
 Marring

#### r Odemknutí analyzátoru přihlášením se jako jiný uživatel

Na obrazovce v úsporném režimu zvolte tlačítko Login.
 f Zobrazí se varovné hlášení.

- Pro pokračování a přihlášení se potvrďte tlačítko Yes.
   V případě použití tlačítka No se obrazovka vrátí do úsporného režimu.
- Postupujte podle standardního postupu přihlášení (U 48).

#### U Související témata

• Uzamknutí analyzátoru (59)

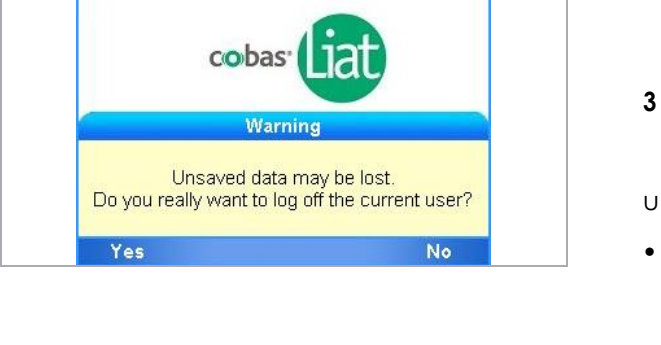

63

# Vypnutí analyzátoru

Vypnutí analyzátoru znamená zavření softwaru a odpojení napájení.

#### 

Ztráta napětí

- Pokud v analyzátoru probíhá cyklus testu, přístroj nevypínejte.
- r Dojde-li v průběhu testu k výpadku proudu, nepokoušejte se vyjmout testovací zkumavku.
   Po obnovení napájení analyzátor zapněte a testovací zkumavku vyjměte pouze v případě zobrazení zprávy "Please remove the tube slowly and carefully".
- m Analyzátor je neaktivní.

Ì

#### r Vypnutí analyzátoru

1 Síťový vypínač stiskněte a podržte, až zhasne jeho kontrolka i dotyková obrazovka.

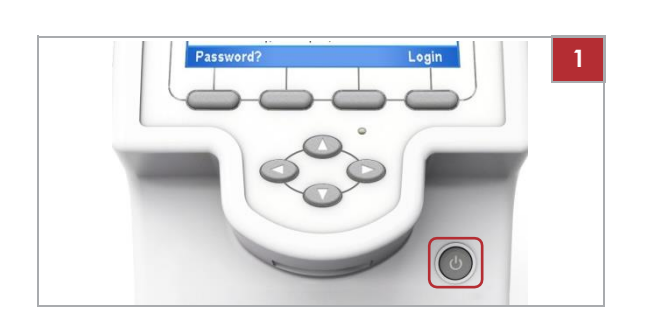

# Provedení analýzy

| V této kapitole            | 5  |
|----------------------------|----|
| Bezpečnost                 | 67 |
| Provedení testu            | 68 |
| Přerušení procedury testu  | 72 |
| Zpracování výsledků        | 74 |
| Informace o výsledcích     | 75 |
| Zobrazení výsledků         |    |
| Třídění a filtr výsledků   | 80 |
| Export a vymazání výsledků |    |

Roche Diagnostics cobas<sup>®</sup> Liat<sup>®</sup> System · Verze softwaru 3.2 · Návod k použití · Verze 8.0 P/N: 08416214001 Obsah

### Bezpečnost

 U Ujistěte se, že jste plně seznámeni s bezpečnostními pokyny uvedenými v Bezpečnostní pokyny (21).

#### 

Nesprávné výsledky v důsledku použití nesprávných testovacích zkumavek

Použití necertifikovaných testovacích zkumavek může vést k nesprávným výsledkům.

- r Používejte pouze testovací zkumavky **cobas**® Liat® Assay Tubes.
- r Nikdy nepoužívejte testovacích zkumavky opakovaně.

#### 

Nesprávné výsledky nebo poruchy v důsledku nesprávné manipulace s testovacími zkumavkami

Nesprávná manipulace s testovacími zkumavkami může vést k nesprávným výsledkům anebo poruchám.

- r V průběhu testu z analyzátoru testovací zkumavku nevyjímejte ani do něj nevkládejte.
- Vždy používejte čárový kód tubusu testovací zkumavky, který patří k právě používané testovací zkumavce.
- r Neporušujte žádná těsnění testovací zkumavky. Vzorek přidávejte se zvláštní opatrností.
- r Při vkládání testovací zkumavky na ni netlačte ani ji neotáčejte.
- r Použité testovací zkumavky již znovu nepoužívejte.

#### POZNÁMKA

Poruchy v důsledku nesprávného zacházení s analyzátorem

Nesprávné zacházení s analyzátorem může způsobit poruchu.

Q Nikdy neotevírejte manuálně ani nemanipulujte s krytem vstupu pro zkumavku, pokud se k tomu neobjeví pokyn na obrazovce.

### Provedení testu

Analyzátor provádí specifický test dle stanovení naskenovaným čárovým kódem testovací zkumavky.

Provedení testu zahrnuje následující činnosti:

- Přenos vzorku do testovací zkumavky a uzavření víčkem.
- Skenování testovací zkumavky a čárových kódů ID vzorků.
  - Za účelem zachování důvěrnosti pacienta a standardů ochrany osobních údajů nepoužívejte jako ID vzorku chráněné zdravotní informace (např. jméno pacienta, číslo sociálního zabezpečení).
  - Pokud je nutné zadat ID vzorku manuálně, nepoužívejte mezery.
- Vložení testovací zkumavky do analyzátoru.
- Analyzátor provádí požadované kroky testu a hlásí výsledky testu.

Q Informace o přenášení vzorku do testovací zkumavky jsou k dispozici v instrukcích příbalové informace nebo v návodu k použití k testu, jež používáte.

Q Ujistěte se, že používáte správný typ vzorku dle označení na obrazovce.

Q Během probíhajícího testu je funkce automatického zámku pozastavena. Znovu se aktivuje, jakmile se zobrazí zpráva s instrukcí vyjmout testovací zkumavku.

U Uzamknutí analyzátoru (59)

d

m Testovací zkumavka

- m Jednorázová pipeta dodána s testovací zkumavkou
- m Čárový kód ID vzorku

#### r Spuštění testu

- 1 Odtrhněte fólii obalu testovací zkumavky.
  - l Postupujte podle instrukcí z příbalové informace nebo v návodu k použití k testu.

Dbejte na to, aby nedošlo k poškození prvního těsnění v horní části testovací zkumavky.

Neodstraňujte ochranný tubus, dokud není testovací zkumavka vložena do analyzátoru.
Main - ADMIN
 3

 Run Assay

 Assay Menu

 Results

 Tools

 Settings

 Back
 User

 Logout
 Select

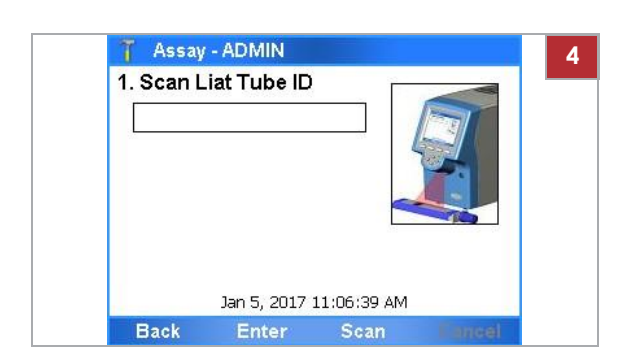

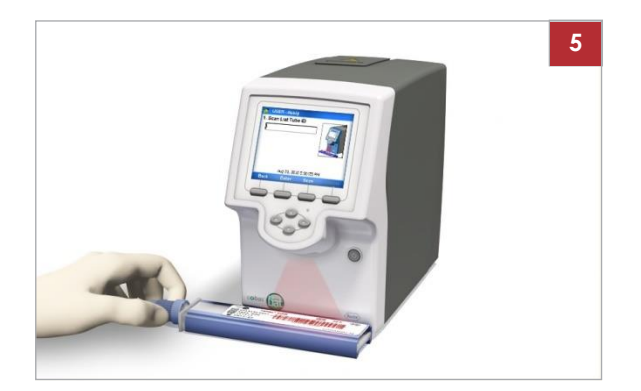

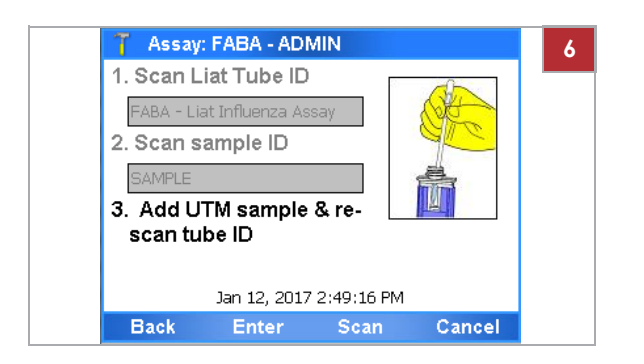

- 2 Prověřte případné poškození testovací zkumavky, například netěsnosti nebo poškozená těsnění.
- 3 V Main menu vyberte možnost Run Assay a zvolte tlačítko Select.

4 Zvolte tlačítko Scan.

5 Skenujte čárový kód zkumavky testu.l Neodstraňujte tubus ze zkumavky testu.

- Vyberte znovu tlačítko Scan a poté naskenujte čárový kód ID vzorku.
  - l V případě nutnosti lze ID vzorku zadat manuálně. Při zadávání hodnot by neměly být použity žádné mezery.

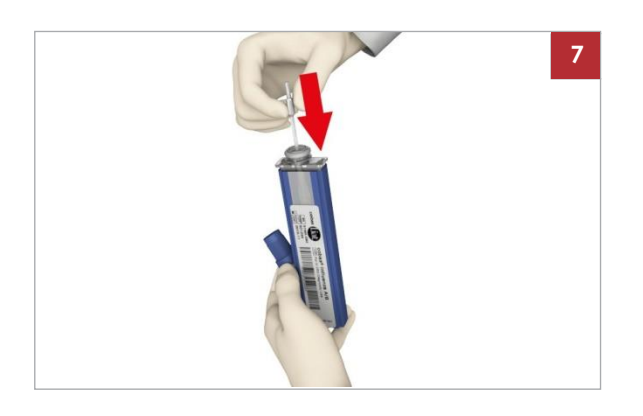

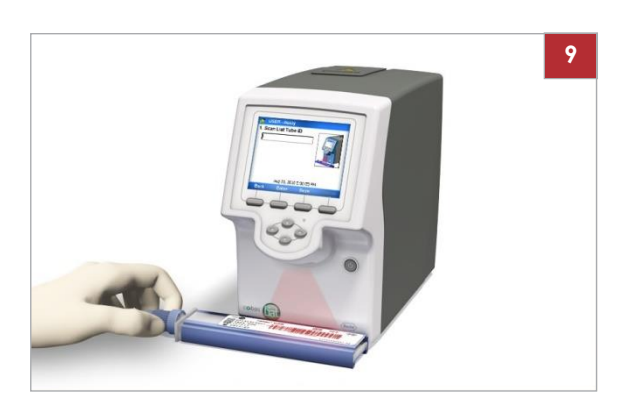

- 7 Přeneste správný typ vzorku:
  - Použijte typ vzorku označený na obrazovce.
  - Odstraňte víčko testovací zkumavky.
  - Do testovací zkumavky přeneste vzorek.
  - Testovací zkumavku uzavřete víčkem.
  - Neodstraňujte tubus ze zkumavky testu.
     Vzorek nadávkujte na první těsnění v horní části testovací zkumavky bez vzduchového polštáře tak, aby se zamezilo tvorbě velkých bublin.
     Prvního těsnění v horní části testovací zkumavky neperforujte.
- 8 Všechny použité jednorázové pipety zlikvidujte podle zásad likvidace platné ve vaší instituci a podle místních předpisů.
- 9 Použijte tlačítko Scan a poté opět naskenujte čárový kód testovací zkumavky.
  - l Pokud omylem došlo k úplnému sejmutí tubusu testovací zkumavky, ujistěte se před skenováním čárového kódu, že sériová čísla a čísla šarží na testovací zkumavce a tubusu souhlasí.

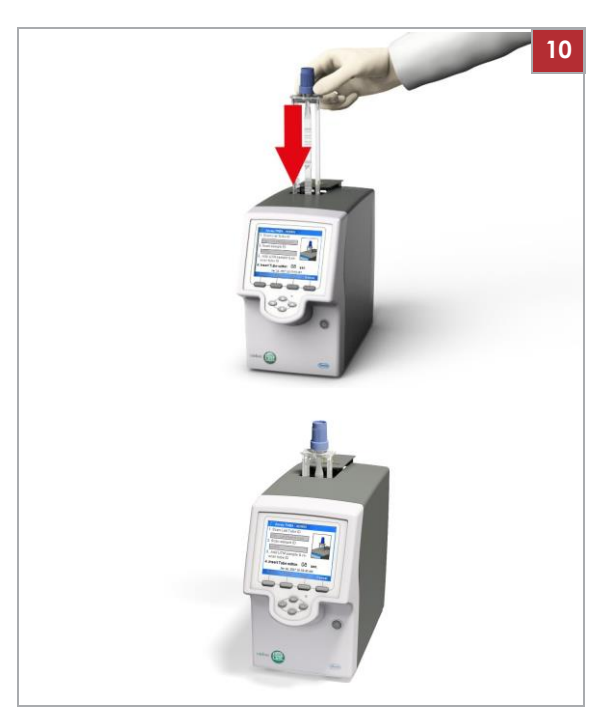

- 10 Sejměte tubus testovací zkumavky a zkumavku vložte do analyzátoru, až je slyšet kliknutí. | Testovací zkumavku lze vložit pouze jedním způsobem.
  - f Kryt pro vstup zkumavky se automaticky zavře a spustí se proces.

| 🍸 Assay: FABA - AD                       | MIN                       | 11 |
|------------------------------------------|---------------------------|----|
| FABA R#:56<br>Eluting .                  | D:SAMPLE                  |    |
|                                          |                           |    |
| Status:                                  | Estimated Time Remaining: |    |
| ок                                       | 15:00                     |    |
| Main Abort                               | ViewData Report           |    |
| T Assay: FABA - AD<br>R00056 II          | MIN<br>D:SAMPLE           | 12 |
| Test run finished.<br>Wait for DONE stat | us to remove tube         |    |
| Me                                       | ssage                     |    |
| Remove the tube                          | slowly and carefully.     |    |
|                                          |                           |    |

| 7 Assay: FABA - ADMIN<br>R00056 ID:SAMPLE |                |              |  |
|-------------------------------------------|----------------|--------------|--|
| Test run finished.<br>Wait for DONE stat  | us to remov    | e tube       |  |
| Status:                                   | Estimated Time | e Remaining: |  |
| DONE                                      | 00:0           | 00           |  |
| Main Abort                                | ViewData       | Report       |  |

- 11 Pokud nutno, prověřte progres.
  - I V liště podzáhlaví se zobrazí číslo cyklu (například "R00056") a ID vzorku. Pomocí tlačítka ViewData zobrazte zprávy anebo křivku nárůstu. Pro přerušení cyklu testu použijte tlačítko Abort.
- 12 Po ukončení cyklu testu se kryt pro vložení zkumavky otevře. Zobrazí se zpráva s pokynem na vyjmutí testovací zkumavky. Testovací zkumavku vyjměte a zlikvidujte podle zásad likvidace platné ve vaší instituci a podle místních předpisů.
  - f Je-li konfigurováno, výsledky se hostiteli odesílají automaticky.

13 Proveďte jedno z následujícího:

- Pro zobrazení výsledků použijte tlačítko Report.
- Pro návrat do Main menu a, například, spuštění dalšího testu – vyberte tlačítko Main.
- Pro zobrazení křivek nárůstu nebo zpráv vyberte tlačítko ViewData.

#### U Související témata

- Zobrazení výsledků (76)
- Popis testů (42)
- Skenování čárových kódů (57)
- Přerušení procedury testu (72)

## Přerušení procedury testu

| 🍸 Assay: FABA - AD        | MIN                       |
|---------------------------|---------------------------|
| R00005 II                 | D:SAMPLE                  |
| FABA R#:5<br>Initializing |                           |
|                           |                           |
| Status:                   | Estimated Time Remaining: |
| ок                        | 20:20                     |
|                           |                           |

#### r Přerušení procedury testu

1 Na stavové obrazovce průběhu testu vyberte tlačítko Abort

| 7 Assa              | w: FABA - ADMIN      |    | 2 |
|---------------------|----------------------|----|---|
|                     | R00005 ID:SAMPLE     |    |   |
| FABA F<br>Initializ | R#:5<br>ing          |    |   |
|                     | Message              |    |   |
|                     | Abort current assay? |    |   |
| Voc                 |                      | No |   |

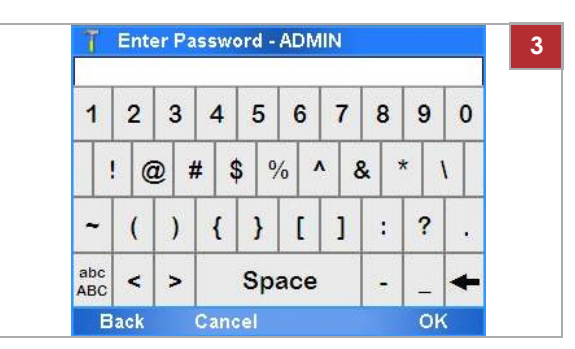

| 🍸 Assay: FABA - ADMIN                  | 4 |
|----------------------------------------|---|
| R00005 ID:SAMPLE                       |   |
| Test run finished.<br>Preparing sample |   |
|                                        |   |
| Message                                |   |
| Remove the tube slowly and carefully.  |   |
|                                        |   |

2 Konfirmační zprávu potvrďte tlačítkem Yes.

- **3** Zadejte heslo a zvolte tlačítko **OK**.
  - V závislosti na nastavení analyzátoru naskenujte pro přerušení cyklu svůj příznak čárového kódu.
  - l K návratu na předešlou obrazovku lze použít tlačítko **Back**.
  - f Analyzátor ukončí zpracování testu.
  - f Analyzátor vyhotoví protokol výsledků.
- 4 Po instrukci vyjměte testovací zkumavku.
- 5 Testovací zkumavku zlikvidujte podle zásad likvidace platné ve vaší instituci a podle místních předpisů.

73

| T Assay: FABA - AD<br>R00005 II        | MIN<br>D:SAMPLE |    |
|----------------------------------------|-----------------|----|
| Test run finished.<br>Preparing sample |                 |    |
| Status: Estimated Time Remaining:      |                 |    |
| Aborted                                | 19:3            | 30 |
|                                        |                 |    |

**6** Proveďte jedno z následujícího:

.

- Pro zobrazení protokolu výsledků použijte tlačítko Report
- K návratu na hlavní Main obrazovku použijte tlačítko Main

# Zpracování výsledků

V této kapitole Informace o výsledcích (75) Zobrazení výsledků (76) Třídění a filtr výsledků (80) Export a vymazání výsledků (82)

## Informace o výsledcích

Způsob výpočtu výsledků a jejich zobrazení závisí na účelu použití každého individuálního testu.

|                                                                                                    | Protokoly<br>výsledků                                                                                                    |                                                                                                    |
|----------------------------------------------------------------------------------------------------|----------------------------------------------------------------------------------------------------|----------------------------------------------------------------------------------------------------|
|                                                                                                    | Protokol výsledků                                                                                                    | ]                                                                                                    |
| I       cobas Liat Result Report         [Report]       Assay:       Liat Influenza Assay (FABA)         Use:       For In vitro Diagnostic Use         Time/Date:       07:52:30, 2017-02-04         Sample ID:       SAMPLE         Report Results:       Influenza A Detected         Details:       Influenza B Not Detected         Detvice S/N:       M1-E-00348         SW Ver:       3.2.0         Run S:       756         Tube S/N:       466A-00001         Tube Exp:       2017-11-30         Ctrl Exp:       N/A | Result View - ADMIN         Result Report         Assay:       Liat Influenza Assay (FABA)         Use:       For In vitro Diagnostic Use         Time/Date:       D4:24:31, 2016-01-15         Sample ID:       SAMPLE         Report Results:       Influenza A Detected         Influenza B Detected       Details:         Back       Print       Graph         Approval       Influenza | Křivka nárůstu<br>ř       Result View Graph - ADMIN         52       52         34       52         10       10         11       9         12       11         13       12         14       12         15       FLUOR vs CYCLE         Back       Print |
| Approved By: N/A<br>Activ. Date: 11:53:00, 2017-07-25                                                                                                    |                                                                                                    | TResults - ADMIN<br>Legend                                                                                                    |
|                                                                                                    |                                                                                                    | (bb)FluA<br>(aa)FluB                                                                                                    |
|                                                                                                    |                                                                                                    | (rr)IC                                                                                                    |
|                                                                                                    |                                                                                                    | Back                                                                                                    |

Q Pokud se cyklus dostal do stavu "Warning" (na obrazovce zpráv a v protokolu výsledků), ale nedošlo k jeho přerušení, je výsledek tohoto cyklu stále platný.

## Kontrola výsledků

Uživatelé s přístupovými právy Supervisor nebo Administrator mohou výsledky přijmout nebo zamítnout.

Aktuální uživatel provádí kontrolu výsledků jako součást zpracování testu. Alternativně lze výsledky vybrat na obrazovce **Results** a překontrolovat je.

Standardně se na obrazovce **Results** zobrazují všechny výsledky od posledního pondělí a jsou uspořádány sestupně podle data.

Q Je-li analyzátor nastaven na automatické odesílání výsledků do hostitelského systému, kontrola se neprovádí na analyzátoru.

∪ Popis výměny dat s DMS (118)

I

m Přihlášen s přístupovými právy Supervisor nebo Administrator.

#### r Kontrola výsledků na obrazovce stavu testu

- 1 Z obrazovky stavu testu lze provést následující:
  - Zobrazit křivku nárůstu (viz krok 2).
  - Zobrazit a tisknout informaci o stavu cyklu (viz krok 3).
  - Revidovat a tisknout protokol výsledků (viz kroky 4 až 9).
  - l Tyto činnosti lze provést po ukončení cyklu testu.
- 2 Pro zobrazení křivky nárůstu vyberte na obrazovce stavu testu tlačítko ViewData. Zvolte možnost Real-time PCR.
  - Z grafické obrazovky lze tisknout graf. Pro zvětšení části grafu přetáhněte prst nebo dotykové pero do oblasti, kterou chcete zvětšit.
     Pro zmenšení poklepněte na obrazovku. Z rozbalovacího seznamu vyberte buď Zoom Out pro postupné zmenšení, nebo Zoom Normal pro návrat do původního zvětšení.

| R00056 II                                         | D:SAMPLE                  |  |
|---------------------------------------------------|---------------------------|--|
| Test run finished.<br>Wait for DONE stat          | tus to remove tube        |  |
|                                                   |                           |  |
| Status:                                           | Estimated Time Remaining: |  |
| DONE                                              | 00:00                     |  |
| Main Abort                                        | ViewData Report           |  |
| 🝸 Assay: FABA - AD                                | MIN                       |  |
|                                                   |                           |  |
| Viev                                              | vData                     |  |
| Viev<br>Real-time PCR                             | vData                     |  |
| View<br>Real-time PCR<br>Melting Curve            | vData                     |  |
| View<br>Real-time PCR<br>Melting Curve<br>Message | vData                     |  |
| View<br>Real-time PCR<br>Melting Curve<br>Message | vData                     |  |
| View<br>Real-time PCR<br>Melting Curve<br>Message | vData                     |  |
| View<br>Real-time PCR<br>Melting Curve<br>Message | vData                     |  |

🕇 Assay: FABA - ADMIN

🕇 Assay: FABA - ADMIN 3 ViewData Real-time PCR Melting Curve Message Back Select 🚺 Assay: FABA - ADMIN 4 R00056 ID:SAMPLE Test run finished. Wait for DONE status to remove tube Estimated Time Remaining Status: DONE ViewData

| 🕇 Result                                   | View - ADI                                                      | MIN                                         |          |
|--------------------------------------------|-----------------------------------------------------------------|---------------------------------------------|----------|
|                                            | Result                                                          | Report                                      |          |
| Assay:<br>Use:<br>Time/Date:<br>Sample ID: | Liat Influenz<br>For In vitro I<br>14:09:55, 2<br><b>SAMPLE</b> | ta Assay (FAE<br>Diagnostic Us<br>D15-11-25 | 3A)<br>e |
| Report Results:                            |                                                                 |                                             |          |
| Influenza A Not Detected                   |                                                                 |                                             |          |
| Influenza B Not Detected                   |                                                                 |                                             |          |
| Details:                                   |                                                                 |                                             |          |
| Back                                       | Print                                                           | Graph                                       | Approval |

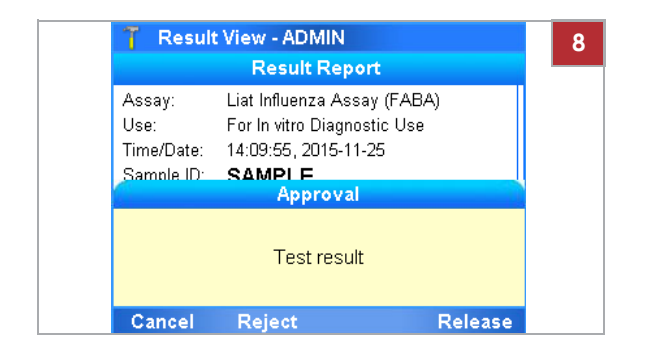

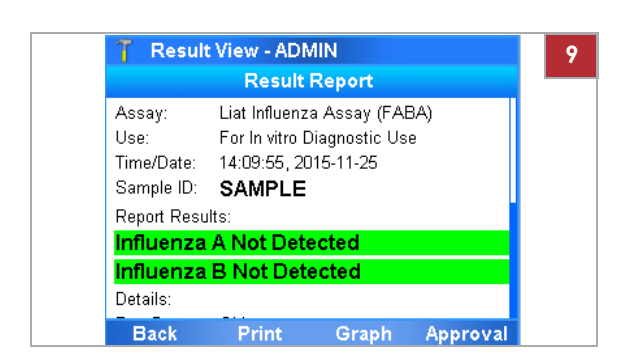

3 Pro zobrazení informace o stavu cyklu vyberte na obrazovce o stavu testu tlačítko ViewData. Zvolte položku Message.

l Z obrazovky zpráv lze tisknout zprávy.

4 Pro zobrazení protokolu výsledků vyberte na obrazovce stavu testu tlačítko **Report**.

- 5 Na obrazovce Result Report, pokud se výsledná informace nevejde do jedné obrazovky, použijte a a navigační tlačítka k zobrazení zbytku informace.
- **6** Z obrazovky **Result Report** Ize provést následující:
  - Schválit nebo odmítnout výsledek (viz kroky 7 až 8).
  - Tisk protokolu výsledku (viz krok 9).
- 7 Na obrazovce **Result Report** pro schválení nebo odmítnutí výsledku použijte tlačítko **Approval**.
- 8 Na zprávě Approval vyberte tlačítko Release pro přijetí výsledku nebo tlačítko Reject pro jeho odmítnutí.
  - f V protokolu výsledků se přidá vaše uživatelské ID do řádku Approved By.
- 9 Pro tisk protokolu výsledků vyberte na obrazovce Result Report tlačítko Print.
  - l Je-li analyzátor nastaven na automatický tisk výsledků nebo automatické odesílání výsledků do informačního systému nebo rozhraní POCT1-A, není tento krok nutný

| 👕 Resul    | ts - ADMIN |       |        |
|------------|------------|-------|--------|
| Date       | Sample ID  | Assay | Result |
| 2015-09-02 | CAL6       | SASA  | !      |
| 2015-04-29 | DERGERAET  | FABA  | !      |
| 2015-05-05 | FSR        | FABA  | 0      |
| 2015-05-01 | GV         | FABA  | 0      |
| 2015-05-07 | GYY        | FABA  | 0 🕱    |
| 2015-07-22 | NEG        | SASA  | - 🛛    |
| 2015-07-22 | NEG        | FABA  | - 🖂    |
| 2015-07-22 | POS        | SASA  | + 🛃 🖂  |
| Main       | Filter     | File  | View   |

#### Result View - ADMIN 6 **Result Report** Liat Influenza Assay (FABA) Assay: Use: For In vitro Diagnostic Use Time/Date: 09:45:45, 2015-04-23 Sample ID: SAMPLE Report Results: Influenza A Detected Influenza B Not Detected Details: Back Graph Approval

#### r Kontrola výsledků na obrazovce Results

- 1 V Main menu vyberte možnost Results a použijte tlačítko Select.
  - f Zobrazí se obrazovka **Results**. Standardně se zobrazují všechny výsledky od posledního pondělí a jsou uspořádány sestupně podle data.
- Volitelně třiďte a/nebo filtrujte výsledky dle popisu v (∪ 80).
- **3** Na obrazovce **Results** vyberte požadovaný výsledný záznam.
  - + Pozitivní

L

- Negativní
- ? Neurčitý
- ! Neplatný
- o Přerušený
- 🛃 Schválený
- 🔀 Zamítnutý
- 🔁 Odeslaný, ale stále nepotvrzený

hostitelem Odeslaný úspěšně hostiteli K výběrů výsledku a uspořádání tabulky podle

příslušného sloupce poklepněte dvakrát na záznam.

Indikátor třídění označuje tříděný sloupec.

- 4 Z obrazovky Results Ize provést následující:
  - Kontrola a tisk protokolu výsledků (viz kroky 5 až 11).
  - Výsledky ukládat do specifického úložiště nebo odesílat hostiteli (viz kroky 12 až 14).
- 5 Pro kontrolu protokolu výsledků vyberte na obrazovce Results tlačítko View.
- Na obrazovce Result Report, pokud se výsledná informace nevejde do jedné obrazovky, použijte a navigační tlačítka k zobrazení zbytku informace.
- 7 Z obrazovky **Result Report** lze provést následující:
  - Schválit nebo zamítnout výsledek (viz kroky 8 až 10).
  - Tisk protokolu výsledku (viz krok 11)
- 8 Na obrazovce Result Report pro schválení nebo zamítnutí výsledku použijte tlačítko Approval.

| Result Report           Assay:         Liat Influenza Assay (FABA)           Use:         For In vitro Diagnostic Use           Time/Date:         14:09:55, 2015-11-25           Sample ID:         SAMPL F | Result Report         Assay:       Liat Influenza Assay (FABA)         Use:       For In vitro Diagnostic Use         Time/Date:       14:09:55, 2015-11-25         Sample ID:       SAMPLE         Approval       Approval |
|----------------------------------------------------------------------------------------------------|----------------------------------------------------------------------------------------------------|
| Assay: Liat Influenza Assay (FABA)<br>Use: For In vitro Diagnostic Use<br>Time/Date: 14:09:55, 2015-11-25<br>Sample ID: <b>SAMPL F</b>                                                                       | Assay: Liat Influenza Assay (FABA)<br>Use: For In vitro Diagnostic Use<br>Time/Date: 14:09:55, 2015-11-25<br>Sample ID: SAMPLE<br>Approval                                                                                  |
| Approval                                                                                                    | Test result                                                                                                    |

| 🗍 Result                                   | View - ADI                                               | MIN                                          |          |
|--------------------------------------------|----------------------------------------------------------|----------------------------------------------|----------|
|                                            | Result                                                   | Report                                       |          |
| Assay:<br>Use:<br>Time/Date:<br>Sample ID: | Liat Influenz<br>For In vitro I<br>09:45:45, 2<br>SAMPLE | ra Assay (FAE<br>Diagnostic Use<br>D15-04-23 | 3A)<br>Ə |
| Report Results:                            |                                                          |                                              |          |
| Influenza A Detected                       |                                                          |                                              |          |
| Influenza                                  | B Not Det                                                | ected                                        |          |
| Details:                                   |                                                          |                                              |          |
| Back                                       | Print                                                    | Graph                                        | Approval |

| 👕 Resul    | ts - ADMIN   |         |        |
|------------|--------------|---------|--------|
| Date       | Sample ID    | Assay   | Result |
| 2015-09-02 | CAL6         | SASA    | !      |
| 2015-04-29 | DERGERAET    | FABA    | !      |
| 2015-05-05 | FSR          | FABA    | 0      |
| 2015-05-01 | GV           | FABA    | 0      |
| 2015-05-07 | GYY          | FABA    | 0 🕱    |
| 2015-07-22 | NEG          | SASA    | - 🛛    |
| 2015-07-22 | NEG          | FABA    | - 🖂    |
| 2015-07-22 | POS          | SASA    | + 🛃 🖂  |
| Main       | Filter       | File    | View   |
| 🦷 Resul    | ts - ADMIN   |         |        |
| File: 2014 | -08-11 Defau | It FABA |        |
| Print      |              |         |        |
| Save Fi    | le           | USB Key |        |
| Send       |              |         |        |
| Sellu      |              |         |        |
|            |              |         |        |
|            |              |         |        |
|            |              |         |        |

- 9 Ve zprávě Approval vyberte tlačítko Release pro přijetí výsledku nebo tlačítko Reject pro jeho zamítnutí.
- 10 V konfirmační zprávě použijte tlačítko Yes.
  - f V protokolu výsledků se přidá vaše uživatelské ID do řádku Approved By.
- 11 Pro tisk protokolu výsledků vyberte na obrazovce Result Report tlačítko Print.
  - l Je-li analyzátor nastaven na automatický tisk výsledků nebo automatické odesílání výsledků do informačního systému nebo rozhraní POCT1-A, není tento krok nutný.
- 12 Pro uložení protokolu výsledků použijte na obrazovce **Results** tlačítko File. Z obrazovky File lze provést následující:
  - Uložit protokol do specifického úložiště (viz krok 13).
  - Poslat protokol hostiteli (viz krok 14).
- 13 Pro uložení protokolu do specifického úložiště použijte na obrazovce File možnost Save File. Vyberte jednu z možností a postupujte podle instrukcí na obrazovce:
  - USB disk
  - Složka sdílených šarží
  - FTP servis
  - LAN FTP
- 14 K zaslání výsledků na rozhraní HIS, LIS nebo POCT1-A zvolte možnost Send a postupujte podle instrukcí na obrazovce.

### Třídění a filtr výsledků

Systém umožňuje třídit a/nebo filtrovat, které výsledky se zobrazí na obrazovce **Results**.

Standardně se na obrazovce **Results** zobrazují všechny výsledky od posledního pondělí (v souladu s filtry **All files** a **This week**) a jsou uspořádány sestupně podle data.

Pro třídění platí následující pravidla:

- Jako indikátor řazení je do záhlaví sloupce použitého pro třídění přidáno bílé podtržení.
- Pořadí řazení odpovídá pořadí znaků v tabulce ASCII.
- Třídění podle cyklů sloupců Results pomocí řazení dle stavových sloupců.
- Existuje-li pro kritérium třídění více než 1 výsledek, jsou výsledky dále řazeny následovně:
  - Tříděním podle sloupce Date se výsledky se stejným datem řadí podle čísla cyklu (není zobrazeno).
  - Tříděním podle sloupce Sample ID se výsledky se stejným ID vzorku řadí nejprve podle data a poté podle čísla cyklu.
  - Tříděním podle sloupce Assay se výsledky stejného testu řadí nejprve podle data a poté podle čísla cyklu.
  - Tříděním podle sloupce **Results** se výsledky se stejným statusem řadí nejprve podle data a poté podle čísla cyklu.
- j
- Přihlášen s přístupovými právy Supervisor nebo Administrator.

#### r Třídění a filtr výsledků na obrazovce Results

1 V menu Main vyberte možnost Results zvolte tlačítko Select.

f Zobrazí se obrazovka Results.

| 👕 Resul    | ts - ADMIN |       |        |
|------------|------------|-------|--------|
| Date       | Sample ID  | Assay | Result |
| 2015-09-02 | CAL6       | SASA  | !      |
| 2015-04-29 | DERGERAET  | FABA  | !      |
| 2015-05-05 | FSR        | FABA  | 0      |
| 2015-05-01 | GV         | FABA  | 0      |
| 2015-05-07 | GYY        | FABA  | 0 🔀    |
| 2015-07-22 | NEG        | SASA  | - 🖂    |
| 2015-07-22 | NEG        | FABA  | - 🖂    |
| 2015-07-22 | POS        | SASA  | + 🛃 🖂  |
| Main       | Filter     | File  | View   |

| All files |          |           |      |      |
|-----------|----------|-----------|------|------|
| <br>1     | ABC<br>2 | DEF<br>3  | En   | ter  |
| GHI<br>4  | JKL<br>5 | MNO<br>6  | Symb | CLR  |
| PQRS<br>7 | TUV<br>8 | WXYZ<br>9 | 0    | Caps |

| All dates |          | 11.07.0 - A21 |      |      |
|-----------|----------|---------------|------|------|
| <br>1     | ABC<br>2 | DEF<br>3      | En   | ter  |
| GHI<br>4  | JKL<br>5 | MNO<br>6      | Symb | CLR  |
| PQRS<br>7 | TUV<br>8 | WXYZ<br>9     | 0    | Caps |

- 2 Pro třídění výsledků na obrazovce **Results** postupujte následovně:
  - Pro třídění pomocí různých sloupců poklepněte dvakrát na sloupec.
  - Chcete-li přepínat mezi vzestupným a sestupným pořadí řazení, znovu dvakrát poklepněte na sloupec.
  - Chcete-li procházet tříděním podle sloupců stavu, opakovaně poklepněte na sloupec Result.

F Indikátor třídění označuje tříděný sloupec.

- 3 Pro filtraci výsledků na obrazovce Results zvolte tlačítko Filter.
- **4** Zvolte filtr.

Pomocí navigačních tlačítek 🕼 a 🔊 vyberte specifický filtr.

- All files
- Sample ID
- Assay
- User ID
- Calib
- Rejected
- Needs Approval
- Export vymazání výsledků (viz (∪ 82) detaily)
- l U možností filtru ukončenými dvojtečkou je nutné zadat hodnotu, například ID nebo jméno.
- 5 Použijte tlačítko Next.
- 6 Na další obrazovce filtru definujte časovou periodu, do které mají být výsledky včleněny.
  - Pomocí navigačních tlačítek a vyberte specifickou periodu.
     This week (výsledky od posledního pondělí) All dates (výsledky libovolného data) Today (dnešní výsledky)
     Last 2 days (včerejší a dnešní výsledky) Last month (výsledky od posledních 30 dní)
     MMDDYY-MMDDYY (výsledky z určitého období)
- 7 Stiskněte tlačítko OK.
  - f Pokud splní kritéria filtru 1-500 výsledků, jsou filtrované výsledky zobrazeny na obrazovce **Results**.

f Pokud kritéria filtru nesplní ani jeden výsledek anebo příliš mnoho výsledků (>500), zobrazí se zpráva. Pro návrat na obrazovku filtrování vyberte tlačítko Filter.

### Export a vymazání výsledků

Výsledek lze vymazat pouze po jeho exportu do jiného umístění. Jakmile byl výsledek vymazán, nelze jej z analyzátoru již načíst.

Roche doporučuje pravidelné zálohování všech výsledků. K tomuto účelu lze využít funkci pokročilých nástrojů.

#### **APOZOR**

#### Zabezpečení dat

Výsledky zálohované via tlačítko rozšířených nástrojů jsou uložené jako prosté textové soubory (*plain text*) a jejich obsah je tedy přístupný neautorizovaným osobám.

- r Zajistěte ukládání zálohovaných výsledků bezpečně a zajištěně tak, aby nebyly přístupné neautorizovaným osobám.
- Další informace související se zálohou dat jsou uvedené v průvodci ke cobas<sup>®</sup> Liat<sup>®</sup> Advanced Tools Key.
- Přihlášen s přístupovými právy Supervisor nebo Administrator.

#### r Export a vymazání výsledku

- 1 V Main menu vyberte možnost Results a použijte tlačítko Select.
  - f Zobrazí se obrazovka **Results**.
- 2 Vyberte tlačítko Filter.
- 3 Pomocí navigačních tlačítek a vyberte jednu z následujících možností Export and Delete Results.
- 4 Použijte tlačítko Next.

| 7 Res               | ults - AD   | MIN       |      |      |
|---------------------|-------------|-----------|------|------|
| Export and          | l Delete Re | esults    |      |      |
| . <del>-</del><br>1 | ABC<br>2    | DEF<br>3  | En   | ter  |
| GHI<br>4            | JKL<br>5    | MNO<br>6  | Symb | CLR  |
| PQRS<br>7           | TUV<br>8    | WXYZ<br>9 | 0    | Caps |
| Back                | Prope       | orties    |      | Next |

|           | a Delete all | results   |      |      |
|-----------|--------------|-----------|------|------|
| <br>1     | ABC<br>2     | DEF<br>3  | En   | ter  |
| GHI<br>4  | JKL<br>5     | MNO<br>6  | Symb | CLR  |
| PQRS<br>7 | TUV<br>8     | WXYZ<br>9 | 0    | Caps |

| T Results - ADMIN |             |  |
|-------------------|-------------|--|
| Export & Delete   | ┥ USB Key ⊳ |  |
|                   |             |  |
|                   |             |  |
|                   |             |  |
|                   |             |  |
|                   |             |  |
|                   |             |  |
|                   |             |  |
| Back              | Select      |  |

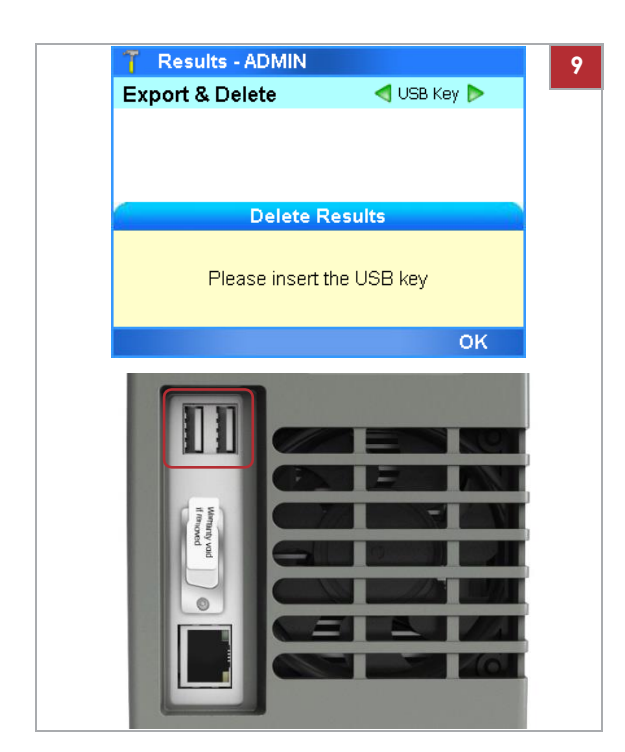

5 Na další obrazovce filtru definujte typ výsledků, jež chcete vymazat.

Pomocí navigačních tlačítek 🕼 a 🔍vyberte specifické kritérium.

- Export and Delete all results
- Export and Delete results over 7 days old
- Export and Delete results over 30 days old
- Export and Delete results over 60 days old
- Export and Delete results over 90 days old
- Export and Delete results over 180 days old
- Export and Delete results over 365 days old
- Export and Delete results before MMDDYY Je nutné zadat požadované datum, například "103115", aby se vymazaly všechny výsledky starší než 31. října 2015.
- 6 Potvrďte tlačítkem OK.
- 7 Vyberte místo exportu:
  - USB disk
  - Složka sdílených šarží
  - FTP servis
  - LAN FTP
- 8 Použijte tlačítko Select.
- 9 Používáte-li USB disk, vložte jej do USB portu na zadní straně analyzátoru. Potvrďte tlačítkem OK.

| 🍸 Results - ADMIN                                                                            |                                                                                            |
|----------------------------------------------------------------------------------------------|--------------------------------------------------------------------------------------------|
| Export & Delete                                                                              | ┥ USB Key ⊳                                                                                |
|                                                                                              |                                                                                            |
|                                                                                              |                                                                                            |
|                                                                                              |                                                                                            |
| Delete F                                                                                     | lesults                                                                                    |
| This action will export an<br>successfully exportin<br>operation is no<br>Do you want to exp | d delete all results after<br>ig them. The delete<br>it reversible!<br>ort/delete results? |
|                                                                                              |                                                                                            |

- 10 V dialogovém okně zpráv použijte tlačítko Yes pro potvrzení správnosti kritéria a požadavku na export a vymazání všech výsledků, jež toto kritérium splňují.
- Vyčkejte na dokončení operace a použijte tlačítko OK pro návrat do Main menu.

#### U Související témata

- Definice sítě (113)
- Síťové zdroje (114)

# Nastavení

| V této kapitole                                                                                                    | 6               |
|----------------------------------------------------------------------------------------------------|-----------------|
| Popis nastavení analyzátoru                                                                                                    | 87              |
| Definice hodnot                                                                                                    | 88              |
| Instalace a aktualizace testů<br>Instalace nebo aktualizace testů z USB disku<br>Instalace nebo aktualizace testů ze vzdálené servi | 90<br>90<br>sní |
| platformy Roche                                                                                                    | 93              |
| Instalace testu z lokálního zdroje                                                                                                  | 95              |
| Registrace testů                                                                                                    | 96              |
| Přídání šarže zkumavky testu                                                                                                    | 98              |
| Vymazani sarze zkumavky testu                                                                                                    | 103             |
| Deinstalace testu                                                                                                    | 104             |
| Zobrazení a tisk informace o šarži zkumavky testu                                                                                   | 105             |
| Definice nastavení systému                                                                                                    | 107             |
| Systémová nastavení                                                                                                    | 108             |
| Popis režimů autentizace                                                                                                    | 110             |
| Konfigurace nastavení čárového kódu                                                                                                 | 110             |
| Definice sítě                                                                                                    | 113             |
| Síťové zdroje                                                                                                    | 114             |
| Definice síťových zdrojů                                                                                                    | 114             |
| Použití funkce sdílení šarží                                                                                                    | 115             |
| Připojení k hostitelskému systému                                                                                                   | 117             |
| Definice nastavení pro hostitelské systémy                                                                                          | 117             |
| Popis výměny dat s DMS                                                                                                    | 118             |
| Připojení analyzátoru k DMS                                                                                                    | 120             |
| Správa uživatelů                                                                                                    | 122             |
| Přehled přístupových práv k uživatelským účtům.                                                                                     | 122             |

Obsah

| Popis uživatelských ID a hesel            | 123 |
|-------------------------------------------|-----|
| Definice nových uživatelů                 | 123 |
| Změna informací o uživateli               | 126 |
| Vymazání uživatelského účtu               | 128 |
| Aktualizace softwaru                      | 129 |
| Registrace softwaru                       | 132 |
| Zobrazení informace o softwaru a hardwaru | 134 |
| Zobrazení informace o analyzátoru a       |     |
| softwaru                                  | 134 |
| Zobrazení informace o systému             | 136 |

# Popis nastavení analyzátoru

| 🍸 Settings - ADMIN |        |
|--------------------|--------|
| System             |        |
| Network            |        |
| Install Source     |        |
| User               |        |
| Connectivity       |        |
| About Device       |        |
| System Info        |        |
| Back Print         | Select |

Úlohy nastavení se provádějí z obrazovky Settings.

Q S přístupovými právy Administrator lze provádět všechny typy nastavení. S přístupovými právy Supervisor lze provádět všechny typy nastavení s výjimkou definice sítě (Network).

Q Data výsledků a nastavení jsou v analyzátoru uchovány i když není připojen k napájení.

# **Definice hodnot**

| 🍸 Settings - ADMIN |        |
|--------------------|--------|
| System             |        |
| Network            |        |
| Install Source     |        |
| User               |        |
| Connectivity       |        |
| About Device       |        |
| System Info        |        |
| Back Print         | Select |

| 🍸 Settings - i | ADMIN                                     |
|----------------|-------------------------------------------|
|                | Time & Date                               |
| Time & Date    | 09:55:07, 02-09-2017                      |
| SNTP           | No                                        |
| Server         |                                           |
| Time Zone      | (UTC-05:00) Eastern Time (US<br>& Canada) |
|                |                                           |
|                |                                           |
| Back           | Enter OK                                  |

Hodnoty lze definovat buď zadáním textu nebo výběrem přednastavené hodnoty.

#### r Zadání textu

- 1 Pomocí navigačních tlačítek a Tvyberte konfigurační položku.
- 2 Použijte příslušné tlačítko, typicky tlačítko Select
- Pomocí navigačních tlačítek a vyberte specifickou položku, jež má být definována. Použijte příslušné tlačítko, typicky tlačítko Enter.
   f Zobrazí se alfanumerická nebo numerická klávesnice.
- Zadejte hodnotu a zadání potvrďte pomocí tlačítka OK.
   f Po posledním výběru položky se obrazovka znovu zobrazí.

f V případě neplatného textu se objeví zpráva.

### r Výběr předdefinované hodnoty

1 Pomocí navigačních tlačítek 🖾 a 💌 vyberte položku, kterou chcete změnit.

l Zelené šipky označují předdefinované hodnoty, které lze vybrat.

- 2 Pomocí navigačních tlačítek 🕢 a Dvyberte požadovanou hodnotu.
- 3 Zvolte tlačítko Change.

| •  |   |   |  |
|----|---|---|--|
|    | C |   |  |
| (  | 1 | ) |  |
| 1  | 5 |   |  |
| i  | C | 3 |  |
| ij | Ì |   |  |
| 1  | 2 | 2 |  |
|    | 6 |   |  |
| 2  | 2 |   |  |
|    |   |   |  |

| 👕 New Us | er: Allow | ed Assay - AD | MIN  | 2 |
|----------|-----------|---------------|------|---|
|          | Allowe    | ed Assay      |      |   |
| FABA     |           | Allowed       |      |   |
| SASA     |           | < Allowed 🖡   | >    |   |
| FRTA     |           |               |      |   |
|          |           |               |      |   |
|          |           |               |      |   |
|          |           |               |      |   |
|          |           |               |      |   |
| Cancel   | All       | Change        | Done |   |

| 🍸 Settings: New User - ADMIN |               |  |  |  |
|------------------------------|---------------|--|--|--|
| User Info                    |               |  |  |  |
| User ID:                     | LABUSER       |  |  |  |
| Password:                    | ***           |  |  |  |
| Badge Barcode:               | Not assigned  |  |  |  |
| Change PW:                   | On next login |  |  |  |
| Access Role:                 | User          |  |  |  |
| Locked:                      | No            |  |  |  |
| Back Scan                    | Enter Add     |  |  |  |

4 Pro uložení nastavení použijte tlačítko Enter anebo OK dle jejich dostupnosti.

## Instalace a aktualizace testů

Testy instalujete typicky v případě, že Roche nasazuje nové testy nebo novou verzi testu.

Aby bylo možné použít nový nebo aktualizovaný test, je nutné provést následující kroky:

- 1. Jedním z níže uvedených způsobů instalujte skript testu:
  - Z USB disku
  - Ze vzdálené servisní platformy Roche
  - Z lokálního zdroje (pouze pro nové testy)
- 2. Přidejte šarži zkumavky testu

V případě aktualizace se tento krok vždy nevyžaduje. Pokud je požadována validace šarže zkumavky testu, budete o tom informováni prostřednictvím zprávy.

 Umožněte uživatelům provádět cykly pomocí nového testu (t.j. změna informace o uživateli)

Q V průběhu instalace nebo aktualizace testu neodpojujte analyzátor z napájení.

V této kapitole

Instalace nebo aktualizace testů z USB disku (90) Instalace nebo aktualizace testu ze vzdálené servisní platformy Roche (93) Instalace testu z lokálního zdroje (95) Registrace testů (96) přidání šarže zkumavky testu (98) Vymazání šarže zkumavky testu (103) Deinstalace testů (104)

## Instalace nebo aktualizace testů z USB disku

Test lze instalovat nebo aktualizovat z USB disku.

Po aktualizaci testu bude pravděpodobně nutné znovu potvrdit platnost používaných šarží testovacích zkumavek.

m Přihlášen s přístupovými právy Administrator.

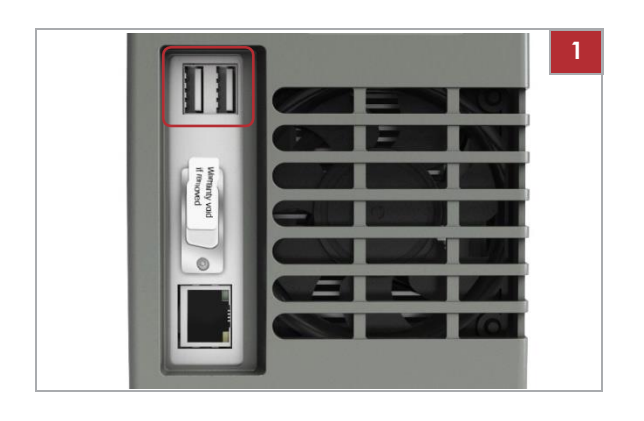

| 🍸 Main - ADMIN                                            |                                           |
|-----------------------------------------------------------|-------------------------------------------|
| Run Ass                                                   | ay                                        |
| Assay M                                                   | enu                                       |
| Recult<br>Install scri                                    | e<br>ot(s)                                |
| Operation selected: "Insta<br><ok> to enter your Pas</ok> | II script(s)". Press<br>sword to confirm. |
| Cancel                                                    | ок                                        |
| 🍸 Main - ADMIN                                            |                                           |
| Run Ass                                                   | ay                                        |
| Assay M                                                   | enu                                       |
| Recult<br>Update scri                                     | pt(s)                                     |
| Operation selected: "Upda<br><ok> to enter your Pas:</ok> | te script(s)". Press<br>sword to confirm. |
| Cancel                                                    | ок                                        |

| Q   | W   | Ε   | R     | Т   | Y   | U  | L   | 0     | Ρ |
|-----|-----|-----|-------|-----|-----|----|-----|-------|---|
| A   | 1 5 | 5 C | o I I | = 0 | 3 H | 1. | 1 + | <   I | - |
| abc | z   | x   | С     | v   | в   | N  | м   | ;     | • |
| 123 | -   | +   | ÷.    | Sp  | ace |    |     |       | + |

### r Instalace nebo aktualizace testu z USB disku

1 Jste-li v hlavním Main menu, vložte USB disk do příslušného portu na zadní straně analyzátoru.

2 V dialogovém okně zpráv potvrďte tlačítko OK.

**3** Zadejte heslo a potvrďte tlačítkem **OK**.

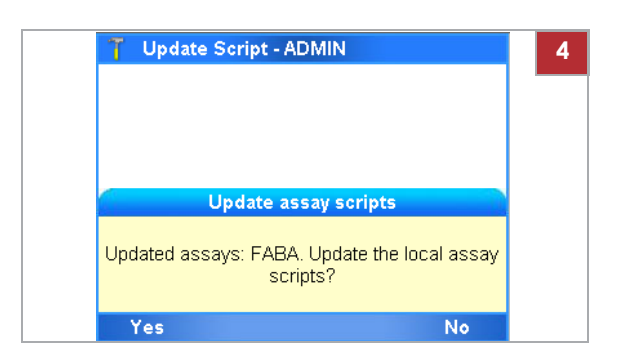

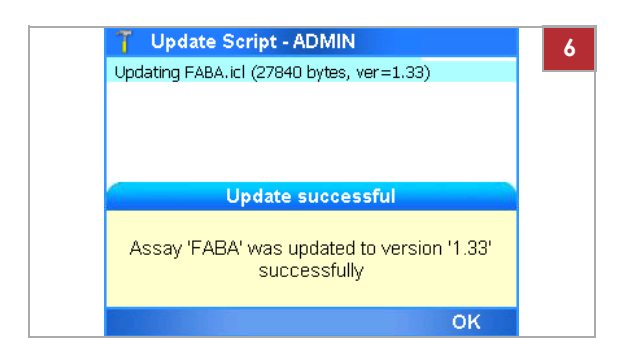

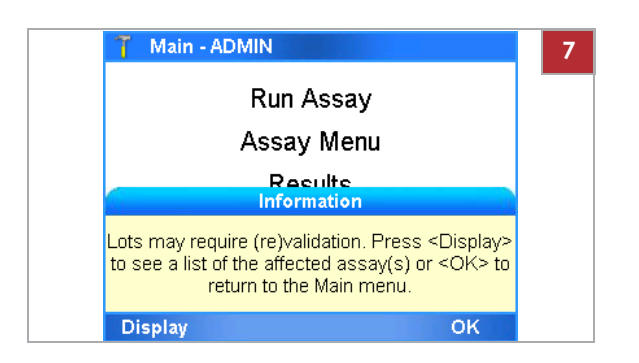

- 4 Pomocí tlačítka Yes potvrďte požadavek na instalaci nebo aktualizaci uvedených testů.
  - f Zobrazí se progresní obrazovka. Všechny dostupné testy nebo aktualizace jsou instalovány.
- 5 Pokračujte dle dialogového okna: "Please remove the USB drive, wait 5 seconds and hit <OK> to continue." (Vyjměte USB disk, vyčkejte 5 sekund a pokračujte stiskem <OK>)
  - f Instalace skriptu nebo aktualizace se dokončí. Tento proces může trvat několik minut.
- 6 Proveďte jedno z následujícího:
  - Po zobrazení zprávy indikující úspěšnou instalaci nebo aktualizaci, potvrďte stiskem tlačítka OK. Nový test lze prověřit v Assay Menu

Pomocí **Settings > Versions** lze prověřit verzi skriptu aktualizovaného testu.

- V případě zobrazení zprávy indikující neúspěšnou aktualizaci, stiskněte tlačítko OK pro návrat do hlavního menu Main. Měly by se opakovat kroky 1 až 5.
- 7 Pokud je požadována validace šarže zkumavky testu, zobrazí se hlášení.
  - Pomocí tlačítka Display se zobrazí seznam testů, které je nutné znovu ověřit.
  - Pro návrat do hlavního menu Main stiskněte tlačítko OK.
- 8 Budete pravděpodobně nucení provést manuální registraci testu.

#### U Související témata

- Instalace nebo aktualizace testu ze vzdálené servisní platformy Roche (93)
- Přidání šarže zkumavky testu (98)
- Registrace testů (96)

## Instalace nebo aktualizace testu ze vzdálené servisní platformy Roche

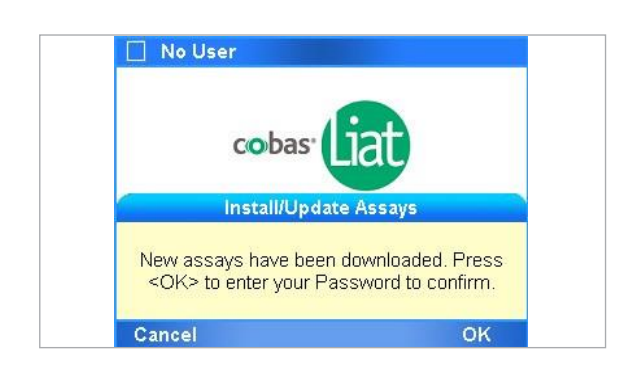

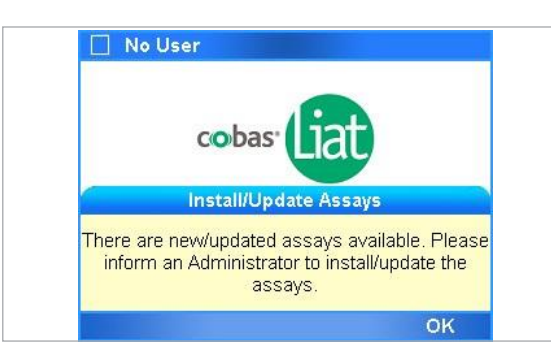

Instalaci nebo aktualizaci testu lze provést ze vzdálené servisní platformy Roche.

Jakmile budou nové testy nebo aktualizace testů dostupné, zobrazí se v průběhu přihlašování na obrazovce zpráva.

Jste-li přihlášeni v roli User, zobrazí se zpráva s instrukcí kontaktovat supervizora nebo systémového administrátora.

Po aktualizaci testu bude pravděpodobně nutné znovu potvrdit platnost používaných šarží testovacích zkumavek.

ĺ

M Analyzátor musí být připojen do datové sítě a na internet.
 Firewall je nastaven na umožnění komunikace

s Host: remoteservice.roche.com IP: 62.209.44.11

Port: 443

Protokol: TCP / SSL

M Přihlášen s přístupovými právy Supervisor nebo Administrator pro instalaci, a s Administrator pro aktualizaci.

### r Instalace nebo aktualizace testu ze vzdálené servisní platformy Roche

- Jakmile budou nové testy nebo aktualizace testů dostupné, zobrazí se v průběhu přihlašování na obrazovce zpráva.
- 2 V dialogovém okně zpráv potvrďte tlačítko OK.

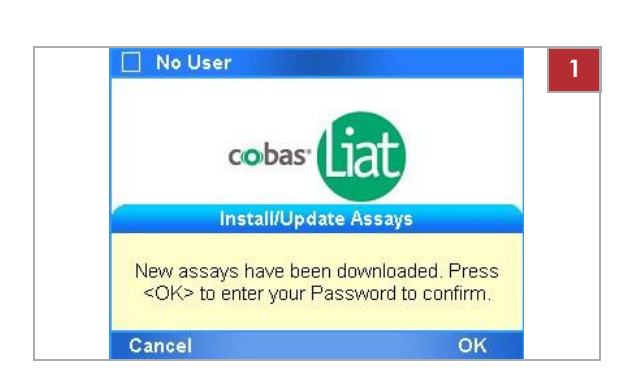

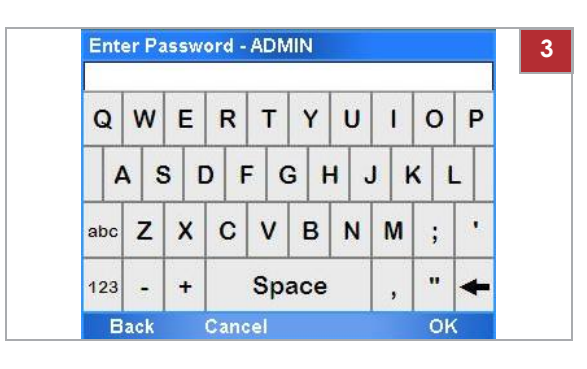

| 👕 Update Scr    | ipt - ADMIN                  | 4               |
|-----------------|------------------------------|-----------------|
|                 |                              |                 |
|                 |                              |                 |
|                 |                              |                 |
| Upd             | ate assay scripts            |                 |
| Updated assays: | FABA. Update the local assay |                 |
|                 | scripts?                     |                 |
| Yes             | No                           |                 |
|                 | Update assay sc              | ripts           |
|                 | New assays: FARA Lindate     | the local assay |
|                 | scripts?                     | ane rocar doody |
|                 | Yes                          | No              |

| T Update Script - ADMIN                    | 5 |
|--------------------------------------------|---|
| Updating FABA.icl (27840 bytes, ver=1.33)  |   |
|                                            |   |
|                                            |   |
|                                            |   |
|                                            |   |
| Opdate successful                          |   |
| Assay 'FABA' was updated to version '1.33' |   |
| successfully                               |   |
|                                            |   |
| OK                                         |   |

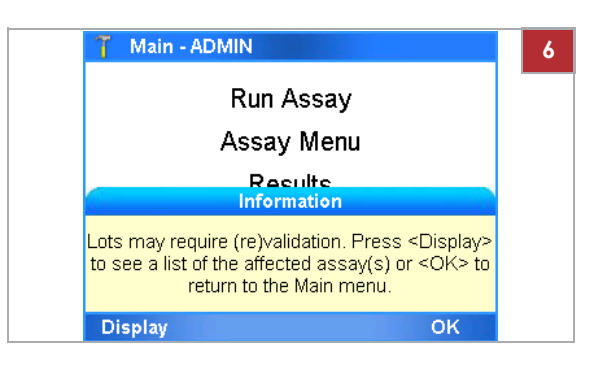

**3** Zadejte heslo a potvrďte tlačítkem **OK**.

V dialogovém okně zpráv potvrďte tlačítko Yes.
 f Zobrazí se progresní obrazovka.

5 Po ukončení instalace se zobrazí zpráva. Stiskněte tlačítko OK.

- 6 Pokud je požadována validace šarže zkumavky testu, zobrazí se hlášení.
  - Pomocí tlačítka Display se zobrazí seznam testů, které je nutné ověřit.
  - Pro návrat do hlavního menu Main stiskněte tlačítko OK.
- 7 Budete pravděpodobně nucení provést manuální registraci testu.

#### U Související témata

- Přidání šarže zkumavky testu (98)
- Registrace testů (96)

### Instalace testu z lokálního zdroje

İ

1

Test lze instalovat z USB disku, FTP serveru nebo sdílet složku na síti.

∪ Definice síťových zdrojů (114)

- m Pokud instalujete ze síťového serveru se ujistěte, že skript testu je uložen na příslušném místě a síťová nastavení jsou nakonfigurována správně.
- m Přihlášen s přístupovými právy Administrator.

#### r Instalace testu z lokálního zdroje

- 1 V Main menu vyberte možnost Assay Menu a zvolte tlačítko **Select**.
  - f Zobrazí se aktuálně instalovaný seznam testů.
- Results Tools Settings User Select Back 🚹 Assay Menu - ADMIN 2 Assay Lot# Validated Expiration Days left FABA 60506A 2017-01-12 2018-04-30 [New Lot] [New Assay]
- 2 Vyberte možnost [New Assay]. Pro zobrazení této možnosti bude možná zapotřebí rolovat dolů.

- Add Assay ADMIN 3 1. Scan Insert ID 2. Download software from 3. Install Jan 5, 2017 9:54:18 AM Back
- 3 Použijte tlačítko Scan.
- 4 V rámci časového limitu pro vkládání zkumavek umístěte čárový kód z příbalové informace testů nebo Návodu k použití pod čtečku čárového kódu. f Pole Download software from: je k dispozici.

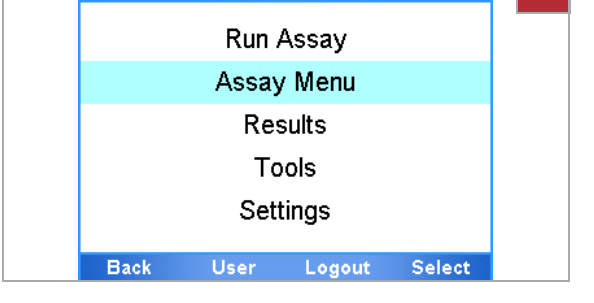

Main - ADMIN

Main

Select

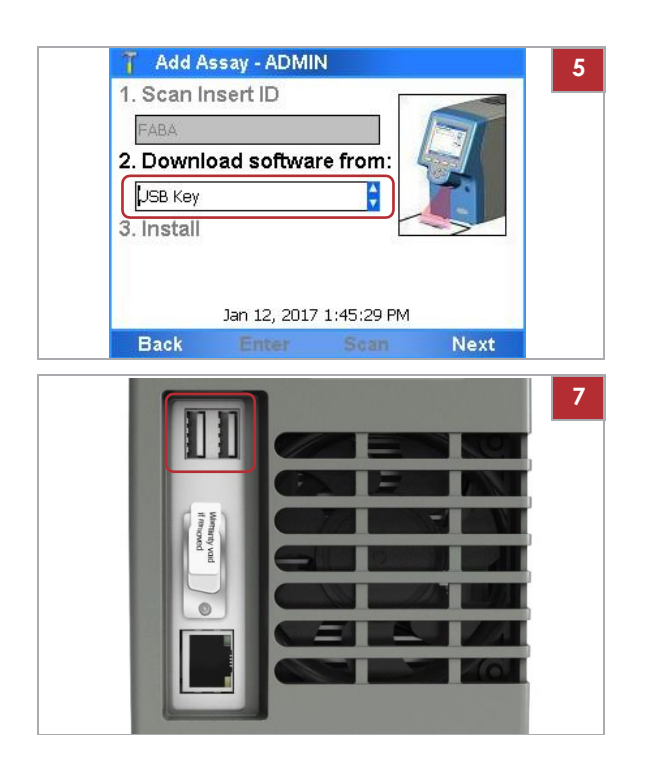

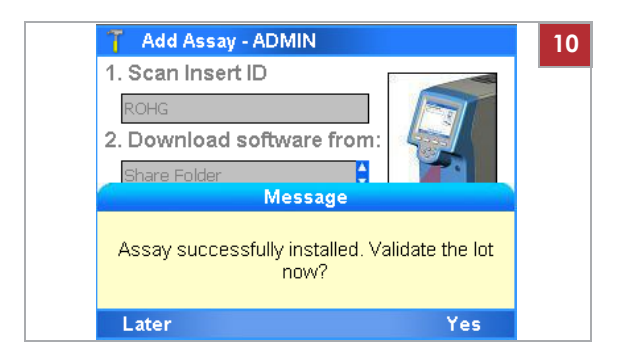

- 5 Definujte odkud stáhnout software.
  - Chcete-li provést instalaci z USB disku, zvolte možnost USB Key.
  - Pokud jste definovali jiné nastavení zdroje instalace, vyberte příslušnou možnost.
- **6** Pokud použijete USB disk, zajistěte instalaci *signed ZIP file* testu do kořenového adresáře USB disku.
- 7 Používáte-li USB disk, vložte jej do portu na zadní straně analyzátoru.
- 8 Stiskněte tlačítko Next.
- 9 Pokud instalace proběhla z USB disku, vyjměte po instrukci USB disk z konektoru na zadní straně analyzátoru.
- Rozhodněte, zda má být tento test validován (přidejte šarži testovací zkumavky) nyní nebo později.
- 11 Budete pravděpodobně nucení provést manuální registraci testu.

#### U Související témata

- Přidání šarže zkumavky testu (98)
- Registrace testů (96)
- Systémová nastavení (108)
- Definice síťových zdrojů (114)

## Registrace testů

Nové a aktualizované testy musí být registrovány do 30 dnů.

Neregistrované testy lze použít v průběhu období registrace. Avšak po uplynutí tohoto období nelze test dále pro testování do ukončení aktivace používat.

Q Pokud je analyzátor připojen ke vzdálené servisní platformě Roche, analyzátor se automaticky o registraci testu pokouší. Pokud dojde k selhání automatické registrace, zobrazí se zpráva a uživatel musí registrovat test manuálně. İ

2

ration Days left

### r Manuální registrace testu

m Přihlášen s přístupovými právy Administrator.

- 1 Spustte proces registrace.
  - Pokud se zobrazí zpráva, vyberte tlačítko Activate. •
  - Pokud se zpráva nezobrazí, vyberte v Main menu funkci Assay Menu.
- 2 Vyberte test k registraci a stiskněte tlačítko Select.
  - l Neregistrované testy jsou označené číslem ve sloupci Days left. Červená ikona 📄 na konci záznamu indikuje, že uplynulo období registrace.
- 3 V obrazovce Report stiskněte tlačítko Activate.

- 4 Z dialogového okna zpráv si poznačte registrační kód.
- 5 Kontaktujte zástupce Roche a předejte registrační kód.
- **6** Zástupce Roche vydá aktivační kód.

6 Nastavení

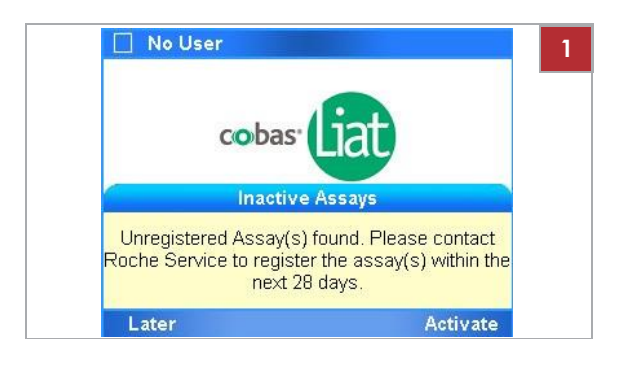

🚹 Assay Menu - ADMIN

FABA NA

[New Lot]

[New Assay]

Assay Lot# Validated Expiration Days left

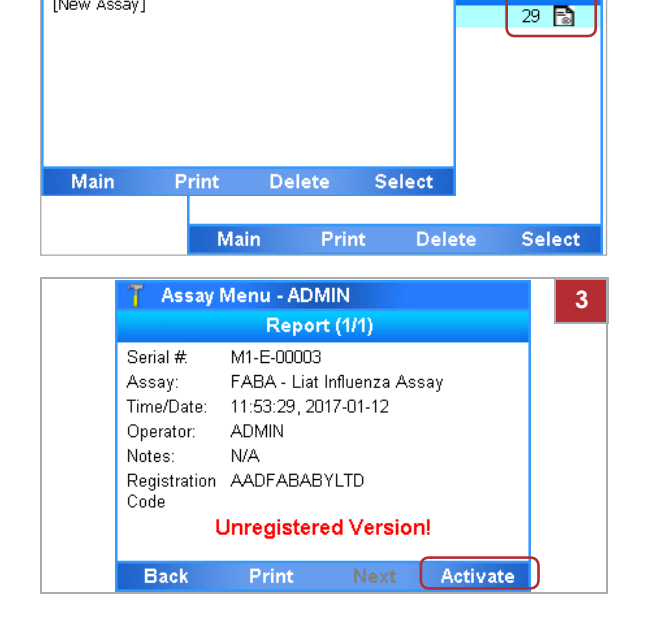

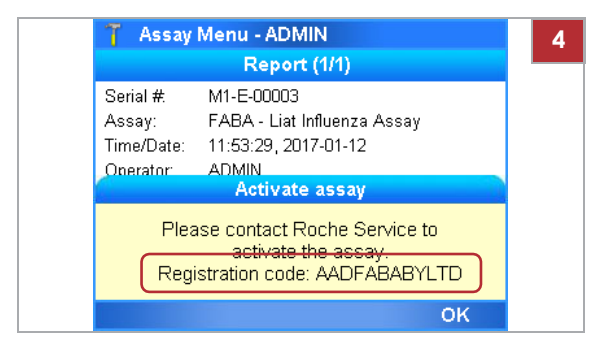

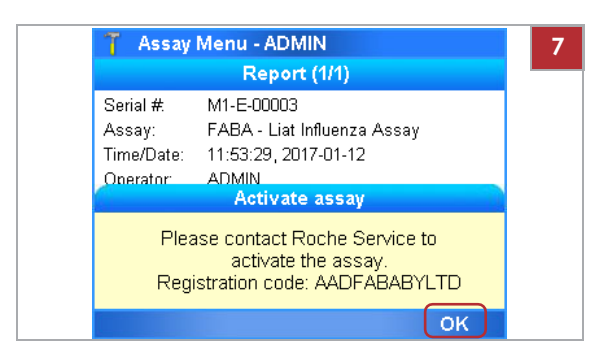

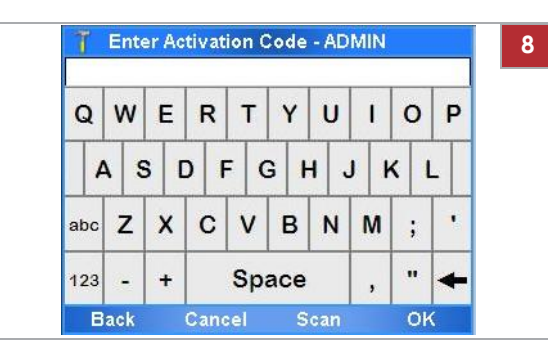

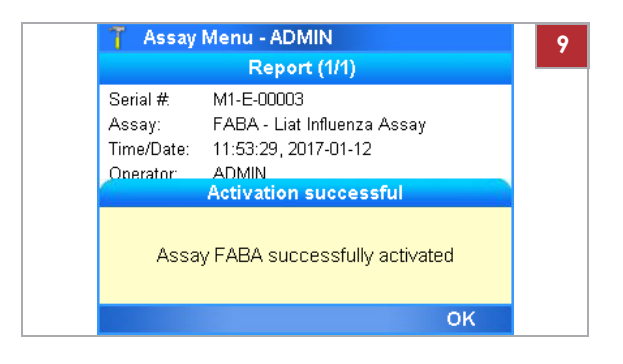

## Přidání šarže zkumavky testu

Šarže zkumavek s testy mají určitou dobu skladovatelnosti. Každá nová šarže testovacích zkumavek musí být přidána do analyzátoru a validována provedením negativní a pozitivní kontroly.

Přidání šarže zkumavky testu zahrnuje následující kroky:

- 1. Skenování dat nových šarží
- 2. Provedení QC (validace šarže zkumavky s testem)

Sdílení šarží zkumavky s testem Namísto přidání a validace stejné šarže

testovací zkumavky na několika analyzátorech lze šarže zkumavek sdílet mezi analyzátory následujícími způsoby:

- Synchronizací šarží testovacích zkumavek pomocí klíče pokročilých nástrojů.
- Použitím funkce sdílené položky přes složku sdílené šarže.

7 V dialogovém okně zpráv potvrďte tlačítko OK.

8 Zadejte nebo naskenujte aktivační kód a potvrďte tlačítkem **OK**.

**9** V dialogovém okně zpráv potvrďte tlačítko **OK**.

#### Nastavení

• Připojením analyzátorů k DMS a aktivací výměny šarží.

Q Nepoužívejte různé způsoby sdílení šarží testovacích zkumavek současně.

- U Detailní informace o klávese pro pokročilé nástroje jsou uvedeny v průvodci ke **cobas**<sup>®</sup> Liat<sup>®</sup> klávesa pro pokročilé nástroje.
- U Informace k použití funkce sdílené šarže je k dispozici v Definice síťových zdrojů (114)
- U Informace o připojení k DMS je k dispozici v Definice nastavení pro hostitelské systémy (117)
- Před použitím první testovací zkumavky nové šarže.
  - Je-li nutná revalidace šarže testovací zkumavky.
- m Testovací zkumavka z nové šarže
  - m Příbalový leták nebo Návod k použití šarže testovací zkumavky pro specifický test
  - m Jednorázová pipeta
- m Instalovaný test

#### Přidání šarže zkumavky testu r

1 V Main menu vyberte možnost Assay Menu a zvolte tlačítko **Select**.

2 Vyberte funkci [New Lot] a potvrďte tlačítkem Select

• Assay: 4-písmenný název nainstalovaných testů • Lot#: Čísla šarží validovaných zkumavek testů

• Expiration: Datum nastavené expirace šarže • Days left: Zbývající počet dní pro aktivaci testu

• Validated: Datum validace

**Roche Diagnostics** cobas<sup>®</sup> Liat<sup>®</sup> System · Verze softwaru 3.2 · Návod k použití · Verze 8.0 P/N: 08416214001

| 🕇 Main | - ADMIN |        |        | 1 |
|--------|---------|--------|--------|---|
|        | Run /   | Assay  |        |   |
|        | Assay   | / Menu |        |   |
|        | Res     | sults  |        |   |
|        | Тс      | ols    |        |   |
|        | Set     | tings  |        |   |
| Back   | User    | Logout | Select |   |

| 👕 Assay Me                                                    | nu - ADMII | N          |           |
|---------------------------------------------------------------|------------|------------|-----------|
| Assay Lot#                                                    | Validated  | Expiration | Days left |
| FABA 60506A<br>FRTA NA<br>SASA NA<br>[New Lot]<br>[New Assay] | 2017-01-12 | 2018-04-30 |           |
| Main                                                          | Print      | Delete     | Select    |

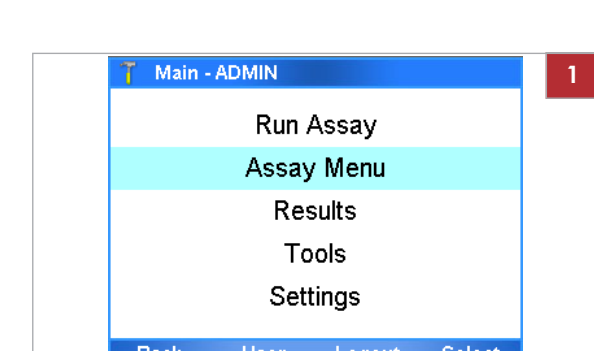

d

С

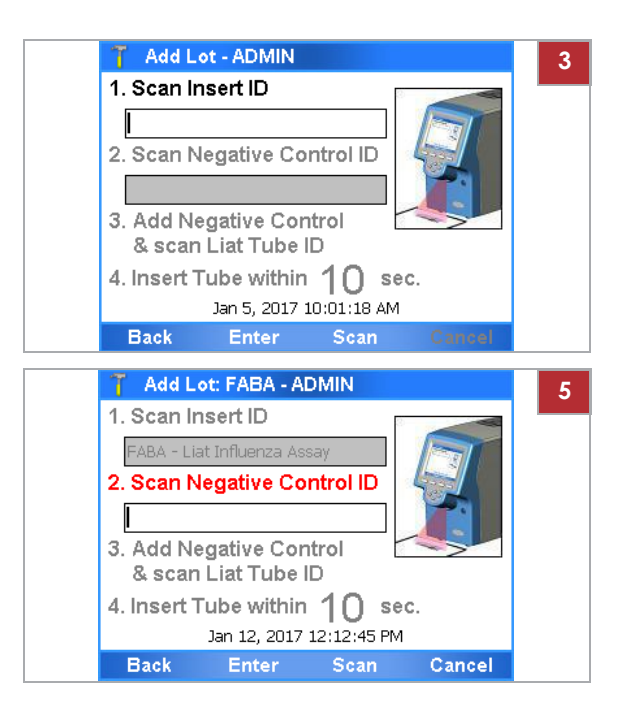

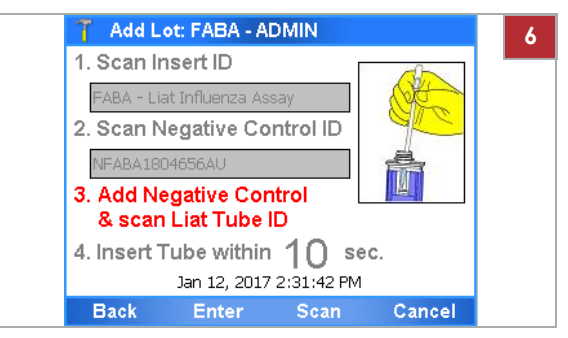

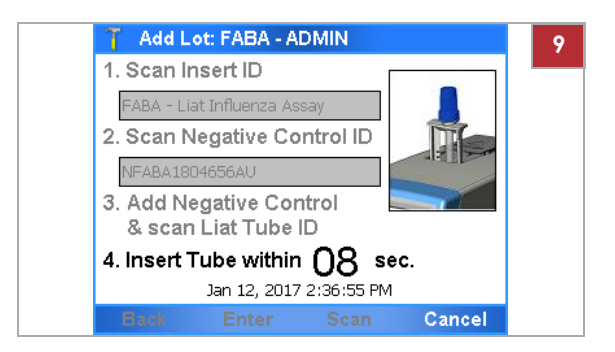

- 3 Z nové šarže vyjměte příbalovou informaci nebo návod k použití. Použijte tlačítko Scan. Naskenujte čárový kód na první stránce příbalové informace nebo Návodu pro použití šarže, kterou chcete přidat.
- **4** Možná bude nutné potvrdit přečtení příbalové informace.
- 5 Zvolte tlačítko Scan a umístěte čárový kód negativní kontroly pod čtečku čárových kódů.

- 6 Postupujte podle pokynů, uvedených v příbalové informaci k testovací zkumavce nebo v návodu k použití, jak přidat negativní kontrolu vzorku k testovací zkumavce z této šarže.
- 7 Všechny použité jednorázové pipety zlikvidujte podle zásad likvidace platné ve vaší instituci a podle místních předpisů.
- 8 Použijte tlačítko Scan.
- 9 Připravenou testovací zkumavku umístěte pod čtečku čárových kódů.

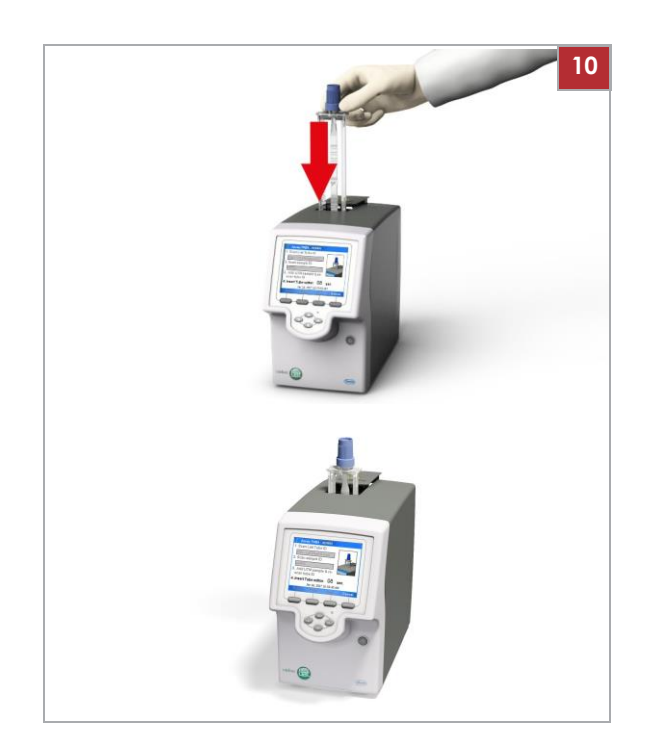

10 V rámci časového limitu pro vkládání zkumavek vložte připravenou testovací zkumavku do analyzátoru.

f Zpracování se spouští automaticky.

- 11 Vyčkejte na zprávu s informací o akceptování výsledku negativní kontroly. Zprávu potvrďte tlačítkem OK.
  - Pokud QC nebyla dokončena úspěšně, opakujte měření negativní kontroly.
- 12 Po instrukci vyjměte testovací zkumavku z analyzátoru. Testovací zkumavku zlikvidujte podle zásad likvidace platné ve vaší instituci a podle místních předpisů.

**13** Vyčkejte, až informace v liště záhlaví přestane blikat, poté vyberte tlačítko **Back**.

14 Zvolte tlačítko Scan a umístěte čárový kód pozitivní kontroly pod čtečku čárových kódů.

- **15** Postupujte podle pokynů, uvedených v příbalové informaci k testovací zkumavce nebo v návodu k použití, jak přidat pozitivní kontrolu vzorku k testovací zkumavce z této šarže
- 16 Všechny použité jednorázové pipety zlikvidujte podle zásad likvidace platné ve vaší instituci a podle místních předpisů.

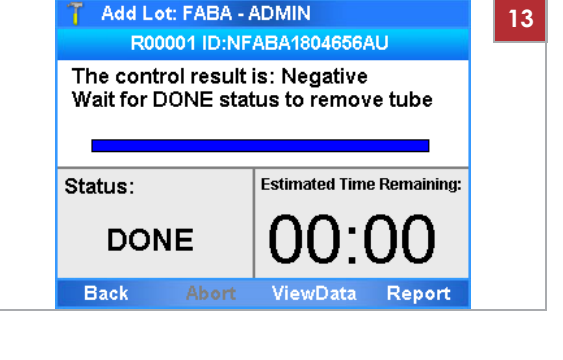

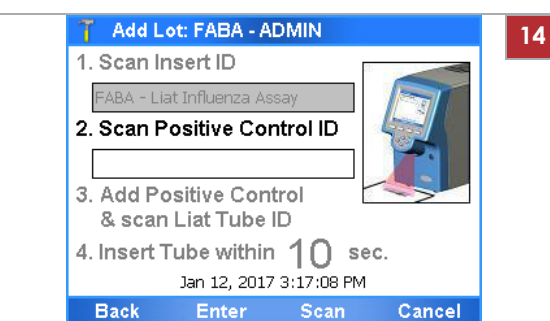

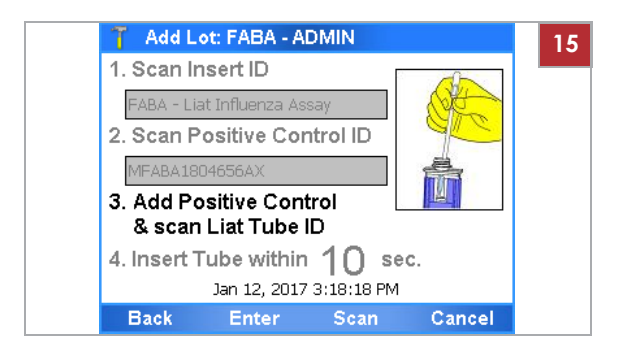
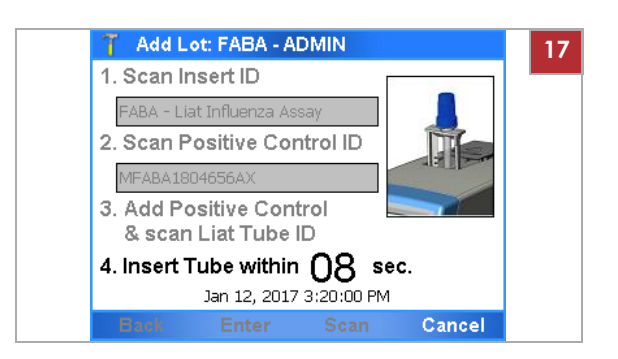

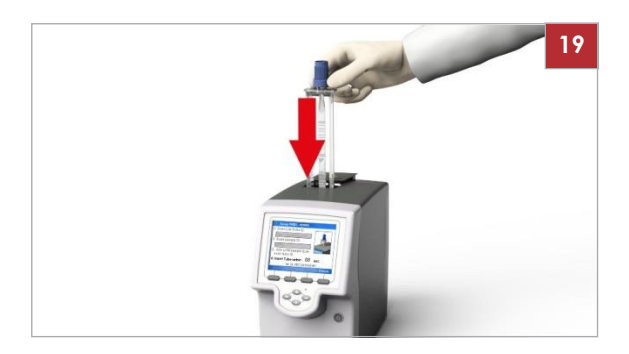

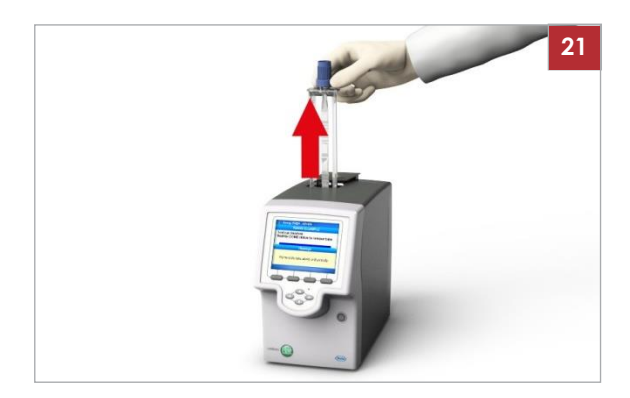

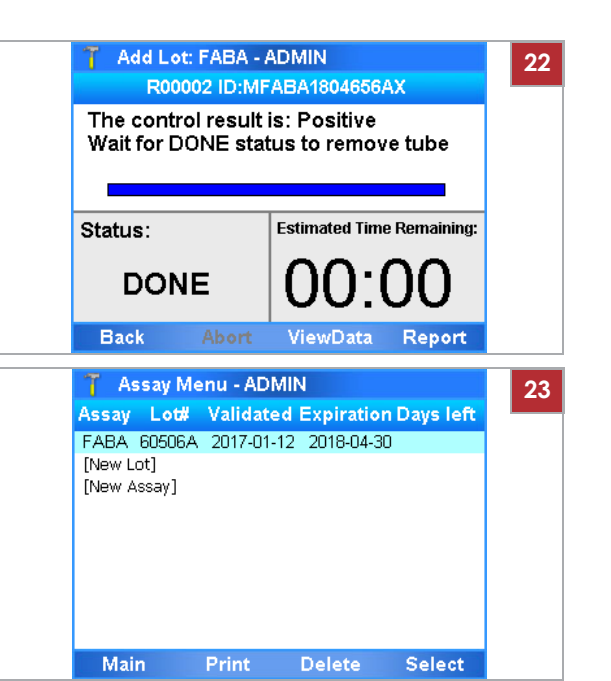

- 17 Vyberte tlačítko Scan.
- 18 Připravenou testovací zkumavku umístěte pod čtečku čárových kódů.

- 19 V rámci časového limitu pro vkládání zkumavek vložte připravenou testovací zkumavku do analyzátoru.
  - f Zpracování se spouští automaticky.
- 20 Vyčkejte na zprávu s informací o akceptování výsledku pozitivní kontroly. Zprávu potvrďte tlačítkem OK.
  - Pokud QC nebyla dokončena úspěšně, opakujte měření pozitivní kontroly.
     Další informace jsou uvedeny v návodu k použití ke kontrole.
- 21 Po instrukci vyjměte testovací zkumavku z analyzátoru. Testovací zkumavku zlikvidujte podle zásad likvidace platné ve vaší instituci a podle místních předpisů.

22 Vyčkejte, až informace v liště záhlaví přestane blikat, poté vyberte tlačítko Back.

23 Prověřte zadání nové šarže testovací zkumavky.

### Vymazání šarží zkumavek testů

ĺ

2

Vymažete-li šarži testovací zkumavky, nelze již související test spustit, pokud pro tento test není k dispozici další ověřená šarže testovací zkumavky, nebo smazaná šarže testovací zkumavky nebude přidána a revalidována.

Q Jsou-li šarže testovacích zkumavek převáděny s DMS, nelze na analyzátoru šarže testovacích zkumavek vymazat.

∪ Popis výměny dat s DMS (118)

 Přihlášen s přístupovými právy Supervisor nebo Administrator

#### r Vymazání šarže zkumavky testu

- V Main menu vyberte možnost Assay Menu a zvolte tlačítko Select.
- 2 Vyberte položku šarže testovací zkumavky.
- 3 Použijte tlačítko Delete.

- 4 V dialogovém okně zpráv potvrďte tlačítko OK.
  - f Položka šarže NA na obrazovce Assay Menu indikuje, že pro test nejsou k dispozici žádné validované šarže.

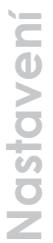

# Assay Lot# Validated Expiration Days left FABA 60506A 2017-01-12 2018-04-30 [New Lot] [New Assay] Main Print Delete Select

🍸 Assay Menu - ADMIN

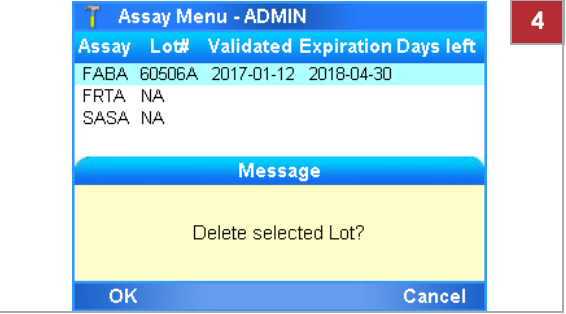

### Deinstalace testů

Deinstalace testu odstraňuje skript testu z analyzátoru.

Q Roche deinstalaci testů nedoporučuje.

m Přihlášen s přístupovými právy Administrator.

#### r Deinstalace testu

I

- V Main menu vyberte možnost Assay Menu a zvolte tlačítko Select.
- 2 Vyberte položku testu.

l Pokud pro test existují validované šarže testovacích zkumavek, může být u tohoto testu více položek.

- **3** Jsou-li u testu, jež chcete deinstalovat, šarže testovacích zkumavek, nejprve je vymažte.
  - Vyberte položku šarže testovací zkumavky.
  - Použijte tlačítko Delete.
  - l Jsou-li vymazány všechny šarže testovacích zkumavek, zbývá pro test pouze jedna položka a hodnota ve sloupci Lot# je NA.
- 4 Použijte tlačítko Delete.
- 5 V dialogovém okně zpráv potvrďte tlačítko Yes.
- 6 Zadejte heslo a zvolte tlačítko OK.

#### U Související témata

• Vymazání šarží zkumavek testů (103)

| 👕 Assay Me  | nu - ADMII | N          |           |
|-------------|------------|------------|-----------|
| Assay Lot#  | Validated  | Expiration | Days left |
| FABA 60506A | 2017-01-12 | 2018-04-30 |           |
| [New Assay] |            |            |           |
| Main        | Print      | Delete     | Select    |

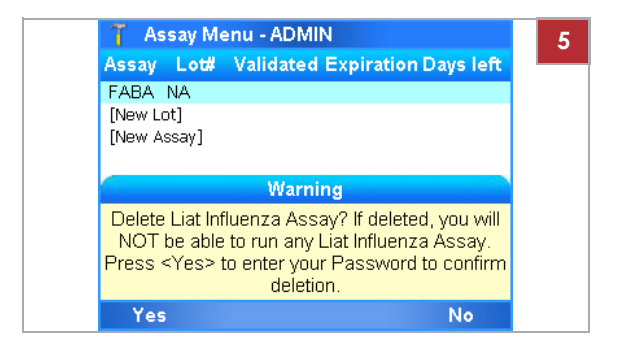

# Zobrazení a tisk informace o šarži zkumavky testu

Detailní informace o všech přidaných šaržích testovacích zkumavek lze zobrazit a tisknout.

#### r Zobrazení a tisk šarže zkumavky testu

 V Main menu vyberte možnost Assay Menu a zvolte tlačítko Select.

Pro tisk seznamu instalovaných testů a šarží testovacích zkumavek vyberte tlačítko Print.
 f Seznam instalovaných testů a šarží testovacích zkumavek je odeslán do tiskárny.

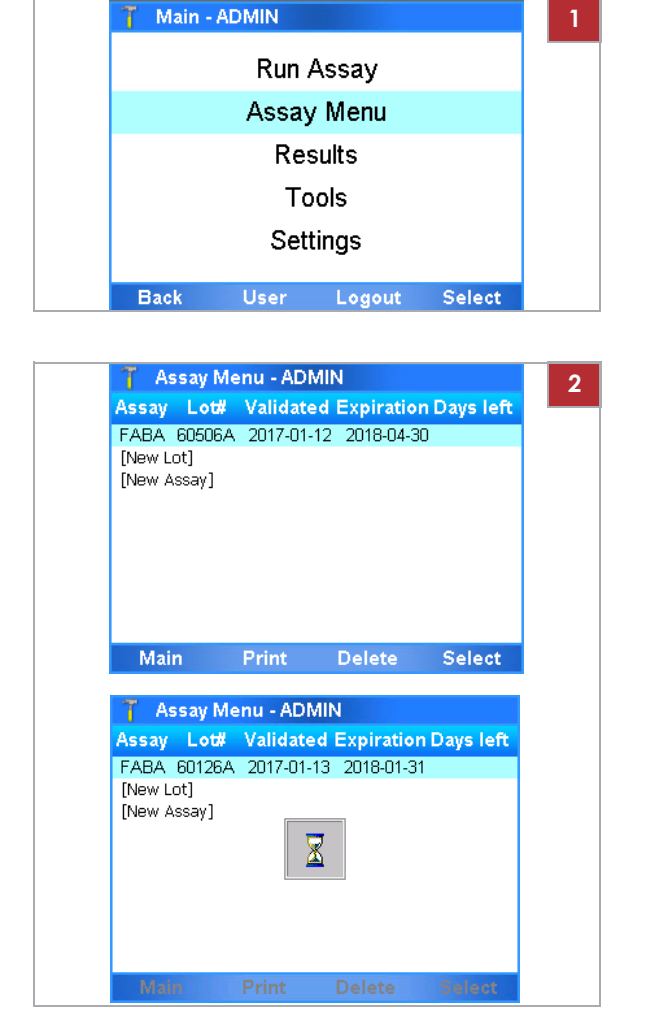

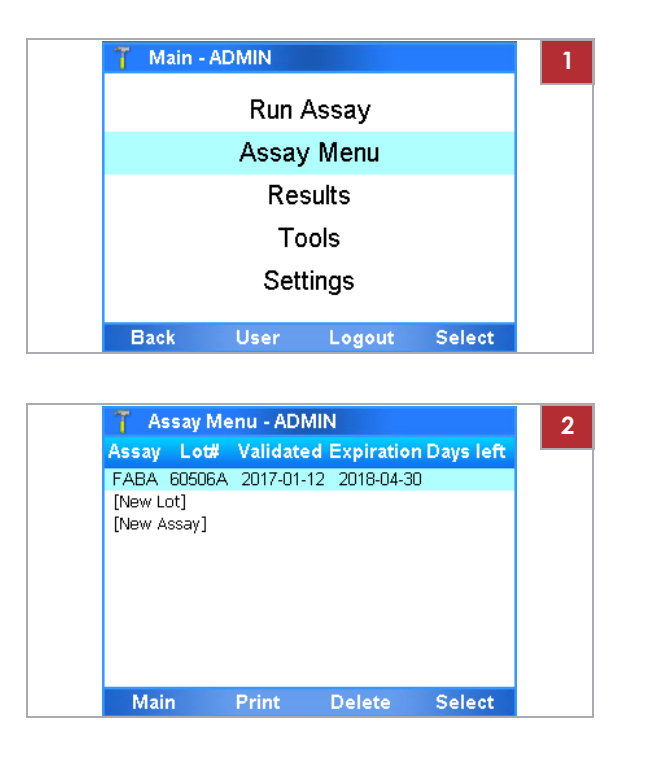

| 🍸 Assay                                                                                                    | Menu - ADM                    | N     |  | 3 |
|----------------------------------------------------------------------------------------------------|-------------------------------|-------|--|---|
|                                                                                                    | Report                        | (2/2) |  |   |
| Assay: Liat Influenza Assay (FABA)<br>Use: For In vitro Diagnostic Use<br>Time/Date: 15:35:49, 2017-01-12<br>MFABA1804656AX |                               |       |  |   |
| Report Resu<br>Positive C                                                                                                   | lts:<br><b>:trl Run Val</b> i | d     |  |   |
| Run status:<br>Device S/N:                                                                                                  | OK<br>M1-E-00003              |       |  |   |
| Back                                                                                                    | Print                         | Next  |  |   |

# r Zobrazení a tisk výsledků kontrolního testu šarže

 V Main menu vyberte možnost Assay Menu a zvolte tlačítko Select.

2 Vyberte požadovanou šarži testovací zkumavky a potvrďte tlačítkem Select.

- 3 Na obrazovce protokolu kontroly pokračujte jednou z následujících činností :
  - Pro tisk výsledků použijte tlačítko Print.
  - Pro zobrazení obrazovky protokolu dalších kontrol vyberte tlačítko Next. (K opětovnému zobrazení předcházející obrazovky protokolu použijte tlačítko Previous.)
- 4 Pro návrat do seznamu šarží testovacích zkumavek vyberte tlačítko Back

# Definice nastavení systému

Definice obecného uživatelského prostředí.

V této kapitole Nastavení systému (108) Popis režimů autentizace (110) Konfigurace nastavení čárového kódu (110)

# Nastavení systému

Pro definici obecného uživatelského prostředí zadejte požadované informace.

#### f Settings > System

Q Pro vlastní záznamy lze tisknout systémová nastavení pomocí tlačítka **Print**.

| Systémová položka | Konfigurační položka | Poznámka                                                                                                    |
|-------------------|----------------------|----------------------------------------------------------------------------------------------------|
| Time & Date       | Time & Date          | Formát času: hh:mm:ss<br>Formát datumu: mm-dd-yyyy                                                                                                    |
|                   | SNTP                 | Automatickou aktualizaci data a času ze serveru potvrďte<br>pomocí <b>Yes.</b><br>Pokud zvolíte <mark>Yes</mark> , je nutné definovat server.<br>V případě aktivovaného SNTP neprovádějte manuální změnu data a času.                                                                                                    |
|                   | Server               | IP adresa nebo DNS název SNTP serveru, ze kterého se získává<br>datum a čas. Tímto serverem může být libovolná pracobní<br>stanice v síti nebo libovolný vzdálený SNTP server.                                                                                                    |
|                   | Time Zone            | Vyberte časové pásmo, ve kterém je analyzátor instalován.                                                                                                    |
|                   |                      | Q Změna časového pásma vyžaduje reboot analyzátoru.<br>Pomocí Yes potvrďte změnu a reboot analyzátoru.                                                                                                    |
| Brightness        |                      | Jas obrazovky. 1 = nejtmavější, 7 = nejsvětlejší.                                                                                                    |
| Printer           |                      | Použijte standardní tiskárnu kompatibilní s PCL. (PCL 3 GUI<br>není podporována.)                                                                                                    |
|                   | LPT1                 | Vyberte pro USB tiskárnu. Bez nutnosti další konfigurace.                                                                                                    |
|                   | NETO                 | <ul> <li>Vyberte síťovou tiskárnu.</li> <li>Vyberte tlačítko Select a poté zadejte požadované informace o tiskárně:</li> <li>Server Name Označení tiskového serveru.</li> <li>Share Name Sdílené označení</li> <li>User Name Uživatelské jméno účtu specifického pro analyzátor na tiskovém serveru.</li> <li>Password Heslo účtu specifického pro analyzátor na tiskovém serveru.</li> </ul> |
| Printing Mode     |                      | Zachovejte standardní <b>Grayscale,</b> je-li připojena<br>tiskárna s tiskem ve stupních šedi.<br>Pokud je připojena barevná tiskárna, vyberte <b>Color</b> .                                                                                                    |
| Auto Print        |                      | Vyberte Yes pro tisk výsledků automaticky po ukončení zpracování testu.                                                                                                    |

#### y Položky konfigurace systému

| Systémová položka | Konfigurační položka                                                                             | Poznámka                                                                                                    |
|-------------------|--------------------------------------------------------------------------------------------------|----------------------------------------------------------------------------------------------------|
| Sound             | Initialization, Barcode<br>Scan, Tube Insert, Assay<br>Aborted, Touch Screen,<br>Key Clicks      | Vyberte Off pro vypnutí akustického signálu vybrané<br>události.<br>Volbou libovolného z dostupných typů signálů definujte<br>požadavek na akustický signál na konci zvolené<br>události.                                                                                                    |
|                   | Volume                                                                                           | Vyberte hodnotu v rozsahu 0 (vypnuto) až 5 (max hlasitost).<br>Nastavení hlasitosti je použito u všech akustických signálů.                                                                                                    |
| Tube Insert Time  | 1-20 sekund                                                                                      | Maximální doba v sekundách povolená pro vložení testovací<br>zkumavky po skenu jejího čárového kódu.<br>Stanovení krátkého času zajišťuje vložení stejné testovací<br>zkumavky,<br>jež byla právě skenována a redukuje pravděpodobnost<br>kontaminace reakční komůrky.                                                    |
| Name of Machine   | Až 15 alfanumerických<br>znaků.                                                                  | Standardně sériové číslo analyzátoru.                                                                                                    |
| Tilt Sensing      | Enable                                                                                           | Je-li analyzátor nakloněn o více než 10 stupňů, nelze spustit<br>cyklus testu nebo validaci šarže testovací zkumavky.<br>Je-li analyzátor nakloněn o více než 10 stupňů v průběhu cyklu,<br>je uživatel informován. Cyklus testu je dokončen.<br>Doporučení Roche je ponechat tuto funkci aktivní (enabled).              |
| Language          |                                                                                                  | Tato funkce není aktuálně volitelná.                                                                                                    |
| Auto-Lock Time    | 1-1440 minut                                                                                     | Čas v minutách, po kterém dojde k aktivaci funkce automatického<br>zámku.<br>Stand <u>ardní doba je 3 minuty.</u>                                                                                                    |
|                   |                                                                                                  | Q K prevenci neautorizovaného přístupu se doporučuje<br>nastavení krátkého intervalu automatického zámku, např.<br>zachováním<br>standardní hodnoty 3 minut.                                                                                                    |
| Default Settings  | Čárový kód & Heslo,<br>nebo<br>Barcode                                                           | Použití tlačítka <b>Select</b> resetuje všechny hodnoty definované z<br>obrazovky <b>Settings</b> na tovární nastavení, s výjimkou hodnot<br>U Popis režimů autentizace (110)                                                                                                    |
|                   |                                                                                                  | režimy autentizace.                                                                                                    |
| Barcode Settings  | Codabar, Code 39, Code<br>93, Code 128, EAN-8,<br>EAN-<br>13, GS1-DataBar,<br>Interleaved 2 of 5 | Aktivace/deaktivace a úprava podporovaných standardů<br>čárových kódů.<br>Ve výchozím nastavení jsou povoleny všechny standardy<br>čárového kódu s výjimkou Interleaved 2 of 5.<br>Code 128 je standard čárového kódu pro systémové štítky<br>čárových kódů (např. na testovacích zkumavkách) a nelze jej<br>deaktivovat. |
|                   |                                                                                                  |                                                                                                    |

y Položky konfigurace systému

### Popis režimů autentizace

Autentizační režimy stanovují metodu přihlášení.

Je možné si vybrat mezi níže uvedenými režimy autentizace:

• Uživatelské ID & Heslo:

Pro přihlášení do analyzátoru je nutné zadat ID uživatele a heslo. Namísto manuálního zadání ID uživatele lze skenovat příslušný čárový kód s ID uživatele (čárový kód představující ID uživatele).

• Čárový kód & Heslo:

Pro přihlášení do analyzátoru je nutné skenovat uživateli přiřazený příznak čárového kódu a zadat heslo.

• Čárový kód:

Pro přihlášení do analyzátoru je nutné pouze skenovat uživateli přiřazený příznak čárového kódu.

Tento autentizační režim představuje nejnižší úroveň zabezpečení.

Q Nezávisle na nastavení režimu autentizace se lze vždy přihlásit uživatelským ID a heslem.

#### U Související témata

- Přihlášení (48)
- Správa uživatelů (122)

### Konfigurace nastavení čárového kódu

Lze provést aktivaci/deaktivaci a úpravu podporovaných standardů čárových kódů.

Ve výchozím nastavení jsou povoleny všechny standardy čárového kódu s výjimkou Interleaved 2 of 5.

Code 128 je standard čárového kódu pro systémové štítky čárových kódů (např. na testovacích zkumavkách) a nelze jej konfigurovat.

Q Změna nastavení čárového kódu může chvíli trvat.
 Vyčkejte až bude analyzátor opět reagovat.

| Standard čárového<br>kódu | Min. délka<br>[znaky] | Max. délka<br>[znaky] | Možnosti                                                       | Položka úpravy          | Možnosti                                                               |
|---------------------------|-----------------------|-----------------------|----------------------------------------------------------------|-------------------------|------------------------------------------------------------------------|
| Codabar                   | 2                     | 25                    | <ul><li>o Enabled(a)</li><li>o Disabled</li></ul>              | Start/Stop Char         | <ul> <li>Omit<br/>Transmission(a)</li> <li>O Transmit</li> </ul>       |
| Code 39                   | 2                     | 25                    | <ul><li>o Enabled(a)</li><li>o Disabled</li></ul>              | Checksum                | <ul><li>o Enabled(a)</li><li>o Disabled</li></ul>                      |
| Code 93                   | 2                     | 25                    | <ul><li>O Enabled(a)</li><li>O Disabled</li></ul>              | n/a                     | n/a                                                                    |
| Code 128                  | -                     | -                     | <ul><li>O Standardní syste</li><li>O Nelze konfiguro</li></ul> | émový čárový kód<br>vat |                                                                        |
| EAN-8                     | 8(b)                  | 8(b)                  | o <b>Enabled</b> (a)<br>o <b>Disable</b><br>d                  | n/a                     | n/a                                                                    |
| EAN-13                    | 13(b)                 | <b>13</b> (b)         | o Enabled(a)<br>o Disable<br>d                                 | n/a                     | n/a                                                                    |
| G\$1-DataBar              | 14(b)                 | 14(b)                 | o Enabled(a)<br>o Disable<br>d                                 | Checksum(c)             | <ul><li>O Enabled(a)</li><li>O Disabled</li></ul>                      |
| Interleaved 2 of 5        | 2                     | 26                    | <ul> <li>o Enabled</li> <li>o Disabled(a</li> <li>)</li> </ul> | Fix length              | <ul> <li>One<br/>discrete<br/>length(a)</li> <li>O Disabled</li> </ul> |
|                           |                       |                       |                                                                | Barcode length          | <ul> <li>O 2-26(d)</li> <li>(v krocích 2)</li> </ul>                   |

#### Nastavení čárového kódu

Konfigurovat lze následující nastavení čárového kódu:

y Konfigurace nastavení čáového kódu

(a) Standardně nastavená hodnota

(b) Fixní délka včetně kontrolní číslice

 (c) Číselný algoritmus výpočtu kontrolního součtu: Uniform Symbology Specification (jednotná specifikace symbolu)( USS)

(d) Standardně nastavená hodnota: 10

Q Za účelem eliminace chyb při skenování čárových kódů s použitím standardního čárového kódu Interleaved 2 of 5 se doporučuje aktivace funkce kontrolního součtu (checksum) a fixní délky (fix length).

j

 Přihlášen s přístupovými právy Administrator nebo Supervisor.

#### r Konfigurace nastavení čárového kódu

1 V Main menu vyberte Settings > System > Barcode Settings. Stiskněte tlačítko Select.

f Na obrazovce Borcode Settings se zobratí seznam všech podporovaných standardů čárových kódů.

| Settings - ADMI<br>Barcoc | N<br>le Settings |        |
|---------------------------|------------------|--------|
| Code 20                   | Enabled          | _      |
| Code 39                   | Enabled          |        |
| Code 93                   | Enabled          |        |
| Code 128                  | Enabled          |        |
| EAN-8                     | Enabled          |        |
| EAN-13                    | Enabled          |        |
| GS1-DataBar               | Enabled          |        |
| Interleaved 2 of 5        | Disabled         |        |
| Back                      | 5                | Select |

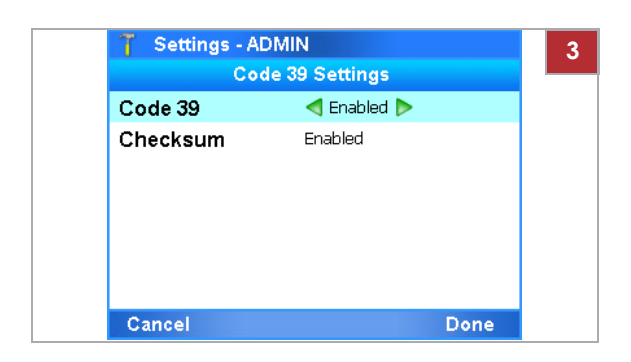

| 🍸 Settings - Al | OMIN           |      |
|-----------------|----------------|------|
| Cod             | de 39 Settings |      |
| Code 39         | Enabled        |      |
| Checksum        | < Enabled Þ    |      |
|                 |                |      |
|                 |                |      |
|                 |                |      |
|                 |                |      |
|                 |                |      |
| Cancel          |                | Done |

- 2 K výběru standardu čárového kódu použijte navigační tlačítka a T. Stiskněte tlačítko Select.
  - f Zobrazí se nastavení vybraného standardu čárového kódu.
     Pokud je podporováno, nastavení čárového kódu obsahuje položky úpravy.
- 3 Pro aktivaci/deaktivaci standardu čárového kódu použijte levá a pravá navigačních tlačítka a vyberte požadovanou hodnotu.
  - Pro aktivaci standardu čárového kódu Interleaved 2 of 5 v potvrzující zprávě vyberte tlačítko Yes.
- 4 Pro úpravu standardu čárového kódu použijte navigační tlačítka a a a a vyberte položku úpravy (např. položku Checksum).
- 5 Pomocí levých 🔍 a pravých Dnavigačních tlačítek vyberte požadovanou hodnotu.
  - Pro úpravu standardu čárového kódu Interleaved 2 of 5 v potvrzujících zprávách použijte tlačítko Yes.
- 6 Použijte tlačítko Done. Vyčkejte, dokud analyzátor nepoužije nastavení změny čárového kódu a znovu reaguje.
  - Aplikace změny nastavení čárového kódu může chvíli trvat.
- U Související témata
- Skenování čárových kódů (57)

# Definice sítě

Definice síťového prostředí.

f Settings > Network

#### 

Porušení důvěrnosti a ochrany osobních dat

Nechráněná síťová připojení mohou umožnit přístup neautorizovaným osobám a získání důvěrných osobních informací.

- Při zapojování analyzátoru do sítě se ujistěte, že připojení je zabezpečené a vůči porušení bezpečnosti monitorováno.
- r Pokud jsou části sítě využívané analyzátorem k výměně dat připojené pomocí WLAN, zajistěte použití kódování WPA2.

Analyzátor lze připojit k Ethernetové síti 10/100.

OAnalyzátor nelze pingovat.

 Pro detailní informace o nastavení komunikace mezi analyzátorem a hostitelským systémem kontaktujte, prosím, zástupce Roche.

| Síťová položka | Konfigurační položka | Poznámka                                                                             |
|----------------|----------------------|--------------------------------------------------------------------------------------|
| DHCP           | Yes                  | Potvrzením Yes se definice sítě automaticky načtou z vašeho<br>DHCP serveru.         |
|                | No                   | Volba <b>No</b> umožňuje vybrat jiné konfigurační položky a zadat příslušné hodnoty. |
| IP Address     |                      | Definujte IP adresu.                                                                 |
| Subnet Mask    |                      | Definujte subnet masku.                                                              |
| Gateway        |                      | Definujte IP adresu serverové brány.                                                 |
| DNS Server     |                      | Definujte IP adresu DNS serveru.                                                     |
|                |                      |                                                                                      |

y Položky konfigurace systému

# Síťové zdroje

Síťové zdroje pro instalaci a aktualizaci testů a sdílení šarží testovacích zkumavek lze definovat. Tyto zdroje mohou být použity také k zálohování výsledků.

V této kapitole Definice síťových zdrojů (114) Použití funkce sdílení šarže (115)

# Definice síťových zdrojů

Pro definici síťových zdrojů zadejte požadované informace.

#### f Settings > Install Source

Před definováním síťových zdrojů si opatřete následující informace:

- m Cesta ke složce (Folder Path)
  - m Název serveru (IP adresa v případě použití FTP)
  - m Uživatelské jméno a heslo pro specifický účet

Definovat lze jednu z následujících možností. (Je možné použít pouze IP adresu pro FTP servery. Sdílené servery používají IP adresy a označení hostitelů).

| Položka síťového zdroje | Konfigurační položka | Poznámka                                                       |
|-------------------------|----------------------|----------------------------------------------------------------|
| Share Folder            |                      | Používá se k instalaci nových testů a ukládání výsledků.       |
|                         | Server Name          | URI serveru sdílených složek (Share folder server).            |
|                         | Folder Path          | Zadejte úplnou cestu pomocí syntaxe serveru.                   |
|                         | User Name            | Uživatelské jméno účtu specifického pro analyzátor na serveru. |
|                         | Password             | Heslo účtu specifického pro analyzátor na serveru.             |
| Service FTP             |                      | Používá se k instalaci nových testů a ukládání výsledků.       |
|                         | Server IP            | IP adresa serveru Service FTP.                                 |
|                         | Folder Path          | Zadejte úplnou cestu pomocí syntaxu serveru.                   |
|                         | User Name            | Uživatelské jméno účtu specifického pro analyzátor na serveru. |
|                         | Password             | Heslo účtu specifického pro analyzátor na serveru.             |
| LAN FTP                 |                      | Používá se k instalaci nových testů a ukládání výsledků.       |
|                         | Server IP            | IP adresa serveru LAN FTP.                                     |
|                         | Folder Path          | Zadejte úplnou cestu pomocí syntaxe serveru                    |
|                         | User Name            | Uživatelské jméno účtu specifického pro analyzátor na serveru. |
|                         | Password             | Heslo účtu specifického pro analyzátor na serveru.             |

y Položky konfigurace síťového zdroje

| Položka síťového zdroje | Konfigurační položka | Poznámka                                                                                                 |
|-------------------------|----------------------|----------------------------------------------------------------------------------------------------|
| Share Lot Folder        |                      | Používá se ke sdílení šarží testovacích zkumavek.                                                        |
|                         |                      | Q Namísto přidání stejné šarže testovací<br>zkumavky na několik analyzátorů používejte<br>sdílené šarže. |
|                         | Server Name          | URI serveru sdílených šarží (Share folder server).                                                       |
|                         | Folder Path          | Zadejte úplnou cestu pomocí syntaxe serveru.                                                             |
|                         | User Name            | Uživatelské jméno účtu specifického pro analyzátor na serveru.                                           |
|                         | Password             | Heslo účtu specifického pro analyzátor na serveru.                                                       |
|                         | Use Share Lot        | O Pro aktivaci funkce sdílení šarží použijte možnost Yes.                                                |

y Položky konfigurace síťového zdroje

Pro zobrazení zprávy s doplňující informací k položce vyberte požadovanou položku a potvrďte tlačítkem **Help**.

Pro spuštění testu možnosti přístupu k síťovým zdrojům vyberte tlačítko **Test**.

Q Pokud pro sdílení šarží nebo síťový tisk používáte Windows Server 2008 nebo vyšší, proveďte následující:

- Vyberte položku Group policy editor a poté
   Local Computer Policy > Computer
   Configuration > Windows Settings > Security
   Settings > Local Policies > Security Options.
- Vyberte Network security: LAN Manager authentication level a nastavte hodnotu na Send LM & NTLM. Use NTLMv2 session security if negotiated.
- Zajistěte konfiguraci složky sdílené položky tak, aby pro příslušný uživatelský účet povolovala oprávnění čtení a zápisu.

### Použití funkce sdílení šarže

Funkce sdílení šarže umožňuje sdílení šarží testovacích zkumavek mezi analyzátory.

V závislosti na nastavení lze použít jeden z následujících způsobů sdílení šarží testovacích zkumavek:

- Klíč pokročilých nástrojů
- Funkce sdílení šarží
- Výměna šarží s DMS

Q Nepoužívejte různé způsoby sdílení šarží testovacích zkumavek současně.

- ∪ Sdílení šarží zkumavek s testy (98)
- m Přihlášen s přístupovými právy Administrator.

#### r Aktivace funkce sdílení šarží

- Vyberte Settings > Install Source > Share Lot Folder.
  - Vyberte položky Server Name, Folder Path, User Name a Password a zadejte požadované informace.
  - Vyberte položku Use Share Lot a použijte možnost Yes.
- Restartujte analyzátor. Přihlášen s přístupovými právy Administrator.

f V liště záhlaví se vedle Main menu zobrazí (SL)

3 Vyberte Settings > Install Source > Share Lot Folder a zkontrolujte instalované testy a dostupné šarže testovacích zkumavek.

#### r Deaktivace funkce sdílení šarží

- Vyberte Settings > Install Source > Share Lot Folder. Vyberte položku Use Share Lot a možnost No.
- 2 Restartujte analyzátor. Přihlášen s přístupovými právy Administrator.
  - f V liště záhlaví už (SL) vedle Main menu zobrazeno není.
- 3 Vyberte možnost Assay Menu. Zkontrolujte instalované testy a šarže testovacích zkumavek.
  - I V průběhu aktivace funkce sdílené položky je nutné revalidovat šarže testovacích zkumavek, jež byly validovány předtím.

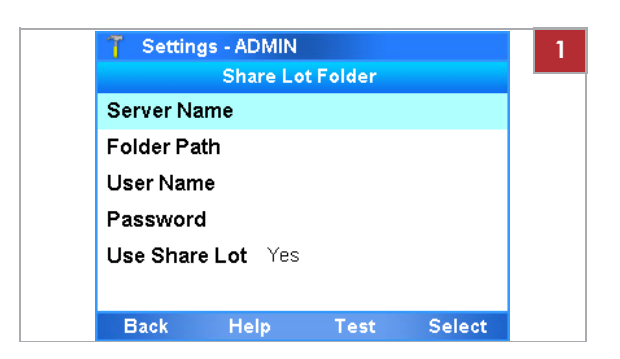

I

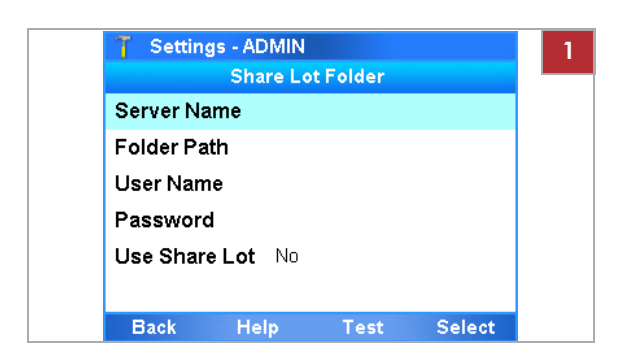

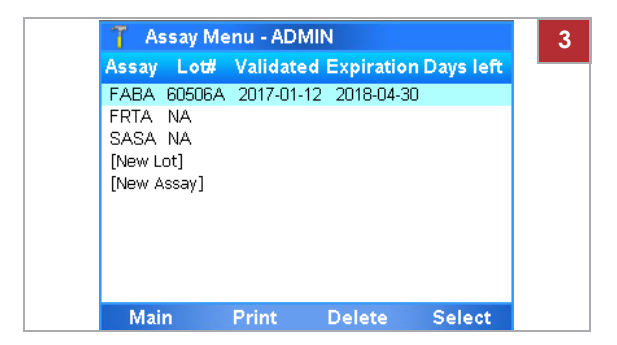

# Připojení k hostitelskému systému

K nastavení výměny dat připojte analyzátor k hostitelskému systému.

V této kapitole

Definice nastavení pro hostitelské systémy (117) Výměny dat s DMS (118) Zapojení analyzátoru k DMS (120)

# Definice nastavení pro hostitelské systémy

Pro definici připojení k LIS, HIS nebo DMS zadejte požadované informace.

f Settings > Connectivity

Q Pro detailní informace o nastavení komunikace mezi analyzátorem a hostitelským systémem kontaktujte, prosím, zástupce Roche.

| Položka HIS/LIS                   | Konfigurační položka | Poznámka                                                                                                    |
|-----------------------------------|----------------------|----------------------------------------------------------------------------------------------------|
| Туре                              | None                 | Vyberte nastavení analyzátoru do režimu standalone.                                                                            |
|                                   | POCT1-A (LIS)        | Vyberte připojení do HIS nebo LIS.                                                                                             |
|                                   | POCT1-A (DML)        | Vyberte, zda použijete rozhraní POCT1-A DML.                                                                                   |
| Server                            |                      | Hostitelská IP adresa nebo označení hostitele (například "HLSPC").<br>FQNAME (například host.customer.net) není podporován.    |
| Port                              |                      | Q Pro informace o adrese hostitele a portu                                                                                     |
|                                   |                      | kontaktujte, prosím, svého síťového administrátora.                                                                            |
| Timeout                           |                      | Časový limit (v sekundách) pro příjem potvrzení od hostitele.                                                                  |
| TLS encryption                    |                      | Vyberte <b>Yes</b> pro zabezpečení komunikace mezi<br>analyzátorem a HIS, LIS nebo DMS.                                        |
|                                   |                      | Q Nezabezpečená komunikace může vést k<br>neautorizovanému přístupu a zneužití. Roche<br>doporučuje vždy povolit TLS kódování. |
| Configure secure<br>communication |                      | Vložte certifikát pro TLS kódování.                                                                                            |

y Položky konfigurace konektivity

| Položka HIS/LIS            | Konfigurační položka                                             | Poznámko                                                                                                    |
|----------------------------|------------------------------------------------------------------|----------------------------------------------------------------------------------------------------|
| Auto Send results          |                                                                  | Vyberte pro automatické odesílání výsledků do hostitelského<br>počítače, jakmile budou generovány.                                                           |
|                            |                                                                  | Automaticky odeslané výsledky přijaté hostitelem nelze přeposlat manuálně.                                                                                   |
| Data Synchronization       | o Auto Send<br>o Users                                           | Vyberte data, jež budou vyměňována s připojeným DMS.                                                                                                    |
|                            | <ul> <li>Device<br/>Configuration</li> <li>Log Events</li> </ul> | Aktivovaná synchronizace dat ovlivňuje funkce<br>analyzátoru, např. lokální odstranění šarží testovacích<br>zkumavek nebo lokální správu uživatelů.          |
|                            |                                                                  | <ul> <li>Popis výměny dat s DMS (118)</li> </ul>                                                                                                    |
| Conn. Interval             |                                                                  | Čas mezi synchronizací dat.                                                                                                    |
|                            |                                                                  | Pro zachování synchronizace analyzátoru a připojeného DMS nastavte interval připojení na nejkratší možnou hodnotu.                                           |
| y Položky konfigurace kone | ktivity                                                          |                                                                                                    |
| Odpojení analyzátoru       |                                                                  | Odpojení analyzátoru a nastavení do separátního režimu<br>(standalone) vyberte <b>Settings &gt; Connectivity &gt;</b><br><b>Type</b> a možnost <b>None</b> . |
|                            |                                                                  | Q Je-li zapotřebí později analyzátor opět připojit, poznamenejte si jeho nastavení před odpojením.                                                           |

### Popis výměny dat s DMS

| Settings - ADMIN     |         |
|----------------------|---------|
| Data Synchron        | ization |
| Results              | Yes     |
| Auto Send            | Yes     |
| Users                | Yes     |
| Assay Lots           | Yes     |
| Device Configuration | Yes     |
| Log Events           | Yes     |
| Information          | Yes     |
| Cancel               | Done    |

Připojení do systému pro správu dokumentů (DMS) a aktivace synchronizace dat ovlivňuje funkčnost analyzátoru.

Je-li analyzátor připojen do DMS a synchronizace dat aktivována, jsou dotčeny níže uvedené funkce analyzátoru:

- Automatický zámek
- Kontrola výsledků
- Správa šarží
- Správa uživatelů
- Změna hesla
- Změna příznaku čárového kódu
- Nastavení analyzátoru / konfigurace zařízení
- Protokoly událostí

0

|                                        | Ohledně úloh deaktivovaných v analyzátoru kontaktujte<br>lokálního správce DMS.                                                                                                    |           |
|----------------------------------------|----------------------------------------------------------------------------------------------------|-----------|
|                                        | Změny v DMS jsou účinné teprve až po dokončení<br>synchronizace dat v analyzátoru.                                                                                                    |           |
| Automatický zámek                      | Některá data přijatá z DMS (např. uživatelská data a<br>šarže testovacích zkumavek) lze použít pouze pokud je<br>analyzátor uzamčen anebo není přihlášen žádný uživatel.<br>Po dobu příjmu a použití takových dat nelze analyzátor<br>uzamknout. |           |
|                                        | <ul> <li>Uzamknutí analyzátoru (59)</li> </ul>                                                                                                    |           |
| Kontrola výsledků                      | Pokud analyzátor posílá výsledky automaticky do DMS nebo<br>HL7 hostiteli, nelze výsledky na analyzátoru kontrolovat.                                                                                                    |           |
|                                        | U Zobrazení výsledků (76)                                                                                                    |           |
| Správa šarží                           | Sdílet šarže testovacích zkumavek mezi analyzátory lze v případě, že<br>je výměna šarží aktivována.                                                                                                    | ž         |
|                                        | Probíhá-li výměna šarží testovacích zkumavek s DMS,<br>nelze šarže testovacích zkumavek v analyzátoru<br>vymazat.                                                                                                    |           |
|                                        | <ul> <li>Sdílení šarží zkumavek s testy (98)</li> </ul>                                                                                                    |           |
|                                        | <ul> <li>Vymazání šarží zkumavek testů (103)</li> </ul>                                                                                                    |           |
| Správa uživatelů                       | Pokud si analyzátor vyměňuje uživatelská data s DMS, je<br>správa uživatelů v analyzátoru deaktivována.                                                                                                    |           |
|                                        | Pro povolení přístupu do analyzátoru musí<br>uživatelská ID a hesla definovaná na DMS obsahovat<br>pouze tisknutelné znaky ASCII (32-126) bez #96<br>(' znak).                                                                                   |           |
|                                        | ∪ Správa uživatelů (122)                                                                                                    |           |
| Změna vlastního hesla                  | Pokud si analyzátor vyměňuje uživatelská data s DMS, mohou<br>měnit pouze svá vlastní hesla na báze požadavku z DMS.                                                                                                    | uživatelé |
|                                        | Při požadavku z DMS je nutné při přihlášení heslo změnit.                                                                                                    |           |
|                                        | Aby se předešlo problémům při přihlášení, ujistěte se,<br>že pravidla pro hesla na analyzátoru a DMS odpovídají.                                                                                                    | vení      |
|                                        | ∪ Změna hesla (50)                                                                                                    | sta       |
| Změna vlastního příznaku čárového kódu | Pokud si analyzátor vyměňuje uživatelská data s DMS, mohou<br>uživatelé přiřadit nebo změnit své příznaky čárového<br>kódu přímo na analyzátoru.                                                                                                 | 6 Na      |
|                                        | <ul> <li>Přiřazení nebo změna příznaku čárového kódu (53)</li> </ul>                                                                                                    |           |

| Nastavení analyzátoru       | Pokud analyzátor přijme nastavení systému z DMS,<br>budou lokální nastavení přepsána těmi přijatými. Lokální<br>změny nastavení fungují pouze do momentu jejich přepisu z<br>DMS. |
|-----------------------------|----------------------------------------------------------------------------------------------------|
|                             | Síťová nastavení nelze z DMS přepsat.<br>∪ Systémová nastavení (108)                                                                                                    |
| Protokoly událostí<br>připo | Jsou-li konfigurovány, analyzátor odesílá události do<br>ojeného DMS.                                                                                                    |
|                             | <ul> <li>Zobrazení a tisk protokolu události (169)</li> </ul>                                                                                                    |

# Připojení analyzátoru do DMS

j

Připojení analyzátoru do DMS vyžaduje níže uvedený postup.

m Přihlášen s přístupovými právy Administrator.

# r Připojení analyzátoru k DMS

1 Vyberte Settings > Connectivity. Vyberte položku Type a zvolte možnost POCT1-A (DML).

| 🍸 Settings - AD | MIN         |         |
|-----------------|-------------|---------|
| Co              | onnectivity |         |
| Туре            | < POCT1-A   | (DML) Þ |
| Server Details  |             |         |
| Data synchroni: | zation      |         |
| Conn. Interval  |             |         |
| Hours           | 0           |         |
| Minutes         | 10          |         |
|                 |             |         |
| Cancel          |             | Save    |

-0

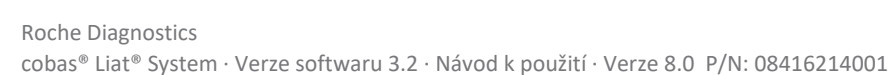

| 🍸 Settings -     | ADMIN                              | -C=D-           |
|------------------|------------------------------------|-----------------|
|                  | Server Details                     |                 |
| Server           | 192.168.1.1                        |                 |
| Port             | 1234                               |                 |
| Timeout          | 20 secs                            |                 |
| TLS encryptio    | n 🖪 Yes 🕨                          |                 |
| Configure sec    | ure communicatio                   | on              |
|                  |                                    |                 |
|                  |                                    |                 |
| Cancel           | Select                             | Done            |
| T Settings -     | ADMIN                              |                 |
| Seci             | ure communication                  |                 |
| 19               | 2.168.10.1:1234                    |                 |
| Certificate ──── |                                    |                 |
| Name:            | 192.168.10.1                       |                 |
| Fingerprint:     | B7A5628D8EE19D/<br>3249360D60A8B9A | AFA5580<br>47CA |
|                  |                                    |                 |
| Trust level      | Trusted                            |                 |
| Trust level      | Trusted                            |                 |

| T Settings - ADMIN   |         |
|----------------------|---------|
| Data Synchron        | ization |
| Results              | Yes     |
| Auto Send            | No      |
| Users                | No      |
| Assay Lots           | < Yes Þ |
| Device Configuration | No      |
| Log Events           | No      |
| Information          | No      |
| Cancel               | Done    |

- 2 Vyberte položku Server Details:
  - Vyberte položky Server, Port a Timeout a zadejte požadované informace.
  - Nastavte položku TLS encryption na možnost Yes.
  - Nakonfigurujte zabezpečenou komunikaci.
  - I Další informace jsou uvedeny v návodu k použití POCT1-A (DML) pro **cobas**<sup>®</sup> Liat<sup>®</sup> Analyzer Host Interface anebo kontaktujte zástupce Roche.
- K návratu na obrazovku Connectivity použijte tlačítko Done.

- 4 Vyberte položku Data Synchronization. Chcete-li, aby si analyzátor vyměňoval data s DMS, vyberte příslušnou položku a nastavte ji na volbu Yes.
- 5 K návratu na obrazovku Connectivity použijte tlačítko Done.
- 6 Vyberte možnost Conn. Interval a zadejte čas mezi výměnou dat. Použijte tlačítko Save.
- 7 Restartujte analyzátor.

# Správa uživatelů

Je možné přidávat nové uživatele, měnit uživatelské informace a vymazat celé uživatelské účty.

Ujistěte se, že má každý uživatel v analyzátoru svůj vlastní účet. Nepoužívejte sdílené uživatelské účty.

Q pokud si analyzátor vyměňuje data s DMS, je správa uživatelů v analyzátoru deaktivována.

∪ Popis výměny dat s DMS (118)

V této kapitole Přístupových práv k uživatelským účtům (122) Uživatelská ID a hesla (123) Definice nových uživatelů (123) Změna informací o uživateli (126) Vymazání uživatelského účtu (128)

# Přehled přístupových práv k uživatelským účtům

Přístupová práva definují činnosti, jež mohou být uživatelem v analyzátoru prováděny.

| lkona                 | Přístupové právo                                  | Povolené činnosti                                                                                                    |
|-----------------------|---------------------------------------------------|----------------------------------------------------------------------------------------------------|
| zobrazen<br>a příznak | User<br>í šarží testovacích z<br>u čárového kódu. | Spuštění autorizovaných testů a<br>kumavek. Změna vlastního hesla                                                                                                    |
| 2                     | Supervisor                                        | Jako uživatel, plus: kontrola výsledků,<br>správa uživatelů (s přístupovým právem<br>Supervisor nebo User), nastavení<br>analyzátoru (mimo síťových<br>nastavení), správa šarží testovacích<br>zkumavek, instalace testů. |
| I                     | Administrator                                     | Jako Supervisor, plus: nastavení<br>konfigurace sítě, <b>Správa všech</b><br>uživatelů, aktualizace testů a<br>softwaru, registr testů a softwaru.                                                                        |

y Přístupová práva

Q Při dodání k zákazníkovi jsou uživatelské účty v analyzátoru ve standardním nastavení.

Q ID uživatelů zobrazené v zobrazeních obrazovky a uvedené v této publikaci mají pouze ilustrační charakter.

Uživatelské ID nutně neodráží jeho přístupová práva.

### Uživatelská ID a hesla

V analyzátoru jsou uživatelská ID a hesla omezena délkou a/nebo povolenými znaky.

Pro uživatelská ID platí následující pravidla:

- Uživatelské ID rozlišuje velká a malá písmena.
- Délka uživatelského ID musí být 1-20 znaků. Aby se zamezilo useknutí ID v liště záhlaví, doporučuje se použití krátkých uživatelských ID.
- Uživatelské ID nesmí obsahovat žádné mezery.

Pro hesla platí následující pravidla:

- Povolené jsou alfanumerické znaky, symboly a/nebo mezery.
- Délka hesla musí být 4-20 znaků.

Pokud si analyzátor vyměňuje uživatelská data s DMS, platí následující doplňková pravidla:

- Ujistěte se, že pravidla pro uživatelská ID a hesla v analyzátoru a DMS odpovídají.
- Uživatelská ID a hesla definovaná na DMS musí obsahovat pouze tisknutelné znaky ASCII (32-126) bez #96 (' znak).
- ∪ Popis výměny dat s DMS (118)

### Definice nových uživatelů

Uživatelské účty řídí přístup k analyzátoru a určují funkce, jež může uživatel v analyzátoru ovládat včetně testů, které může uživatel provádět.

Pokud máte přístupová práva Supervisor, můžete definovat uživatele s přístupovými právy User a Supervisor.

Máte-li přístupová práva Administrator, můžete provádět správu uživatelů Administrator, Supervisor a User.

m Přihlášen s přístupovými právy Supervisor nebo Administrator. 6 Nasłavení

Správa uživatelů v DMS

İ

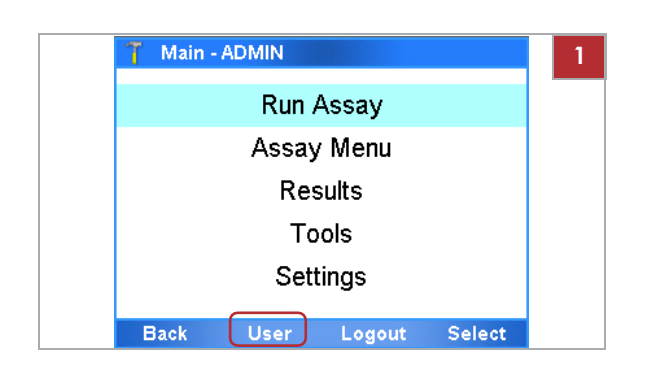

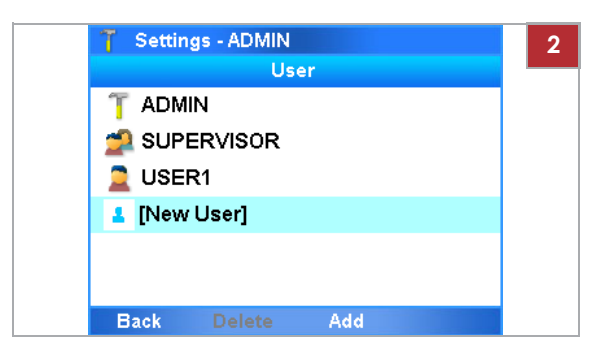

| 🍸 🛛 Settings: New L | Jser - ADMIN  |  |
|---------------------|---------------|--|
| Us                  | er Info       |  |
| User ID:            | LABUSER       |  |
| Password:           | ttt           |  |
| Badge Barcode:      | Not assigned  |  |
| Change PW:          | On next login |  |
| Access Role:        | User          |  |
| Locked:             | No            |  |
| Back Scan           | Enter Add     |  |

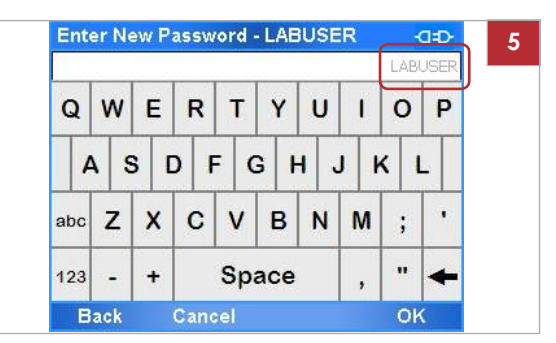

#### r Definice nového uživatele

- 1 Pro zobrazení obrazovky User postupujte následovně:
  - V Main menu vyberte tlačítko User.
  - Vyberte Settings > User.
  - f Na obrazovce **User** je seznam všech definovaných uživatelů. Ikona před ID uživatele označuje uživatelská přístupová práva.
- 2 Vyberte možnost [New User].
- **3** Použijte tlačítko Add.

- 4 Pro definici detailů uživatele vyberte položku a použijte tlačítko Enter. Poté pokračujte jedním z následujícího:
  - Zadejte informaci a zvolte tlačítko OK.
  - Vyberte možnost a potvrďte tlačítkem Select.
  - l Aby se zamezilo useknutí ID v liště záhlaví, doporučuje se použití krátkých uživatelských ID.
- 5 Pro definici hesla vyberte položku Password. Heslo zadejte dvakrát.
  - l Odpovídající uživatelský účet je zobrazen v políčku pro heslo.

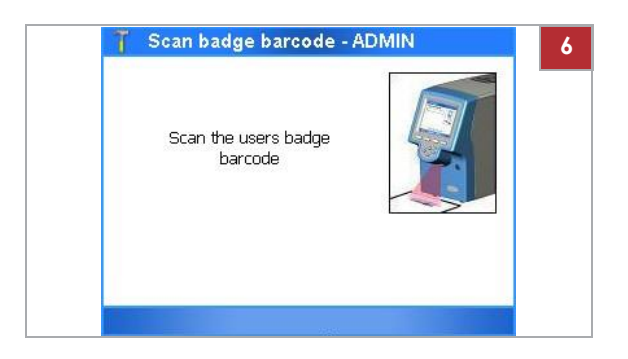

| 🍈 New U | ser: Allow | ed Assay - AD | MIN  |
|---------|------------|---------------|------|
|         | Allowe     | ed Assay      |      |
| FABA    |            | Allowed       |      |
| SASA    |            | < Allowed 🖡   | >    |
| FRTA    |            |               |      |
|         |            |               |      |
|         |            |               |      |
|         |            |               |      |
|         |            |               |      |
| Cancel  | All        | Change        | Done |

| 🍸 Settings: New U | lser - ADMIN  |
|-------------------|---------------|
| Us                | er info       |
| User ID:          | LABUSER       |
| Password:         | ***           |
| Badge Barcode:    | Not assigned  |
| Change PW:        | On next login |
| Access Role:      | User          |
| Locked:           | No            |
| Back Scan         | Enter Add     |

- 6 Je-li analyzátor konfigurován pro autentizační režim příznaku čárového kódu, přiřaďte a skenujte příznaku čárového kódu:
  - Na obrazovce User Info vyberte položku Badge Barcode. Vyberte tlačítko Enter.
  - Zvolte možnost Assigned.
  - Naskenujte dvakrát příznak čárového kódu.
  - l Noví uživatelé nemohou při přihlášení přiřadit své příznaky čárového kódu. To je možné pouze v případě přihlašujícího se uživatele.
- 7 Pro definici testů, jež mohou být prováděny uživatelem pokračujte následovně:
  - Vyberte možnost Allowed Assay: a zvolte tlačítko Enter.
  - Na obrazovce Allowed Assay vyberte test určený k provedení uživatelem. Zvolte tlačítko All, chcete-li vybrat všechny testy ze seznamu.
  - Použijte tlačítko Change. Hodnoty vybraných testů se změní z prázdných znaků (nepovoleno) na Allowed nebo opačně.
  - Pro zachování změn vyberte tlačítko Done.
- 8 Na obrazovce User Info vyberte pro uložení zadání tlačítko Add.
  - l Ve výchozím nastavení musí noví uživatelé při prvním přihlášení změnit svá hesla.

### Změna uživatelské informace

Uživatelské účty řídí přístup k analyzátoru a určují funkce, jež můžete v analyzátoru ovládat včetně testů, které může provádět uživatel.

Máte-li uživatelská práva User, můžete změnit své vlastní heslo a příznak čárového kódu.

Máte-li uživatelská práva Supervisor, můžete měnit uživatelské informace přístupových práv User a Supervisor.

Máte-li přístupová práva Administrator, můžete změnit informace o uživatelích Administrator, Supervisor a User.

Uzamknutí uživatelských účtů uzamkněte. Chcete-li zabránit přihlášení uživatele, uživatelský účet

Pro opětovné povolení přístupu do analyzátoru, uživatelský účet odemkněte.

Uzamykání a odemykání uživatelských účtů je součástí změn informací o uživateli. Můžete uzamknout svůj vlastní účet.

- Q Standardní účet Administrator uzamknout nelze.
- i
- Přihlášen s přístupovými právy User, Supervisor nebo Administrator.

#### r Změna informace o uživateli

- 1 Pro zobrazení obrazovky User postupujte následovně:
  - V Main menu použijte tlačítko User.
  - Vyberte Settings > User.

2 Vyberte položku uživatele.

 I Jste-li přihlášeni v roli Administrator nebo Supervisor, zobrazí se seznam všech aktuálně definovaných uživatelů se stejnými nebo nižšími přístupovými právy. Pokud jste přihlášeni v roli User, bude uveden pouze váš vlastní uživatelský účet.

Ikona před ID uživatele označuje uživatelská přístupová práva.

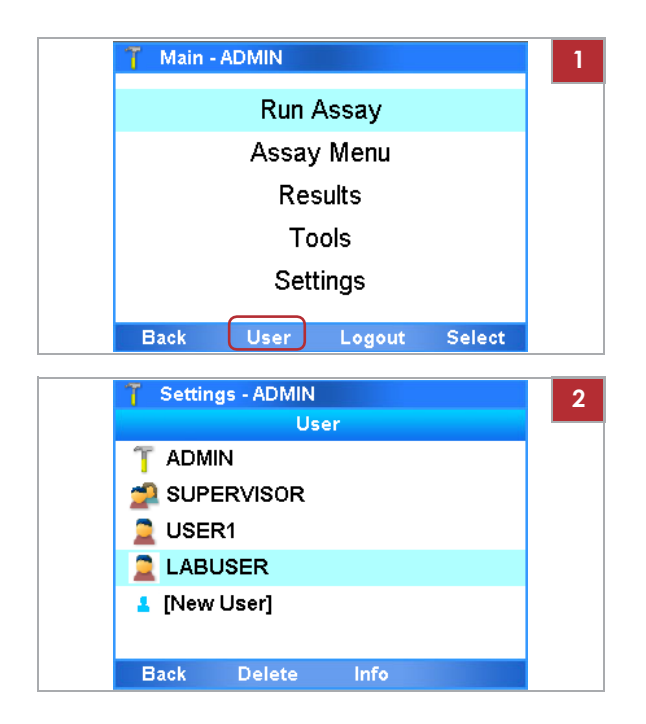

| T    | Sett  | ings | - AD       | MIN  |      |       |       |     | 1           |
|------|-------|------|------------|------|------|-------|-------|-----|-------------|
|      |       |      |            | User | Info |       |       |     |             |
| Use  | er ID | :    |            | 8    | LAB  | USE   | R     |     |             |
| Pas  | swo   | ord: |            | 81   | ***  |       |       |     |             |
| Bad  | dge   | Bard | ode        | : .  | Not  | assig | gnec  | 1   |             |
| Cha  | ange  | ۶PW  | <i>l</i> : |      | On n | ext l | ogir  | 1   |             |
| Acc  | ess   | Rol  | e:         | -    | Usei | •     |       |     |             |
| Loc  | ked   |      |            | 9    | No   |       |       |     | _           |
| в    | ack   |      | Dele       | te   | Ch   | ange  | y     | Oł  | <           |
| Ente | er Ne | ew P | assw       | ord  | LAE  | USE   | R     | _   | <u>a=D-</u> |
|      |       |      |            | _    |      |       |       | LAB | USER        |
| Q    | w     | Е    | R          | Т    | Y    | U     | I     | 0   | Ρ           |
| A    | 1     | 3 [  | D F        | = (  | 3 +  | 1 .   | J   P | < 1 |             |
| abc  | z     | x    | С          | v    | в    | N     | м     | ;   | •           |
| 123  | -     | +    |            | Sp   | ace  |       | ,     | "   | +           |
|      |       |      |            |      |      |       |       |     |             |

| J Settings - ADM |               |
|------------------|---------------|
| Us               | er Info       |
| User ID:         | LABUSER       |
| Password:        | ***           |
| Badge Barcode:   | Not assigned  |
| Change PW:       | On next login |
| Access Role:     | User          |
| Locked:          | ┥ Yes 🕨       |
| Back Delete      | Change O      |

| Settings - ADMI | N             |
|-----------------|---------------|
| Us              | er info       |
| User ID:        | LABUSER       |
| Password:       | ***           |
| Badge Barcode:  | Not assigned  |
| Change PW:      | On next login |
| Access Role:    | User          |
| Locked:         | No            |
| Back Delete     | Change        |

- **3** Vyberte tlačítko **Info**.
- 4 Pro změnu uživatelského hesla postupujte následovně:
  - Vyberte položku Password a použijte tlačítko Change.
  - Zadejte své vlastní heslo (t.j. heslo měnícího se uživatele).
  - Uživatelské heslo, jež se má změnit zadejte dvakrát.
  - l Příslušný uživatelský účet se zobrazí v políčku pro heslo.

5 Pro uzamknutí uživatele vyberte položku Locked. Zvolte možnost Yes

a potvrďte tlačítkem OK.

- Uzamknutí uživatelé se nemohou do analyzátoru přihlásit.
   Pro odemknutí uživatele vyberte v položce Locked možnost No.
- 6 Pro změnu detailů uživatele vyberte položku a použijte tlačítko Change. Poté pokračujte jedním z následujícího:
  - Zadejte informaci a zvolte tlačítko OK.
  - Vyberte možnost a potvrďte tlačítkem Select.
  - I Nastavíte-li položku Change PW na On next login, musí uživatel při příštím přihlašování změnit heslo.
- 7 Pokračujte stejně jako při definování nového uživatele.
- U Související témata
  - Definice nových uživatelů (123)
  - Změna hesla (50)

### Vymazání uživatelského účtu

j

Uživatelské účty řídí přístup k analyzátoru a určují funkce, jež můžete v analyzátoru ovládat včetně testů, které může provádět uživatel.

Máte-li přístupová práva Administrator nebo Supervisor, lze vymazat uživatele vlastní nebo nižší úrovně.

Q Vymazání uživatele nemá vliv na výsledky.

 Přihlášen s přístupovými právy Supervisor nebo Administrator.

#### r Vymazání uživatelského účtu

- 1 Vyberte **Settings** > User.
- 2 Pomocí navigačních tlačítek a vyberte položku uživatele.
- 3 Použijte tlačítko Delete.
- 4 V dialogovém okně zpráv použijte pro potvrzení vymazání tlačítko Yes.

# Aktualizace softwaru

Jako součást dalšího vývoje produktu může společnost Roche vydávat aktualizace softwaru analyzátoru vzdáleně nebo via USB disk.

Q Jste-li přihlášeni v roli User nebo Supervisor a zobrazí se zpráva s informací o dostupnosti aktualizace softwaru, kontaktujte svého systémového administrátora.

j

 Pokud provádíte aktualizaci ze vzdálené servisní platformy Roche, musí být analyzátor připojen do sítě a na Internet.
 Firewall je nastaven na povolení komunikace s Host: remoteservice.roche.com
 IP: 62.209.44.11
 Port: 443
 Protokol: TCP / SSL

m Přihlášen s přístupovými právy Administrator.

#### r Aktualizace softwaru ze vzdálené servisní platformy Roche

1 POZOR! V průběhu aktualizace softwaru neodpojujte analyzátor z napájení.

Jakmile bude k dispozici aktualizace softwaru, zobrazí se na obrazovce analyzátoru zpráva.

- 2 V dialogovém okně zpráv vyberte tlačítko Yes.
- **3** Zadejte heslo a zvolte tlačítko **OK**.
  - f Analyzátor prověřuje dostupnost svého úložného prostoru. V případě nedostatečného úložného prostoru se zobrazí zpráva a je nutné úložný prostor vytvořit vymazáním šarží nebo výsledků.

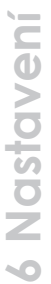

No User Cobas: Cobas:

Enter Password - ADMIN 3 Q W Е R Т Y U 1 0 Ρ A S D F GH J ĸ 1 Ζ V B X C N M abc ; .. + Space 123 Back OK

| T Upgrade - ADMIN                |        |
|----------------------------------|--------|
| BASEMCU(U): updating             |        |
| Succeeded                        |        |
| BASEMCU(0): verifying            |        |
| MD5 verified                     |        |
| BASEMCU(0): reloading            |        |
| Succeeded                        |        |
| NK.nb0: updating (31MB).         |        |
| NK.nb0: updated.                 |        |
| Upgrade successful               |        |
| Hit <reboot> to restart</reboot> |        |
|                                  | Rehoot |

- 4 Na obrazovce Upgrade použijte po výzvě tlačítko Reboot.
  - l Po úspěšném restartu učiní analyzátor pokus o automatickou registraci softwaru.
- **5** V případě selhání automatické registrace je nutné provést manuální registraci softwaru.

#### r Aktualizace softwaru z USB disku

1 POZOR! V průběhu aktualizace softwaru neodpojujte analyzátor z napájení.

Jste-li v hlavním **Main** menu, vložte USB disk do příslušného portu na zadní straně analyzátoru.

 Main - ADMIN
 2

 Run Assay
 Assay Menu

1

 Main - ADMIN
 2

 Run Assay

 Assay Menu

 Resulte

 Upgrade software

 Operation selected: "Upgrade software". Press

 <OK> to enter your Password to confirm.

 Cancel
 OK

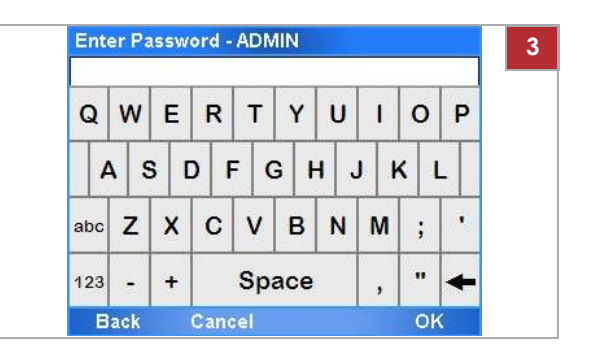

2 V dialogovém okně zpráv potvrďte tlačítko OK.

- 3 Zadejte heslo a zvolte tlačítko OK.
  - f Analyzátor prověřuje dostupnost svého úložného prostoru. V případě nedostatečného úložného prostoru se zobrazí zpráva a je nutné úložný prostor vytvořit vymazáním šarží nebo výsledků.

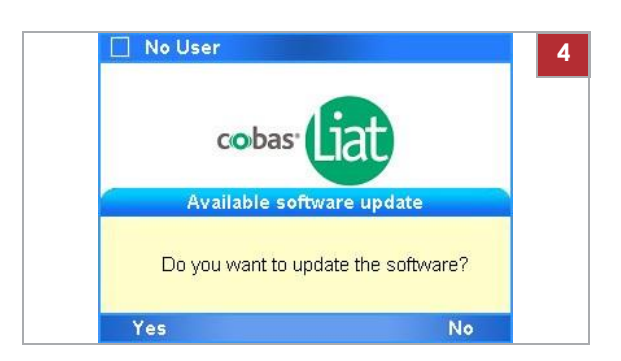

| 👕 Upgrade - ADMIN                |        |  |
|----------------------------------|--------|--|
| BASEMCO(U): updating             |        |  |
| Succeeded                        |        |  |
| BASEMCU(0): verifying            |        |  |
| MD5 verified                     |        |  |
| BASEMCU(0): reloading            |        |  |
| Succeeded                        |        |  |
| NK.nb0: updating (31MB).         |        |  |
| NK.nb0: updated.                 |        |  |
| Upgrade successful               |        |  |
| Hit <reboot> to restart</reboot> |        |  |
|                                  |        |  |
|                                  | Reboot |  |

- 4 Pokud se zobrazí zpráva, zda chcete aktualizovat software, zvolte tlačítko Yes.
- 5 Pokračujte dle dialogového okna: "Please remove the USB drive, wait 5 seconds and hit <OK> to continue." (Vyjměte USB disk, vyčkejte 5 sekund a pokračujte stiskem <OK>)
  - f Upgrade softwaru se ukončí. Tento proces může trvat několik minut.
- **6** Proveďte jedno z následujícího:
  - Po zobrazení zprávy o úspěšném upgrade softwaru vyberte tlačítko Reboot a vyčkejte do restartu analyzátoru.
  - V případě zobrazení zprávy indikující neúspěšný upgrade, stiskněte tlačítko OK pro návrat do hlavního menu Main.
     Proveďte reboot analyzátoru a opakujte kroky 1 až 6.
- 7 Pokud se zobrazí zpráva indikující nesoulad konfiguračních dat, postupujte následovně:
  - V dialogovém okně Init/Get System State Status vyberte tlačítko OK.
  - V dialogovém okně Config Data Mismatch vyberte tlačítko Yes.
  - V dialogovém okně Message zvolte tlačítko Reboot
- 8 Po úspěšném restartu budete vyzváni ke kalibraci obrazovky podle následujícího postupu uvedeného na obrazovce.
- **9** Přihlaste se k analyzátoru.
  - Analyzátor učiní pokus o automatickou registraci softwaru.
     V případě selhání automatické registrace je nutné provést manuální registraci softwaru.
     Kontrolu verze aktualizovaného softwaru lze
    - provést v Main > Settings > Versions.

#### U Související témata

- Registrace softwaru (132)
- Export a vymazání výsledků (82)
- Vymazání šarží zkumavek testů (103)

# **Registrace softwaru**

Aktualizovaný software musí být registrován do 30 dnů.

Neregistrovaný software lze během období pro registraci používat, ale po uplynutí této doby bude analyzátor pro testování uzamčen.

Q Je-li analyzátor připojen ke vzdálené servisní platformě Roche, učiní automaticky pokus o registraci softwaru. Pokud tato automatická registrace selže, zobrazí se zpráva a uživatel musí software registrovat manuálně.

m Přihlášen s přístupovými právy Administrator.

#### r Manuální registrace softwaru

1 Spustte proces registrace.

I

- Pokud se zobrazí zpráva, vyberte tlačítko Activate.
- Pokud se žádná zpráva nezobrazí, přejděte v Main menu do Settings > System Info.

- 2 Na obrazovce System Info si poznamenejte registrační kód.
- 3 Kontaktujte podporu Roche a uveďte registrační kód.
- 4 Podpora Roche vydá aktivační kód.
- 5 Na obrazovce System Info použijte tlačítko Activate

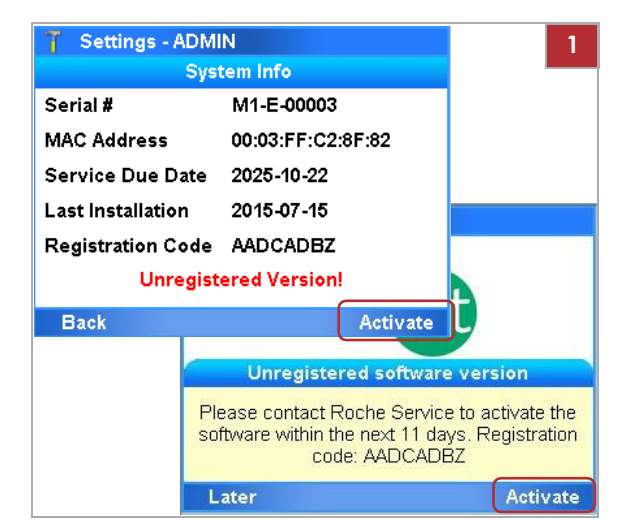

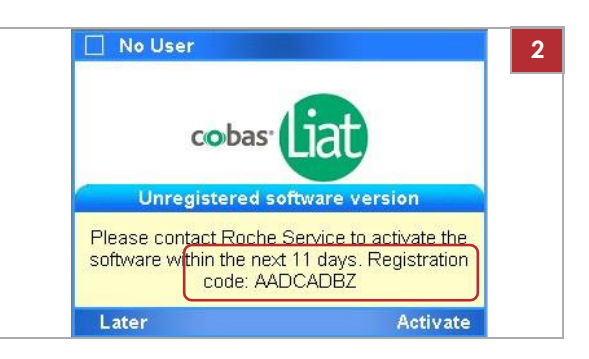

6 Nastavení
- 6 Zadejte nebo naskenujte aktivační kód a potvrďte tlačítkem OK
- Enter Activation Code ADMIN 6 W Е R т Y U O P Q L Α S D FGH J KL • Ζ х С B NM ٧ abc ; ... Space 123 + -4 Back

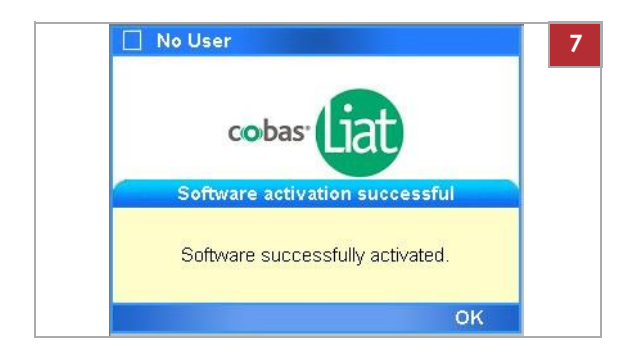

7 Když se zobrazí zpráva indikující úspěšnou aktivaci softwaru, zvolte tlačítko OK.

# Zobrazení informace o softwaru a hardwaru

Pro potřeby odstranění závad může být nutná kontrola verzí a ID instalovaných prvků hardwaru a softwaru.

V této kapitole Zobrazení informace o analyzátoru a softwaru (134) Zobrazení informace o systému (136)

# Zobrazení informace o analyzátoru a softwaru

Pro odstranění závad nebo z jiných důvodů můžete být požádáni o poskytnutí informací o analyzátoru a instalovaném softwaru.

Informace o analyzátoru jsou dostupné v Settings > About Device a následně volbou jedné z položek menu.

| Poznámka                                                              |                                                                                                    |
|-----------------------------------------------------------------------|----------------------------------------------------------------------------------------------------|
| Pro odstranění závad můžete být                                       | Versions                                                                                                    |
| požádáni o prověření verze<br>instalovaných částí softwaru a<br>testů | Software Rev. 3.2.0.3264                                                                                                    |
|                                                                       | OS Unit 3.2.0.3245                                                                                                    |
| Zobrazení obrazovek uvedené v                                         | Package (DLL) 3.2                                                                                                    |
| této publikaci mají pouze ilustrační<br>charakter.                    | Base Board 2.0.3.3216                                                                                                    |
|                                                                       | Motor Board 1.1.0.3016                                                                                                    |
|                                                                       | Thermal Board 1.1.0.3016                                                                                                    |
|                                                                       | Back                                                                                                    |
|                                                                       |                                                                                                    |
| Informace o autorských právech                                        |                                                                                                    |
| k analyzátoru a softwaru, včetně                                      | Copyright                                                                                                    |
| informací o ochranných<br>známkách.                                   | cobas® Liat® software for use on the cobas® Liat®<br>Analyzer                                                                                                    |
|                                                                       | Copyright © 2017. F. Hoffmann-La Roche Ltd<br>All rights reserved.                                                                                                    |
|                                                                       | The cobas® Liat® software is protected by contract law, copyright laws, and international treaties.                                                                                                    |
|                                                                       | The cobas® Liat® software is licensed for use                                                                                                    |
|                                                                       | Back                                                                                                    |
| lížel použití coftworu o                                              |                                                                                                    |
| analyzátoru.                                                          | Intended Use                                                                                                    |
|                                                                       | management for the in vitro diagnostic medical device<br>cobas® Liat® Analyzer.                                                                                                    |
|                                                                       |                                                                                                    |
| Informace o otevřeném a<br>komerčním softwaru                         | Open Source and Commercial Software                                                                                                    |
| Komercinin sortward.                                                  | The cobas® Liat® software might contain<br>components or modules that are Open Source or<br>Commercial Software programs. For copyright and<br>other notices and licensing information regarding<br>such Software programs included with the cobas®<br>Liat® software, please see the USB Key which can<br>be ordered through Roche.<br>The cobas® Liat® Analyzer and the cobas® Liat®<br>software as a whole, may form a regulated device in<br>Back |
| Informace vztažené k výrobě                                           | Manufacturing Information                                                                                                    |
| analyzátoru.                                                          | GTIN 07613336148259<br>IVD III C E<br>Roche Molecular Systems, Inc.<br>1080 US Highway 202 South<br>Branchburg, NJ 08876<br>USA<br>Made in Switzerland<br>Roche Disconstice Crobbl                                                                                                    |
|                                                                       | Proznámka         Pro odstranění závad můžete být         požádáni o prověření verze         instalovaných částí softwaru a         testů.         Zobrazení obrazovek uvedené v         této publikaci mají pouze ilustrační         charakter.         Informace o autorských právech         k analyzátoru a softwaru, včetně         informací o ochranných         známkách.         Účel použití softwaru a         analyzátoru.                |

y Popis položek menu zařízení

# Zobrazení informace o systému

Při instalaci nebo aktualizaci softwaru, nebo z důvodu odstranění závad, bude možná zapotřebí znát ID vašeho analyzátoru a jeho instalačních a aktivačních dat.

#### f Settings > System Info

| Verze a položka ID | Poznámko                                                                                                    |  |
|--------------------|----------------------------------------------------------------------------------------------------|--|
| Serial #           | Definováno Roche.                                                                                                    |  |
| MAC Address        | Karta síťového rozhraní definovaná výrobcem základní<br>desky.                                                                                              |  |
| Service Due Date   | Datum upomínky servisu, Roche doporučuje zaslání<br>analyzátoru na servis každých 5 let.                                                                    |  |
| Last Installation  | Datum poslední instalace/aktualizace<br>softwaru. yyyy-mm-dd                                                                                                |  |
| Registration code  | Softwarový registrační kód nutný k aktivaci softwaru (Tato<br>informace se zobrazuje pouze v případě, že nebyl aktuálně<br>instalovaný software aktivován.) |  |
| Activation date    | Datum aktivace softwaru.                                                                                                    |  |

y Systémové prvky

Obsah

# Údržba

### 7

#### V této kapitole

| Kontrola kvality                       | 139 |
|----------------------------------------|-----|
| Údržba a kalibrace                     |     |
| Autokontrola                           |     |
| Auto monitoring                        |     |
| Auto nastavení                         |     |
| Servis                                 |     |
| Kalibrace dotykové obrazovky           |     |
| Čištění analyzátoru                    |     |
| Čištění vnější části analyzátoru       |     |
| Čištění rozlití nebo úniku z testovací |     |
| zkumavky                               |     |
|                                        |     |

Obsah

# Kontrola kvality (QC)

| Interní kontrola     | Interní procesní kontrola (IPC) je součástí každé<br>testovací zkumavky. Verifikuje správné zpracování<br>vzorku. IPC projde, pokud purifikace vzorku a<br>amplifikace cíle splňují validovaná akceptační kritéria.                                                                       |
|----------------------|----------------------------------------------------------------------------------------------------|
| Quality control kits | U Roche jsou k dispozici sady kontroly kvality<br><b>cobas</b> <sup>®</sup> Liat <sup>®</sup> Assay. Tyto sady kontroly kvality obsahují<br>pozitivní a negativní kontroly materiálů vzorku. Proces<br>provádění pozitivních a negativních kontrol je podobný<br>procesu přidávání šarží. |
|                      | U Viz Přidání šarže zkumavky testu (98) a příbalovou<br>informaci ke <b>cobas</b> ® Liat® Assay nebo podrobné<br>informace v Návodu k použití.                                                                                                    |

#### POZNÁMKA

Dodatečné testování QC

Výrobce dodatečné testování QC nevyžaduje. Kontrola kvality by měla být prováděna jako vzorek pacienta, pokud se na místě provádí dodatečné testování kontroly kvality.

# Údžba a kalibrace

Operátor nemusí provádět žádnou údržbu s výjimkou kalibrace dotykové obrazovky.

V této kapitole Autokontrola 1(140) Auto monitoring (140) Auto nastavení (141) Servis (141) Kalibrace dotykové obrazovky (142) Čištění analyzátoru (142)

# Auto kontrola

Analyzátor v průběhu spuštění (inicializace) provádí autodiagnostiku a využívá pokročilý systém diagnostiky chyb k monitoringu účinnosti analyzátoru v průběhu testování. Za normálních okolností provozu upozorňuje analyzátor operátora na detekci poruchy nebo chyby.

Analyzátor ze strany operátora nevyžaduje žádné nastavení ani kalibraci.

# Auto monitoring

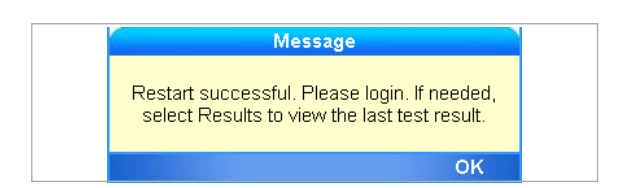

| Mes                                       | sage                                        |
|-------------------------------------------|---------------------------------------------|
| Monitoring system will<br>want to delay t | restart analyzer. Do you<br>for 60 seconds? |
| No                                        | Yes                                         |

Sytém má funkci automatického restartu naprogramovanou na 3. hod. ranní místního času (po aktualizaci nastavení), což napomáhá udržovat analyzátor ve správné kondici.

Analyzátor má zabudovaný monitorovací systém k zajištění jeho permanentně optimální funkčnosti. V průběhu monitoringu lze pozorovat zobrazení informačních zpráv.

Ke spuštění procesu restartu zvolte tlačítko **No**. Zvolte tlačítko **Yes** k zavedení 60 sekundové prodlevy. Po 60 sekundách se objeví další notifikace umožňující poslední příležitost prodlevy před automatickým restartem analyzátoru o dalších 60 sekund. Postupujte podle pokynů na obrazovce a analyzátor se restartuje.

# Auto nastavení

| 🕇 Main | (AutoCal) - A | DMIN   |        |
|--------|---------------|--------|--------|
|        | Run /         | Assay  |        |
|        | Assay         | Menu   |        |
|        | Res           | sults  |        |
|        | То            | ols    |        |
|        | Sett          | ings   |        |
| Back   | User          | Logout | Select |

### Servis

Analyzátor periodicky provádí automatické nastavení. V průběhu nastavení se v liště záhlaví zobrazí **AutoCal**. Pokud teď zvolíte možnost **Run Assay**, zobrazí se zpráva "AutoCal started. This could take up to a minute." . Tuto zprávu uzavřete tlačítkem **OK**. Vyčkejte do zmizení **AutoCal** z lišty záhlaví.

Máte-li otázky týkající se analyzátoru, potřeb jeho servisu, resp. další libovolné dotazy, kontaktujte zástupce Roche.

#### **APOZOR**

Nebezpečí elektrického šoku

Servisní zásahy na analyzátoru mohou provádět pouze kvalifikovaní pracovníci Roche.

Demontáž analyzátoru může vést k nebezpečí elektrického šoku.

- r Nikdy se nepokoušejte sami opravovat nebo adjustovat analyzátor.
- V případě selhání správné funkce analyzátoru kontaktujte zástupce Roche.

# Kalibrace dotykové obrazovky

İ

Tools - ADMIN Calibration Motion Manual Thermal Manual Detection Fluor Touch Screen Back Select

# Čištění analyzátoru

Zjistíte-li, že analyzátor aktivoval položku jinou, než tu, na kterou jste poklepli, kalibrujte dotykovou obrazovku.

 Přihlášen s přístupovými právy Supervisor nebo Administrator.

#### r Kalibrace dotykové obrazovky

- 1 Vyberte Tools > Calibration > Touch Screen.
- 2 Zvolte tlačítko Select.
- **3** Postupujte podle instrukcí na obrazovce.
- 4 Po ukončení kalibrace poklepněte na obrazovku pro potvrzení nového nastavení anebo vyčkejte 30 sekund ke zrušení změn.

- Dotykovou obrazovku udržujte čistou bez nadměrného počtu otisků a vlhkosti jemným otíráním měkkým hadříkem bez vláken.
- Povrch analyzátoru a tlačítka na předním panelu lze také čistit jemným hadříkem bez vláken navlhčeným buď 70% isopropanolem nebo 5-10% čisticím roztokem. V případě použití čističe je nutné jej dvakrát otřít 70% isopropanolem k odstranění všech jeho reziduí.
- Pravidelně kontrolujte zadní ventilační otvory a spodek analyzátoru a zamezte nadměrnému usazování prachu nebo usazenin.
- Pokud se na obrazovce zobrazí výzva "Use cleaning tool", použijte přiložený čisticí nástroj podle pokynů dodaných s sadou nástrojů pro čištění.

Bezpečnost ∪ Ujistěte se, že jste plně seznámeni s bezpečnostními pokyny uvedenými v Bezpečnostních pokynech (21).

#### 

#### Elektrický šok

Sprejování analyzátoru nebo nanášení kapaliny na analyzátor nebo napájecí zdroj může vést k poškození analyzátoru anebo k elektrickému zkratu.

- r Nesprejujte ani neaplikujte kapalinu přímo na analyzátor ani zdroj napájení.
- r Nepokoušejte se čistit vnitřek analyzátoru přes ventilační otvory.
- r K čištění testovací komůrky používejte pouze **Cobas**<sup>®</sup> Liat<sup>®</sup> čisticí nástroj po výzvě analyzátoru.

#### POZNÁMKA

Poškození analyzátoru v důsledku nevhodných čisticích materiálů

Použití nevhodných čisticích materiálů může poškodit dotykovou obrazovku a další povrchy.

- r Po výzvě ve zprávě použijte pouze dodaný čisticí nástroj. Testovací komůrku analyzátoru se nepokoušejte čistit jiným prostředkem než dodanou čisticí sadou.
- r Nepoužívejte drsné, abrazivní čističe nebo tkaniny.

#### V této kapitole

Čištění vnější části analyzátoru (144) Čištění rozlití nebo úniku z testovací zkumavky (145)

### Čištění vnější části analyzátoru

Udržování analyzátoru v čistém stavu je prevencí kontaminace a zajišťuje jeho bezporuchový provoz.

m Jemná tkanina bez vláken

j

m 70% isopropanol nebo 5-10% čisticí roztok

### r Čištění dotykové obrazovky

 Dotykovou obrazovku jemně otřete měkkým hadříkem bez vláken.

# R Čištění tlačítek předního panelu a povrchu analyzátoru

- Hadřík bez vláken navlhčete 70% isopropanolem nebo 5-10% čisticím roztokem.
- 2 Jemně otřete povrchy.
- 3 V případě použití čističe je nutné příslušné plochy dvakrát otřít hadříkem bez vláken navlhčeným 70% isopropanolem k odstranění všech reziduí čističe.

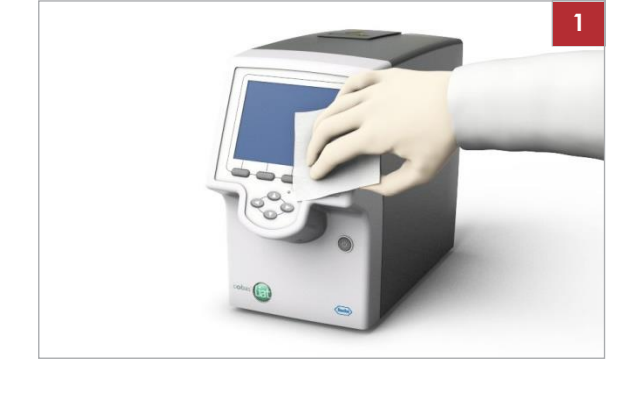

### Čištění rozlití nebo úniku z testovací zkumavky

V případě nežádoucího rozlití nebo netěsnosti testovací zkumavky platí zvláštní opatření, jelikož zkumavka obsahuje různé potenciálně biologicky nebezpečné látky a nebezpečné chemikálie.

#### **∆POZOR**

#### Kontaminace čisticího nástroje

Čisticí nástroj nepoužívejte v případě biologicky nebezpečné kontaminace. Čisticí nástroj nedekontaminuje analyzátor, ale kontaminuje se sám.

 V případě rozlití nebo úniku z testovací zkumavky postupujte následovně.

#### r Řešení netěsnosti testovací zkumavky

- Testovací zkumavku vyjměte a zlikvidujte podle zásad likvidace platné ve vaší instituci a podle místních předpisů.
- 2 Pokud dojde k úniku uvnitř analyzátoru, zastavte jeho používání a okamžitě pro další pokyny kontaktujte zástupce Roche.
- 3 Postupujte v souladu s nejlepší laboratorní praxí.
  - Při práci s biologicky nebezpečným biologickým materiálem a nebezpečnými chemikáliemi dodržujte správnou laboratorní praxi (GLP).
  - Pro informace specifické pro test viz příslušné informace v bezpečnostním listu (Safety Data Sheet) testovací zkumavky anebo návodu k použití.

# Odstranění závad

| V této kapitole                                           | 8     |
|-----------------------------------------------------------|-------|
| Odstranění závad                                          | 149   |
| Seznam chybových zpráv                                    | 150   |
| Generování zálohy pro účely odstranění závady             | 168   |
| Zobrazení a tisk protokolu události                       | 169   |
| Reset ztraceného výchozího administrátorského hesla       | a 170 |
| Čištění okénka čtečky čárových kódů                       | 172   |
| Řešení chyby krytu vstupu zkumavek před spuštěním analýzy | 173   |
| Opakování manuálního odeslání výsledků                    | 174   |
| Restart nereagujícího analyzátoru                         | 175   |

Obsah

# Popis odstranění závad

Analyzátor monitoruje své operace a zaznamenává abnormální situace. Na základě závažnosti se analyzátor pokouší obnovit nebo opravit chybu za chodu. Nelze-li situaci vyřešit, analyzátor se zastaví.

U mnoha situací se na obrazovce zobrazují chybové zprávy. Pozorně si je přečtěte a postupujte podle pokynů v nich uvedených.

 
 Podpora Roche
 V případě otázek nebo potíží kontaktujte svého zástupce Roche a sdělte mu následující informace o analyzátoru:

- m Sériové číslo analyzátoru. Naleznete jej na typovém štítku na zadní straně analyzátoru.
- m Název testu
- m Číslo cyklu
- m Chybová zpráva a kód (je-li zobrazen)
- m Číslo smlouvy o údržbě (existuje-li)
- M Informaci o diagnostice systému, pomocí funkce Diagnostic Backup funkce pokročilých nástrojů

Pro podporu Roche v USA volejte na následující telefonní číslo: 1-800-800-5973.

Chybové zprávy jsou generovány ve výjimečných situacích. Popisují závadu a poskytují informaci o způsobu řešení této situace.

Softwarové chybové kódy a chybové zprávy Softwarové chybové kódy pro cobas® Liat® Analyzer se zobrazují v hexadecimálním systému, v rozsahu od "0xb01" až "0xbff", anebo číslovány jako "Error 1" až "Error 10".

Chybové zprávy nemají kódy.

Q Problémy identifikované unikátním hexadecimálním kódem jsou analyzátorem často po restartu obnoveny nebo opraveny. U některých chybových kódů jsou v následující tabulce uvedeny další opatření. Pokud chyba přetrvává i po těchto opatřeních, zkopírujte chybový kód a kontaktujte zástupce Roche.

| Kód   | Zprávo                                                                                                    | Akce                                                                                                    |
|-------|----------------------------------------------------------------------------------------------------|----------------------------------------------------------------------------------------------------|
| 0xb01 | Print failed! Please contact the administrator to resolve the problem. Code:(0xb01)                                                                       | Prověřte nastavení a připojení tiskárny. U<br>síťové tiskárny kontaktujte administrátora<br>lokální sítě. Pokud tato chyba přetrvává,<br>kontaktujte<br>Servis Roche. |
| 0xb02 | Your clock seems to be incorrect. The barcode<br>indicates the manufacture date YYYY-MM-DD<br>is in the future. Please correct your time.<br>Code:(0xb02) | Nastavte přesné datum a čas na analyzátoru<br>Formát data je: rok-měsíc-den.                                                                                          |
| 0xb03 | Negative Control Result Rejected. Follow QC Kit<br>Insert instructions to prepare NEGATIVE<br>Control sample and try again. Code:(0xb03)                  | Následujte pokyny pro QC Kit insert k přípravě<br>negativní kontroly a zkuste znovu.                                                                                  |
| 0xb05 | Positive Control Result Rejected. Follow QC Kit<br>Insert instructions to prepare POSITIVE Control<br>sample and try again. Code:(0xb05)                  | Následujte pokyny pro QC Kit insert k přípravě pozitivní kontroly a zkuste znovu.                                                                                     |
| 0xb06 | Chybný čárový kód: [ErrorCode] Code:(0xb06)                                                                                                    | Viz informace o skenování čárových kódů v<br>této publikaci. Vyberte <b>Scon</b> a zkuste znovu.                                                                      |
| 0xb07 | This tube does not match the assay/lot in Step<br>1. Please check the tube and try again.<br>Code:(0xb07)                                                 | Viz informace o zpracování testů v této<br>publikaci. Čárový kód testovací zkumavky je<br>naskenován<br>dvakrát.                                                      |
| 0xb08 | Not a tube barcode Code:(0xb08)                                                                                                    | Naskenujte čárový kód zkumavky.                                                                                                    |
| 0xb09 | This tube has already been used! You must use<br>a new tube. Code:(0xb09)                                                                                 | Testovací zkumavku nelze použít opakovaně.<br>Vyberte OK<br>a použijte novou zkumavku.                                                                                |

| Kód   | Zprávo                                                                                                    | Akce                                                                                                    |
|-------|----------------------------------------------------------------------------------------------------|----------------------------------------------------------------------------------------------------|
| Oxb0a | Print failed! Please contact the administrator to resolve the problem. Code:(0xb0a)                                                                                      | Prověřte nastavení a připojení tiskárny<br>a zkuste znovu. Pokud tato chyba přetrvává,<br>restartujte<br>analyzátor. Pokud chyba stále přetrvává,<br>kontaktujte<br>servis Roche.                                                                              |
| 0xb0b | LiatLots.xml file is old format or it is corrupted<br>Code:(0xb0b)                                                                                                    | Kontaktujte servis Roche.                                                                                                    |
| 0xb0c | Liat Analyzer is not initialized, Add Lot not allowed. Code:(0xb0c)                                                                                                    | Kontaktujte servis Roche.                                                                                                    |
| 0xb0d | Negative control process successful, but failed to add lot to list Code:(0xb0d)                                                                                          | Kontaktujte servis Roche.                                                                                                    |
| 0xb0e | Positive control process successful, but failed to add lot to list Code:(0xb0e)                                                                                          | Kontaktujte servis Roche.                                                                                                    |
| 0xb0f | Negative Control Result Rejected. Kontaktujte<br>Roche Service or follow QC Kit Insert<br>instructions to prepare NEGATIVE Control<br>sample and try again. Kód: (0xb0f) | <ol> <li>Ujistěte se, že QC Kit není po expiraci.</li> <li>Následujte pokyny pro QC Kit insert k přípravě<br/>negativní kontroly a zkuste znovu.</li> <li>Pokud negativní kontrola opět selže,<br/>kontaktujte<br/>servis Roche.</li> </ol>                    |
| 0xb10 | Positive Control Result Rejected. Kontakt<br>Roche Service or follow QC Kit Insert<br>instructions to prepare POSITIVE Control<br>sample and try again. Kód: (0xb10)     | <ol> <li>Ujistěte se, že QC Kit není po expiraci.</li> <li>Následujte pokyny pro QC Kit insert k přípravě<br/>pozitivní kontroly. Ujistěte se, že byl vzorek<br/>smíchán a uplynula doba, poté<br/>zkuste znovu.</li> <li>Kontaktujte servis Roche.</li> </ol> |
| 0xb11 | InstalledPackages.xml file is corrupted Code:<br>(0xb11)                                                                                                    | Potvrďte OK a kontaktujte servis Roche.                                                                                                    |
| 0xb20 | More than 500 results found. Use filters to limit your search results. Code:(0xb20)                                                                                      | Použijte filtry k omezení výsledků hledání nebo<br>proveďte export a vymazání výsledků ke snížení<br>počtu výsledků.                                                                                                    |
| 0xb21 | Graph data file was not found! Code:(0xb21)                                                                                                    | Problém s výsledkem testu. Kontaktujte servis<br>Roche.                                                                                                    |
| 0xb22 | Invalid datapoints in file. Code:(0xb22)                                                                                                    | Problém s výsledkem testu. Kontaktujte servis<br>Roche.                                                                                                    |
| 0xb23 | Graph data file is Invalid/corrupted!                                                                                                    | Problém s výsledkem testu. Kontaktujte servis<br>Roche.                                                                                                    |
|       |                                                                                                    |                                                                                                    |
| Ux024 | Unable to update the approval status<br>Code:(0xb24)                                                                                                    | Problem s vysledkem testu. Kontaktujte servis<br>Roche.                                                                                                    |

| Kód   | Zpráva                                                                                                    | Akce                                                                                                    |
|-------|----------------------------------------------------------------------------------------------------|----------------------------------------------------------------------------------------------------|
| 0xb30 | Script file is missing. Kontaktujte servis Roche:<br>[full<br>path of the script file] Code:(0xb30)                                                          | Vyberte OK a zkuste znovu. Pokud chyba<br>přetrvává,<br>kontaktujte servis Roche.                                          |
| Oxb31 | \" + sampleIDText + \"" + " is not a valid<br>sample ID. Sample ID cannot be a Liat Tube or<br>Insert barcode or be empty. Please try again.<br>Code:(0xb31) | Zvolte OK a zadejte nebo skenujte znovu ID vzorku.                                                                         |
| 0xb32 | Script has no battery power warning setting.                                                                                                    | Problém souboru skriptu testu. Kontaktujte servis<br>Roche.                                                                |
|       | Cyklus hepovolen. Code.(0xb32)                                                                                                    |                                                                                                    |
| 0xb33 | Incorrect power warning setting, check your                                                                                                    | Problém souboru skriptu testu. Kontaktujte servis<br>Roche.                                                                |
|       |                                                                                                    |                                                                                                    |
| 0xb34 | Invalid Runtime in Script File, Abort!                                                                                                    | Vyberte OK a zkuste znovu. Pokud chyba přetrvává,                                                                          |
|       | Code:(0xb34)                                                                                                    | kontaktujte servis Roche.                                                                                                  |
| 0xb35 | No tube has been inserted! Code:(0xb35)                                                                                                    | Ujistěte se o úplném vložení zkumavky. Vyberte<br>OK a zkuste znovu. Pokud chyba přetrvává<br>kontaktujte<br>servis Roche. |
| 0xb36 | Assay aborted. Tube in place was found, but<br>lost after about a second. Code:(0xb36)                                                                       | Ujistěte se o úplném vložení zkumavky. Vyberte<br>OK a zkuste znovu. Pokud chyba přetrvává<br>kontaktujte<br>servis Roche. |
| 0xb37 | Actuators not opened. Try reboot Code:(0xb37)                                                                                                    | Restartujte analyzátor. Pokud chyba přetrvává,<br>kontaktujte<br>servis Roche.                                             |
| 0xb38 | Illegal script file selected Code:(0xb38)                                                                                                    | Problém s průběhem testu. Kontaktujte servis<br>Roche.                                                                     |
| 0xb39 | Script Manager is offline Code:(0xb39)                                                                                                    | Problém s průběhem testu. Kontaktujte servis<br>Roche.                                                                     |
| 0xb3a | Unable to save the result. Code:(0xb3a)                                                                                                    | Problém s průběhem testu. Kontaktujte servis<br>Roche.                                                                     |
| 0xb3b | The log file is: [LogFileName] You can                                                                                                    | Zobrazí se umístění dočasného souboru                                                                                      |
|       | manually save the file through FTP                                                                                                    | protokolu. Požádejte uživatele s právy<br>Administrator,                                                                   |
|       | Code:(0xb3b)                                                                                                    | aby získal soubor přes FTP.                                                                                                |
|       |                                                                                                    |                                                                                                    |

| Kód            | Zpráva                                                                                                    | Akce                                                                                                    |
|----------------|----------------------------------------------------------------------------------------------------|----------------------------------------------------------------------------------------------------|
| 0xb50          | No Network connections detected. Please check your network connections. Code:(0xb50)                                                | Prověřte připojení kabelů, vyčkejte<br>několik minut a zkuste se připojit. Kontaktujte<br>svého administrátora sítě k potvrzení<br>správného nastavení sítě. Nelze-li síť stále<br>detekovat, kontaktujte servis Roche. |
| 0xb51          | Failed to reload lots from shared folder<br>(Network), check your network connections,<br>re-login to reload the lots. Code:(0xb51) | Prověřte nastavení sítě, zapojení<br>kabelů, poté restartujte analyzátor.                                                                                                    |
| 0xb52          | Volume set failed! Code:(0xb52)                                                                                                    | Restartujte analyzátor. Pokud tato chyba<br>přetrvává, kontaktujte<br>servis Roche.                                                                                                    |
| 0xb61          | No barcode scanned! Code:(0xb61)                                                                                                    | Čtečka čárových kódů nedostala sken čárového<br>kódu. Vyberte OK a zkuste znovu.                                                                                                    |
| 0xb70          | Battery level too low. Plug in AC power and press OK to continue. Code:(0xb70)                                                      | Analyzátor připojte do napájení a pokračujte volbou OK.                                                                                                    |
| 0xb71          | Motor PCB is not responding. Code:(0xb71)                                                                                           | Restartujte analyzátor. Pokud tato chyba<br>přetrvává, kontaktujte<br>servis Roche.                                                                                                    |
| 0xb72          | Motor PCB has error: [FPGA/Config]<br>Code:(0xb72)                                                                                  | Restartujte analyzátor. Pokud tato chyba<br>přetrvává, kontaktujte<br>servis Roche.                                                                                                    |
| 0xb73          | Photometer PCB is not responding.<br>Code:(0xb73)                                                                                   | Restartujte analyzátor. Pokud tato chyba<br>přetrvává, kontaktujte<br>servis Roche.                                                                                                    |
| 0xb74          | Photometer PCB has error: [FPGA/Config]<br>Code:(0xb74)                                                                             | Restartujte analyzátor. Pokud tato chyba<br>přetrvává, kontaktujte<br>servis Roche.                                                                                                    |
| 0xb75          | Thermal PCB is not responding. Code:(0xb75)                                                                                         | Restartujte analyzátor. Pokud tato chyba<br>přetrvává, kontaktujte<br>servis Roche.                                                                                                    |
| 0xb76          | Thermal PCB has error: [FPGA/Config]<br>Code:(0xb76)                                                                                | Restartujte analyzátor. Pokud tato chyba<br>přetrvává, kontaktujte<br>servis Roche.                                                                                                    |
| 0xb77          | Config data fixed, please reboot. Code:(0xb77)                                                                                      | Restartujte analyzátor.                                                                                                    |
| 0xb78          | System was unable to fix the problem, reboot                                                                                        | Restartujte analyzátor. Pokud tato chyba<br>přetrvává, kontaktujte                                                                                                    |
|                |                                                                                                    | Servis Roche.                                                                                                    |
| 0xb79<br>0xb7c | range. Please shut down and wait for the<br>device to stabilize between 4°C and 40°C<br>Code:([0xb79/0xb7c])                        | provozní teplota je mímo rozsan. Vypněte<br>analyzátor. Analyzátor nechejte před<br>novým zapnutím dosáhnout správné teploty.                                                                                           |
| 0xb7a          | Unable to open actuators. Code:(0xb7a)                                                                                              | Restartujte analyzátor. Pokud tato chyba<br>přetrvává, kontaktujte<br>servis Roche.                                                                                                    |
| 0xb7b          | Unable to move entry. Code:(0xb7b)                                                                                                  | Pokračujte volbou OK nebo restartujte.                                                                                                    |
|                |                                                                                                    |                                                                                                    |

| Kód       | Zpráva                                                                                                    | Akce                                                                                                    |
|-----------|----------------------------------------------------------------------------------------------------|----------------------------------------------------------------------------------------------------|
| 0xb7d     | You will not be able to run assays. Reboot<br>analyzer or perform maintenance. If error<br>persists, contact Roche Service. Code:(0xb7d) | Čisticí nástroj opakovaně zasuňte a<br>vyjměte. Restartujte analyzátor. Pokud tato chyba<br>přetrvává, kontaktujte Roche. |
| 0xb7e     | An old or a corrupted setup/settings file is                                                                                             | Požádejte administrátora o kontrolu nastavení.<br>Pokud                                                                   |
|           | detected at boot. Please have your supervisor check the settings Code:(0xb7e)                                                            | tato chyba přetrvává, kontaktujte servis Roche.                                                                           |
| 0xb7f     | Internal storage space is running low. Please<br>make more space available. Code:(0xb7f)                                                 | Neprovádějte další testy, dokud nebude<br>více místa. Kontaktujte servis Roche.                                           |
| 0xb80     | Problem archiving assays results to<br>[DIRECTORY]:[MESSAGE] Code:(0xb80)                                                                | Restartujte analyzátor. Pokud tato chyba<br>přetrvává, kontaktujte<br>servis Roche.                                       |
| 0xb81     | Problem archiving logs to                                                                                                    | Restartujte analyzátor. Pokud tato chyba<br>přetrvává, kontaktujte<br>servis Roche                                        |
| 0xb84     | Manually move door to [position] position.                                                                                               | Restartujte analyzátor. Pokud tato chyba<br>přetrvává, kontaktujte                                                        |
| 0xb85     | Unable to connect to Script Manager                                                                                                    | Restartujte analyzátor. Pokud tato chyba<br>přetrvává, kontaktujte                                                        |
|           | Code:(0xb85)                                                                                                    | servis Roche.                                                                                                    |
| 0xb86     | No response from Dualport. Zkuste reboot.                                                                                                | Restartujte analyzátor. Pokud tato chyba<br>přetrvává, kontaktujte<br>servis Roche                                        |
| <br>0vh87 | The application version might not work with the                                                                                          | Restartuite analyzátor. Rokud tato chyba                                                                                  |
|           | current embedded firmware. Code:(0xb87)                                                                                                  | přetrvává, kontaktujte<br>servis Roche.                                                                                   |
| 0xb88     | Motor PCB firmware version expected:                                                                                                    | Restartujte analyzátor. Pokud tato chyba                                                                                  |
|           | [FirmwareVersion] Code:(0xb88)                                                                                                    | servis Roche.                                                                                                    |
| 0xb89     | Motor PCB firmware version expected:                                                                                                    | Restartujte analyzátor. Pokud tato chyba přetrvává, kontaktujte                                                           |
|           | [FirmwareVersion] Code:(0xb89)                                                                                                    | servis Roche.                                                                                                    |
| 0xb8a     | Motor PCB firmware version expected:                                                                                                    | Restartujte analyzátor. Pokud tato chyba<br>přetrvává, kontaktujte                                                        |
|           | [FirmwareVersion] Code:(0xb8a)                                                                                                    | servis Roche.                                                                                                    |
| 0xb8c     | Missing instrument data. Contact Roche                                                                                                   | Restartujte analyzátor. Pokud chyba přetrvává,<br>kontaktujte                                                             |
|           | Photometer LUT value(c) out of range with                                                                                                | Bestartuite analyzátor. Bekud tota shuha                                                                                  |
| UXDAU     | config LUT. Reboot to try again. If error persists,                                                                                      | přetrvává, kontaktujte<br>servis Roche.                                                                                   |
|           | Contact Roche Service. Code:(0xba0)                                                                                                    |                                                                                                    |
| 0xba1     | Photometer Base value(s) out of range with                                                                                               | Restartujte analyzátor. Pokud tato chyba<br>přetrvává, kontaktujte                                                        |
|           | config Base. Reboot to try again. If error<br>persists, Contact Roche Service. Code:(0xba1)                                              | servis Roche.                                                                                                    |
| 0xba2     | Failed to update current time to External RTC.                                                                                           | Restartujte analyzátor. Pokud tato chyba<br>přetrvává, kontaktujte                                                        |
|           | Code:(0xba2)                                                                                                    | servis Roche.                                                                                                    |

| Kód   | Zpráva                                                                                                    | Akce                                                                                                    |
|-------|----------------------------------------------------------------------------------------------------|----------------------------------------------------------------------------------------------------|
| 0xba3 | Software upgrade is incomplete. Reboot and try again to complete the upgrade. Code:(0xba3)                                                       | Reboot analyzátor. Pokud chyba přetrvává,<br>kontaktujte servis Roche.                                                        |
| 0xba4 | Result summary file is being used by another user and can not be opened. Code:(0xba4)                                                            | Pokračujte volbou OK. Restartujte analyzátor<br>a/nebo server sdílených složek.                                               |
| 0xba5 | Run #[RUN_NR] on [Date] for sample ID<br>"[SAMPLE_ID]" incomplete, if assay have not<br>been repeated, please repeat assay again<br>Code:(0xba5) | Prověřte napájecí kabely. Restartujte<br>analyzátor. Pokud tato chyba přetrvává,<br>kontaktujte servis Roche.                 |
| 0xba6 | Folder [FolderName] could not be accessed<br>Code:(0xba6)                                                                                        | Restartujte analyzátor. Pokud tato chyba<br>přetrvává, kontaktujte servis Roche.                                              |
| Oxbaa | Unable to connect to SL folder. Check your log files for further information. Code:(0xbaa)                                                       | Prověřte nastavení a připojení sítě. Restartujte a zkuste znovu.                                                              |
| Oxbab | Unable to get a Key. Please try rebooting.<br>Code:(0xbab)                                                                                       | Pokračujte volbou <mark>OK</mark> . Reboot pokud chyba<br>přetrvává.                                                          |
| Oxbad | Password change FAIL. Please try again. Kód:<br>(0xbad)                                                                                          | Heslo nebylo možné uložit. Zkuste znovu.                                                                                      |
| Oxbaf | Tube could not be added to the list of used tubes. Code(0xbaf)                                                                                   | Prověřte síťová připojení. Restartujte a zkuste<br>znovu.                                                                     |
| 0xbb0 | List of used tubes could not be opened.<br>Code:(0xbb0)                                                                                          | Prověřte síťová připojení. Restartujte a zkuste<br>znovu.                                                                     |
| 0xbb1 | Lots file is being used by another user and can not be open. Code:(0xbb1)                                                                        | Pokračujte volbou OK. Restartujte analyzátor<br>a/nebo server sdílených složek.                                               |
| 0xbb3 | Unrecognized Liat Tube ID Code:(0xbb3)                                                                                                    | Naskenován nesprávný čárový kód zkumavky.<br>Zkuste znovu. Pokud chyba přetrvává<br>kontaktujte servis Roche.                 |
| 0xbb4 | Unrecognized insert ID. Code:(0xbb4)                                                                                                    | Naskenován nesprávný čárový kód balení.<br>Zkuste znovu. Pokud chyba přetrvává,<br>kontaktujte servis Roche.                  |
| 0xbb5 | Unrecognized Control ID Code:(0xbb5)                                                                                                    | Naskenován nesprávný čárový kód kontroly.<br>Zkuste znovu. Pokud chyba přetrvává<br>kontaktujte servis Roche.                 |
| 0xbb6 | Identification number checksum failed<br>Code:(0xbb6)                                                                                            | Nesprávný kontrolní součet na čárovém kódu.<br>Zkuste znovu. Pokud chyba přetrvává,<br>kontaktujte servis Roche.              |
| 0xbb7 | Not positive control barcode. Code:(0xbb7)                                                                                                    | Pokud tato chyba přetrvává, kontaktujte servis<br>Roche.                                                                      |
| 0xbb8 | Not negative control barcode. Code:(0xbb8)                                                                                                    | Pokud tato chyba přetrvává, kontaktujte servis<br>Roche.                                                                      |
| 0xbb9 | Barcode is expired! Code:(0xbb9)                                                                                                    | Čárový kód expiroval. Zajištěno dnešní datum je<br>správné. Zkuste znovu. Pokud chyba přetrvává,<br>kontaktujte servis Roche. |
| Oxbba | Tato šarže expirovala! Code:(0xbba)                                                                                                    | Zajištěte, že dnešní datum je správné. Zkuste<br>znovu. Pokud chyba přetrvává, kontaktujte<br>servis Roche.                   |
| 0xbbb | Duplicate Lot #, already validated.<br>Code:(0xbbb)                                                                                              | Tato šarže byla již přidána a validována. Tuto<br>šarži lze začít používat.                                                   |

Roche Diagnostics cobas® Liat® System · Verze softwaru 3.2 · Návod k použití · Verze 8.0 P/N: 08416214001

| Kód                              | Zpráva                                                                                                    | Akce                                                                                                    |
|----------------------------------|----------------------------------------------------------------------------------------------------|----------------------------------------------------------------------------------------------------|
| 0xbbc                            | Error connecting to USB printer. Ensure it is connected and turned on. Code:(0xbbc)                                | Zajistěte, že je USB tiskárna zapnutá a<br>připojená. Zkuste znovu.                                                   |
| 0xbbd                            | Error connecting to Network printer. Ensure it is connected and turned on. Code:(0xbbd)                            | Zajistěte, že je síťová tiskárna zapnutá a<br>připojená. Zkontrolujte správné nastavení<br>tiskárny.<br>Zkuste znovu. |
| 0xbbe                            | Invalid printer settings                                                                                           | Zkontrolujte správnost nastavení tiskárny. Zkuste znovu.                                                              |
| 0xbbf                            | Sound could not be played. Code:(0xbbf)                                                                            | Pokračujte volbou OK. Restartujte pokud chyba přetrvává.                                                              |
| 0xbc0                            | Failed to set SNTP! Code:(0xbc0)                                                                                   | Pokračujte volbou OK. Restartujte pokud chyba přetrvává.                                                              |
| 0xbc1                            | There is no assay/lot list in the device.                                                                          | Pokud tato chyba přetrvává, kontaktujte servis<br>Roche.                                                              |
|                                  | Code:(0xbc1)                                                                                                    |                                                                                                    |
| 0xbc2                            | File missing: There is no assay/lot list in the<br>USB drive. Kód: (0xbc2)                                         | Před pokusem obnovit šarže je nejprve<br>zálohujte.                                                                   |
| 0xbc3                            | Last run have detected a Config data<br>problem/mismatch. Reboot to restart device.<br>Code:(0xbc3)                | Restartujte analyzátor. Pokud tato chyba<br>přetrvává, kontaktujte<br>servis Roche.                                   |
| 0xbc4                            | Last ReSync have problem. Reboot to restart device. Code:(0xbc4)                                                   | Restartujte analyzátor. Pokud tato chyba<br>přetrvává, kontaktujte<br>servis Roche.                                   |
| 0xbc5                            | Last ReCal have problem. Reboot to restart device. Code:(0xbc5)                                                    | Restartujte analyzátor. Pokud tato chyba<br>přetrvává, kontaktujte<br>servis Roche.                                   |
| Oxbc6<br>Oxbc7<br>Oxbc8<br>Oxbc9 | Invalid Reset Code entered, please try again.<br>Kód: (0xbc6)                                                      | Nesprávný kód pro reset. Zkuste znovu. Pokud nefunguje, kontaktujte servis Roche.                                     |
| 0xbca                            | The Reset Code you provided has already expired. Please start the Reset ADMIN Password process again. Code:(0Xbca) | Vyberte OK a zvolte Password? na obrazovce<br>login pro start procedury resetu<br>administrátorského hesla.           |
| 0xbf0                            | Send failed. An unknown HL error has occurred. Contact Roche Service. Code:(0xbf0)                                 | Problém při odesílání výsledku hostiteli,<br>kontaktujte servis Roche.                                                |
| 0xbf1                            | Send failed. ACK file from CME not found:<br>[ACKFileName] Contact Roche Service.<br>Code:(0xbf1)                  | Problém při odesílání výsledku hostiteli,<br>kontaktujte servis Roche.                                                |

| Kód                     | Zprávo                                                                                                    | Akce                                                                                                    |
|-------------------------|----------------------------------------------------------------------------------------------------|----------------------------------------------------------------------------------------------------|
| 0xbf2<br>0xbf4<br>0xbf5 | Send failed. Contact Roche Service.<br>Code:(0xbf2)                                                                                      | Problém při odesílání výsledku hostiteli,<br>kontaktujte servis Roche.                                                                                                    |
| Oxbf3<br>Oxbf6          | Send failed. Please check your<br>network/Connectivity connections and settings<br>then try again. Code:(0xbf3)                          | Prověřte síť a konektivitu<br>nastavení a nastavení v menu <b>Settings</b><br>a zkuste znovu.                                                                                                    |
| Error 1                 | Upgrade failed.<br>IM Upgrade failed. Error code 1.<br>Kontaktujte servis Roche, prosím.                                                 | Kontaktujte servis Roche.                                                                                                    |
| Error 10                | Upgrade failed.<br>IM Upgrade failed. Error code 10.<br>Please contact Roche Service.                                                    | Vypněte analyzátor a kontaktujte<br>servis Roche.                                                                                                    |
|                         | [AssayName] has not been installed. Do you want to install this assay?                                                                   | Tento test nebyl instalován. Zvolte <b>Yes</b><br>pro přechod do Assay Menu a přidání<br>testu. Pro přerušení probíhajícího testu<br>zvolte No.                                                                                                    |
|                         | [AssayName]: Script file is missing. Call Roche<br>Service.                                                                              | Vyberte <b>OK</b> . Ujistěte se, že je čárový kód<br>zkumavky<br>správný a znovu naskenujte. Případně, zadejte<br>čárový kód zkumavky manuálně (viz<br>informace o odečtu čárového kódu v této<br>publikaci). Pokud chyba přetrvává, kontaktujte<br>Service Roche. |
|                         | [NumberOfRecords] records found. It will take some time to load. Continue?                                                               | Zvolte <b>Yes</b> pro zobrazení výsledků. Možná<br>budete muset déle počkat. Zvolte <b>No</b> pro<br>zrušení<br>zobrazení výsledků.                                                                                                    |
|                         | Access is denied. Please verify user name and password.                                                                                  | Vyberte OK a zkuste znovu.                                                                                                    |
|                         | Activation code is expired. Please contact<br>Roche in order to get a new activation code.<br>Your registration code: [RegistrationCode] | Potvrďte OK a kontaktujte servis Roche.                                                                                                    |
|                         | Activation code is invalid!                                                                                                    | Potvrďte OK a kontaktujte servis Roche.                                                                                                    |
|                         | Analyzer has not been initialized, Assays can not be performed.                                                                          | Restartujte analyzátor. Pokud chyba přetrvává,<br>kontaktujte<br>servis Roche.                                                                                                    |

| Audit log capacity has reached 100%. No       Pokračujte volbou OK         further tests can be performed. Insert       Advanced Tools USB and select "Export and         Delete audit trail.       Pokračujte volbou OK. Vyčkejte na zmizení         AutoCal in progress. This could take up to a minute.       Pokračujte volbou OK. Vyčkejte na zmizení         AutoCal started. This could take up to a minute.       Pokračujte volbou OK. Vyčkejte na zmizení         AutoCal started. This could take up to a minute.       Pokračujte volbou OK. Vyčkejte na zmizení (busy) a zkuste znovu.         Auto-Lock Time value must be between 1 and 1440.       Zvolte OK a zadejte hodnotu mezi 1-1440.         Bad thermal reading.       Restartujte analyzátor. Pokud chyba přetrvává, |
|----------------------------------------------------------------------------------------------------|
| AutoCal in progress. This could take up to a minute.       Pokračujte volbou OK. Vyčkejte na zmizení (busy) a zkuste znovu.         AutoCal started. This could take up to a minute.       Pokračujte volbou OK. Vyčkejte na zmizení (busy) a zkuste znovu.         Auto-Lock Time value must be between 1 and 1440.       Zvolte OK a zadejte hodnotu mezi 1-1440.         Bad thermal reading.       Restartujte analyzátor. Pokud chyba přetrvává,                                                                                                    |
| AutoCal started. This could take up to a minute.       Pokračujte volbou OK. Vyčkejte na zmizení (bus) a zkuste znovu.         Auto-Lock Time value must be between 1 and 1440.       Zvolte OK a zadejte hodnotu mezi 1-1440.         Bad thermal reading.       Restartujte analyzátor. Pokud chyba přetrvává,                                                                                                    |
| Auto-Lock Time value must be between 1 and<br>1440.       Zvolte OK a zadejte hodnotu mezi 1-1440.         Bad thermal reading.       Restartujte analyzátor. Pokud chyba přetrvává,         Channel (Specific Channel) (the Encel       Next Lindia segui 2 Parks                                                                                                    |
| Bad thermal reading. Restartujte analyzátor. Pokud chyba přetrvává,                                                                                                    |
| Channel=[SpecificChannelWithError] Kontaktujte servis Roche.                                                                                                    |
| Badge barcode already assigned. Zvolte <b>Retry</b> pro zkusit znovu nebo <b>Cancel</b> pro zrušení.                                                                                                    |
| Badge barcode is already assigned to another Zvolte <b>Retry</b> pro zkusit znovu nebo <b>Cancel</b> pro user. zrušení.                                                                                                    |
| Badge barcode scan mismatch. Zvolte Retry pro zkusit znovu nebo                                                                                                    |
| Concel pro zrušení. Barcode could not be read. Try again. 1. Vyberte OK a zkuste znovu.<br>2. Při opakovaném selhání vyčistěte vnější<br>část okénka čtečky čárových kódů.                                                                                                    |
| ∪ Čištění snímacího okénka čtečky čárových<br>kódů (172)                                                                                                    |
| Battery level too low to run this assay, plug in Pro spuštění testu připojte analyzátor k<br>AC power and try again Pro spuštění testu připojte analyzátor k                                                                                                    |
| Battery may have insufficient power to run this<br>assay. Do you really want to continue?<br>assay. Do you really want to continue?<br>by to hoto testu. Zvolte <b>Yes</b> pro spuštění<br>tohoto testu. Zvolte <b>No</b> pro zrušení.                                                                                                    |
| Cannot locate upgrade package Kontaktujte servis Roche, zvolíte-li OK analyzátor lze stále použít.                                                                                                    |
| Changes were not saved and will be lost. Do Zvolte Yes pro odstranění nového zadání informací o uživateli. Zvoltet No pro návrat na obrazovku s info o novém uživateli.                                                                                                    |
| Config file could not be reloaded:Restartujte analyzátor a pokud chyba přetrvává,[ConfigFileName]kontaktujte servis Roche.                                                                                                    |

| Kód | Zpráva                                                                       | Opatření                                                                                                    |
|-----|------------------------------------------------------------------------------|----------------------------------------------------------------------------------------------------|
|     | Connection not possible. Please verify the settings.                         | Zvolte OK a zkuste znovu.                                                                                              |
|     | Contact Roche Service.                                                       | Kontaktujte servis Roche.                                                                                              |
|     | Directory not found. Please verify the Folder Path.                          | Zvolte OK a zkuste znovu.                                                                                              |
|     | Do you really want to delete the following user:<br>[user id]                | Zvolte <b>Yes</b> pro vymazání uživatele. Zvolte <b>No</b> pro odmítnutí vymazání uživatele.                           |
|     | Do you really want to restore default settings?                              | Zvolte <b>Yes</b> pro reset nastavení na tovární<br>nastavení. Zvolte <b>No</b> pro zachování aktuálního<br>nastavení. |
|     | Ensure these field(s) are not empty: Server<br>Name, Folder Path, User Name. | Zvolte OK a zkuste znovu.                                                                                              |
|     | Enter a valid assay name!                                                    | Zvolte OK a zkuste znovu.                                                                                              |
|     | Enter a valid Calibration                                                    | Zvolte OK a zkuste znovu.                                                                                              |
|     | Enter a valid sample ID!                                                     | Zvolte OK a zkuste znovu.                                                                                              |
|     | Enter a valid User!                                                          | Zvolte OK a zkuste znovu.                                                                                              |
|     | Enter the data range in valid format. Formát:<br>MM,DD,YY-MM,DD,YY.          | Zvolte OK a zkuste znovu.                                                                                              |
|     | Enter the data range in valid format. Format: MM,DD,YY.                      | Zvolte OK a zkuste znovu.                                                                                              |
|     | Enter the data range in valid format. Format: MMDDYY.                        | Zvolte OK a zkuste znovu.                                                                                              |
|     |                                                                              |                                                                                                    |

| <br>Failed to open NTP0:                                                     | Pokračujte volbou <mark>OK</mark> . Restartujte,<br>pokud chyba přetrvává. |
|------------------------------------------------------------------------------|----------------------------------------------------------------------------|
| Failed to delete the results. Retry, if problem persists call Roche Service. | Pokračujte volbou OK.                                                      |
| <br>Failed to copy upgrade files                                             | Zvolte OK a zkuste znovu.                                                  |
| <br>Error reading badge barcode.                                             | Zvolte OK a zkuste znovu.                                                  |

| Kód | Zpráva                                                                             | Opatření                                                                                                    |
|-----|------------------------------------------------------------------------------------|----------------------------------------------------------------------------------------------------|
|     | Failure to reset database.                                                         | Restartujte analyzátor.                                                                                                    |
|     | Failure to reset date.                                                             | Restartujte analyzátor.                                                                                                    |
|     | Failed to save barcode settings. Retry, if problem persists call Roche Service.    | Zvolte OK a zkuste znovu. Pokud chyba přetrvává, kontaktujte servis Roche.                                                                                                    |
|     | File could not be saved! Check the Install source field and access level!          | Prověřte nastavení zdroje instalace a zkuste to znovu.                                                                                                    |
|     | File was not found!                                                                | Pokračujte volbou OK.                                                                                                    |
|     | Hard disk drive is full. Archive and delete some data.                             | Interní paměťová kapacita je plná. Je nutné<br>přesunout nebo vymazat soubory, aby bylo<br>možné pokračovat s testy (přesuňte nebo<br>vymažte některé soubory).                             |
|     | Invalid Activation Code. Please try again                                          | Zvolte OK a zkuste znovu.                                                                                                    |
|     | Chybný test                                                                        | Opakujte test. Pokud stále selhává,<br>kontaktujte servis Roche.                                                                                                    |
|     | Invalid barcode:                                                                   | Zvolte OK a skenujte znovu.                                                                                                    |
|     | Invalid date/time entered                                                          | Choose OK and try again.                                                                                                    |
|     | Invalid Tube                                                                       | Zajistěte znovu skenování stejné testovací zkumavky.                                                                                                    |
|     | Invalid user ID entered: [user name entered]<br>Zvolte                             | Zadané nebo skenované nesprávné ID uživatele.                                                                                                    |
|     |                                                                                    | OK a zkuste znovu.                                                                                                    |
|     | Invalid Password                                                                   | Zvolte OK a zkuste znovu.                                                                                                    |
|     | It's not possible to add more than 500 users.                                      | Zvolte OK, vymažte nepoužívané uživatele a zkuste                                                                                                    |
|     | Log file [LogFileName] could not be saved. Try again?                              | Zvolte Yes a zkuste znovu uložit.                                                                                                    |
|     | Lot does not exist. Do you want to add this lot?                                   | Tato šarže testovacích zkumavek nebyla validována<br>Zvolte <b>Yes</b> pro přechod do <b>Assay Menu</b> a<br>přidejte šarži. Pro přerušení tohoto<br>probíhajícího testu zvolte <b>No</b> . |
|     | Machine name can not be empty!                                                     | Označení analyzátoru nemůže být prázdné. Zvolte<br>OK a zkuste znovu.                                                                                                    |
|     | Missing RunTime folder,cannot execute Liat application                             | Kontaktujte servis Roche.                                                                                                    |
|     | New Lot validation not complete. Do you want to continue the validation?           | Zvolte Yes pro přechod do Assay Menu pro<br>ukončení přidání validace šarže. Pro přerušení<br>probíhajícího testu zvolte No.                                                                |
|     | No connection to the server can be established.<br>Configure secure communication. | Zvolte OK, prověřte nastavení konektivity a zkuste znovu.                                                                                                    |
|     | No Events were logged.                                                             | Pro informaci. Zvolte OK.                                                                                                    |
|     | No rights to run this type of assay!                                               | Požádejte supervizora o přidání testu do seznamu Allow Assay vašeho uživatelského profilu.                                                                                                  |

| Kód                         | Zpráva                                                                                                    | Opatření                                                                                                    |
|-----------------------------|----------------------------------------------------------------------------------------------------|----------------------------------------------------------------------------------------------------|
|                             | Out of sync Motor 3.                                                                                             | Prověřte zda je zkumavka vložená úplně.                                                                               |
|                             | Please input: [Server Name/IP address/Share<br>Name/Folder Path/User name/Password!]                             | Indikovaná nastavení jsou prázdná. Zvolte OK a zadejte specifikovaná nastavení.                                       |
|                             | Printing                                                                                                    | Zvolte OK. Vyčkejte do ukončení                                                                                       |
|                             | tisku. Port value must be between 1 and 65535.                                                                   | Zvolte OK a zkuste znovu.                                                                                             |
|                             | Remove the assay tube before logging on as another user.                                                         | Zvolte OK a vyjměte testovací zkumavku z analyzátoru.                                                                 |
|                             | Remove the tube slowly and carefully. Hit<br><ok> to continue. (Do NOT pull the tube out<br/>forcibly.)</ok>     | Zkumavku opatrně vytáhněte.                                                                                           |
|                             | Remove the USB key in order to continue.                                                                         | Zvolte OK a vyjměte USB disk ze zadní.<br>strany analyzátoru.                                                         |
|                             | Sample ID exceeds maximum length<br>(60 chars).                                                                  | Zvolte OK a zkuste znovu.                                                                                             |
|                             | Scanned badge barcode does not match a known user.                                                               | Zvolte OK a zkuste znovu.                                                                                             |
|                             | Server does not respond.                                                                                         | Prověřte nastavení konektivity a zkuste znovu.                                                                        |
|                             | Server not found. Please verify the Server<br>Name.                                                              | Zvolte OK a zkuste znovu.                                                                                             |
|                             | Server's certificate expired.                                                                                    | Konaktujte administrátora hostitelského systému.                                                                      |
|                             | Server's certificate name mismatch.                                                                              | Prověřte nastavení konektivity a kontaktujte                                                                          |
|                             | Server's certificate untrusted.                                                                                  | administrátora hostitelského systému.<br>Prověřte nastavení konektivity a zkuste znovu.                               |
|                             | SNTP Server cannot be empty                                                                                      | Zvoltee OK a zkuste znovu nebo nastavte<br>možnost SNTP na No. Viz informace o<br>nastavení systému v této publikaci. |
|                             | Some of the provided settings are incorrect.<br>Please refer to the user manual or contact<br>Roche Service.     | Pokračujte volbou <mark>OK</mark> .                                                                                   |
|                             | System is busy.                                                                                                  | Zvolte OK. Vyčkejte na zmizení (busy) a zkuste znovu.                                                                 |
|                             | System Reset go back to <run assay=""> screen.<br/>Kód: [ErrorCode]</run>                                        | Pokračujte volbou OK.                                                                                                 |
|                             | The Activation Code you provided has already expired. Please contact Roche Service to get a new Activation Code. | Potvrďte OK a kontaktujte servis Roche.                                                                               |
| y Seznam chybových<br>zpráv |                                                                                                    |                                                                                                    |

| Kód | Zpráva                                                                                                    | Opatření                                                                                                    |
|-----|----------------------------------------------------------------------------------------------------|----------------------------------------------------------------------------------------------------|
|     | The Assay '[AssayName]' version<br>'[AssayVersion]' is not compatible with the<br>current SW version '[SoftwareVersion]''                               | Zvolte OK, ujistěte se, že s jedná o správný<br>USB disk, jinak kontaktujte servis Roche.                   |
|     | The certificate returned by the server has expired.                                                                                                    | Konaktujte administrátora hostitelského systému.                                                            |
|     | The certificate returned by the server has a wrong host name.                                                                                           | Konaktujte administrátora hostitelského systému.                                                            |
|     | The current version ([AssayVersion]) for Assay<br>'[AssayName]' is newer than the detected<br>update ([AssayVersion]). This update will be<br>discarded | Zvolte OK, ujistěte se, že s jedná o správný<br>USB disk, jinak kontaktujte servis Roche.                   |
|     | The first scanned badge barcode is not identical to the second.                                                                                         | Zvolte <b>Retry</b> pro zkusit znovu nebo <b>Cancel</b> pro zrušení.                                        |
|     | The grace period for this assay has expired.<br>Please contact Roche Service in order to<br>activate the assay                                          | Zvolte Activate pro registraci a aktivaci test(ů)<br>nebo vyberte Cancel pro pokračování.                   |
|     | The grace period for this assay has expired.<br>Please inform an Administrator to contact<br>Roche Service to activate the assay.                       | Zvolte OK a informujte svého Administrátora.                                                                |
|     | The instrument's Audit logs have reached 100%. No further tests can be performed. Contact your Administrator immediately.                               | Pokračujte volbou OK.                                                                                       |
|     | The instrument's Audit logs reached [80/90]%.<br>Contact your Administrator.                                                                            | Pokračujte volbou <mark>OK</mark> .                                                                         |
|     | The instrument's Audit logs reached [80/90]%.<br>To free up space, insert Advanced Tools USB<br>drive and export audit logs.                            | Pokračujte volbou <mark>OK</mark> .                                                                         |
|     | The length of the password must be between 4 and 20 characters.                                                                                         | Zvolte OK a zkuste znovu.                                                                                   |
|     | The software update package is corrupted.<br>Please contact Roche Service.                                                                              | Kontaktujte servis Roche, zvolíte-li OK,,analyzátor lze                                                     |
|     | The system could not find any assay script file on the USB drive                                                                                        | stale pouzit.<br>Zvolte OK, ujistěte se, že se jedná o správný USB<br>disk, jinak kontaktujte servis Roche. |

| Kód              | Zprávo                                                                                                    | Opatření                                                                                                    |
|------------------|----------------------------------------------------------------------------------------------------|----------------------------------------------------------------------------------------------------|
|                  | The system does not have enough storage to perform the assay(s) install/update                                                      | Interní paměťová kapacita je plná. Přesuňte nebo<br>vymažte soubory, aby bylo možné pokračovat s testy<br>(přesuňte nebo vymažte některé soubory).                        |
|                  | The update failed due to unknown reasons.<br>System will be restored. Please contact Roche<br>Service.                              | Zvolte OK a zkuste znovu.                                                                                                    |
|                  | The updated '[AssayVersion]' version for Assay<br>'[AssayName]' does not come from a valid<br>source. This update will be discarded | Zvolte OK, ujistěte se, že s jedná o správný<br>USB disk, jinak kontaktujte servis Roche.                                                                                 |
|                  | The upgrade is not compatible with the currently installed version.                                                                 | Kontaktujte servis Roche.                                                                                                    |
|                  | The validation of the software package failed                                                                                       | Kontaktujte servis Roche, jestli zvolíte <b>OK</b> , analyzátor lze stále použít.                                                                                         |
|                  | There was an error adding assay '[AssayName]'<br>version '[AssayVersion]'.                                                          | Zvolte OK a zkuste znovu.                                                                                                    |
|                  | There was an error restoring the assay<br>'[AssayName]' version '[AssayVersion]'. Please,<br>try reinstalling the assay.            | Zvolte OK a zkuste znovu.                                                                                                    |
|                  | There was an error updating assay<br>'[AssayName]' to version '[AssayVersion]'. The<br>current version will be kept.                | Zvolte OK a zkuste znovu.                                                                                                    |
|                  | Thermal error. Channel=[ChannelName]                                                                                                | Restartujte analyzátor. Pokud chyba přetrvává, kontaktujt<br>servis Roche.                                                                                                |
|                  | This server does not support secure connectivity compatible with the Liat analyzer.                                                 | Kontaktujte administrátora hostitelského systé                                                                                                    |
|                  | Time zone could not be set                                                                                                    | Zvolte OK a zkuste znovu.                                                                                                    |
|                  | Tube entry door error. Check the door and try again or press manual button to operate the door.                                     | Prověřte případný blok krytu vstupu zkumavek.<br>Opakujte nebo posuňte kryt manuálně do<br>správných pozic (t.j. s vloženou zkumavkou kryt<br>opatrně otevřete a zavřete) |
|                  | Tube insert time must be between 1 to 20!                                                                                           | Zvolte OK a zkuste znovu.                                                                                                    |
|                  | Pro restart analyzátoru stiskněte<br>tlačítko <ok>. Kód: [ErrorCode]</ok>                                                           | Zaznamenejte si kód zprávy a kontaktujte servis<br>Roche. Pro restart zvolte <b>OK</b> .                                                                                  |
| Seznam chybových |                                                                                                    |                                                                                                    |

, zpráv

| Kód | Zpráva                                                                                                    | Opatření                                                                                                    |
|-----|----------------------------------------------------------------------------------------------------|----------------------------------------------------------------------------------------------------|
|     | Unable to connect to Share Folder.                                                                                                    | Pokračujte volbou OK. Restartujte analyzátor a/nebo server sdílených složek (Share folder server).                    |
|     | Unknown error Code: ([ErrorCode])                                                                                                    | Record the message. Restartujte analyzátor. Pokud tato chyba přetrvává, kontaktujte servis Roche.                     |
|     | Unknown user ID: [user ID].                                                                                                    | Zvolte OK a zkuste znovu.                                                                                             |
|     | Unregistered Assay(s) found. Please contact<br>Roche Service to register the assay(s) within<br>the next [NumberOfDays] days.                                                                  | Zvolte <b>Activate</b> pro registraci a aktivaci test(ů) nebo vyberte Later pro pokračování.                          |
|     | Unregistered Assay(s) found. Please inform an<br>Administrator to get in contact with Roche<br>Service in order to register and activate your<br>assay(s) within the next [NumberOfDays] days. | Zvolte OK a informujte svého Administrátora.                                                                          |
|     | Unregistered software version.<br>Please contact an Administrator to activate the<br>software within the next [NumberOfDays] days                                                              | Zvolte OK a informujte svého Administrátora.<br>Provádění testů je stále možné až do vypršení<br>doby pro registraci. |
|     | Unregistered software version.<br>Please contact Roche Service to activate the<br>software within the next [NumberOfDays] days.<br>Registration code: [RegistrationCode]                       | Zvolte Activate pro registraci a aktivujte software nebo vyberte Later pro pokračování.                               |
|     | Unregistered software version.<br>You are no longer able to run assays. Please<br>contact an Administrator to activate the<br>software.                                                        | Zvolte OK a informujte svého Administrátora.                                                                          |
|     | Unregistered software version.<br>You are no longer able to run assays. Please<br>contact Roche Service to activate the software.<br>Registration code: [RegistrationCode]                     | Zvolte Activate pro registraci a aktivujte software nebo vyberte Later pro pokračování.                               |
|     | Unsaved data may be lost. Do you really want to log off the current user?                                                                                                    | Pro přihlášení zvolte <b>Yes</b> . Zvolte <b>No</b> pro<br>návrat do úsporného režimu.                                |
|     | Upgrade check failed. Check the documentation, correct your data, and try again.                                                                                                    | Kontaktujte servis Roche, pokud chyba přetrvává.                                                                      |
|     | Upgrade failed. IM Upgrade failed. IMUpgrade did not finish in time. contact Roche Service                                                                                                    | Kontaktujte servis Roche.                                                                                             |

| Kód | Zpráva                                                                                                    | Opatření                                                                                                    |
|-----|----------------------------------------------------------------------------------------------------|----------------------------------------------------------------------------------------------------|
|     | Upgrade failed. IM Upgrade failed. IMUpgrade does not exist. Please contact Roche Serv.                   | Kontaktujte servis<br>Roche.                                                                                                    |
|     | Upgrade failed. Missing RunTime folder. Please contact Roche Service.                                     | Kontaktujte servis<br>Roche.                                                                                                    |
|     | Upgrade failed. Something's wrong, \Storage<br>Card\CobasRunTime\ exist. Please contact<br>Roche Service. | Kontaktujte servis<br>Roche.                                                                                                    |
|     | User already exists: Do you want to edit the user?                                                        | Zvolte <b>Yes</b> pro aktualizaci/přepis existující<br>uživatelské inforamece. Zvolte <b>No</b> pro zrušení<br>a návrat na obrazovku s o novém uživateli. |
|     | User Id and Password can not be empty!                                                                    | Zvolte OK a zkuste znovu.                                                                                                    |
|     | Year must be between 1980 to 2080                                                                         | Vložený rok je neplatný. Zvolte OK a zkuste znovu.                                                                                                    |
|     | You do not have the access rights to add this assay.                                                      | Požádejte supervizora o přidání testu do seznamu Allow Assay vašeho uživatelského profil                                                                  |
|     | You need to change your password to log on.                                                               | Zvolte OK a zkuste znovu.                                                                                                    |
|     | Your system time is not correct. Please correct it first in order to update the software.                 | Zvolte OK a přejděte na obrazovku System<br>Settings. Nastavte čas na správnou hodnotu a<br>zkuste znovu instalovat softwarový balíček.                   |

#### Kódy vztažené k hardwaru a softwaru

#### Kódy vztažené k hardwaru a kódy vztažené k

**softwaru** jsou generovány v případě situací souvisejících s výpadkem hardwaru nebo modulu v průběhu testu. Tyto kódy se zobrazují v níže uvedených formátech:

- Prefix kódy
- Hexadecimální kódy

Korelace mezi formáty těchto kódů je obsažena v následující tabulce:

| Moduly              | Prefix | Význam kódů   |
|---------------------|--------|---------------|
| Obecné              | -      | 0x1-0x10      |
| Motor               | MO     | 0x001-0x0FF   |
| Teplota             | ТР     | 0x101-0x1FF   |
| Fotometr            | PM     | 0x201-0x2FF   |
| Hardware            | HW     | 0x301-0x3FF   |
| Přenos souboru      | FT     | 0x401-0x4FF   |
| Různé               | MI     | 0x501 – 0x5FF |
| CE / Skript         | CE     | 0xA01-0xAFF   |
| Nestandardní zpráva | UM     | 0xF01 – 0xFFF |

y Kódy vztažené k hardwaru a firmwaru

Prefixové kódy se objevují ve formátu "XX-YYYYY-YYY". Používají se následující pravidla:

- "XX" udává příslušný modul (např. **MO**).
- 5. číslice (XX-YYYYYY-YYY) definuje závažnost problému.

Q Závažnost 4 nebo nižší (např. MO-00071-000)
 představuje Varování jež může být automaticky korigováno analyzátorem. Není nutný žádný zásah.
 Výsledek generovaný z testu je platný.

Q Závažnost 5 nebo vyšší (např. MO-0007**5**-000) představuje Chybu a přerušuje cyklus testu. Pokud se tento problém systematicky opakuje, kontaktujte servis Roche.

V níže uvedené tabulce jsou vyznačeny některé kódy související se hardwarem a firmwarem:

| Kód  | Zprávo                                                                                                    | Opatření                                                                         |
|------|----------------------------------------------------------------------------------------------------|----------------------------------------------------------------------------------|
| 0x1  | Config file on SD card has error Code:(0x1)                                                                                                    | Restartujte analyzátor. Pokud tato chyba<br>přetrvává, kontaktujte servis Roche. |
| 0x2  | Embedded PCB initialization failed:<br>[Motor/Thermal/Photo] [FPGA/konfig]<br>Code:(0x2)                                                                      | Restartujte analyzátor. Pokud tato chyba přetrvává,<br>kontaktujte servis Roche. |
| 0x3  | Motor Initialization failed (0x3)                                                                                                    | Restartujte analyzátor. Pokud tato chyba přetrvává, kontaktujte servis Roche.    |
| 0x4  | [Motor/Thermal/Photo] system serial numbers<br>do not match with the one on SD Card<br>Code:(0x4)                                                             | Restartujte analyzátor. Pokud tato chyba přetrvává,<br>kontaktujte servis Roche. |
| 0x5  | Embedded PCB config data mismatch<br>Code:(0x5)                                                                                                    | Restartujte analyzátor. Pokud tato chyba přetrvává,<br>kontaktujte servis Roche. |
| 0x6  | Thermal Initialization failed Code:(0x6)                                                                                                    | Restartujte analyzátor. Pokud tato chyba<br>přetrvává, kontaktujte servis Roche. |
| 0x7  | Read all temperature command failed<br>Code:(0x7)                                                                                                    | Restartujte analyzátor. Pokud tato chyba přetrvává,<br>kontaktujte servis Roche. |
| 0x8  | Failed to shutdown thermal Code:(0x8)                                                                                                    | Restartujte analyzátor. Pokud tato chyba<br>přetrvává, kontaktujte servis Roche. |
| 0xa  | Motion calibration LUT failed Code:(0xa)                                                                                                    | Restartujte analyzátor. Pokud tato chyba přetrvává, kontaktujte servis Roche.    |
| Oxb  | Config LUT values are invalid (CompOn) Code:<br>(0xb)                                                                                                    | Restartujte analyzátor. Pokud tato chyba přetrvává,<br>kontaktujte servis Roche. |
| Охс  | Motion calibration call failed Code:(0xc)                                                                                                    | Restartujte analyzátor. Pokud tato chyba<br>přetrvává, kontaktujte servis Roche. |
| 0xd  | Motion calibration value(s) out of range with config LUT Code:(0xd)                                                                                           | the<br>instr                                                                     |
| 0xe  | Photometer LUT value(s) out of range. Reboot<br>after initialization completes. Contact Roche<br>Service if error persists. Code:(0xe)                        | nt<br>and<br>use                                                                 |
| Oxf  | Cleaning of photometer is recommended.<br>Shutdown the instrument and use the cleaning<br>tool. Follow instructions from "Cleaning Tool<br>Guide". Code:(0xf) | the<br>clean<br>ing<br>tool.                                                     |
| 0x10 | Cleaning of photometer is needed. Shutdown                                                                                                    | Follow                                                                           |

Roche Diagnostics cobas<sup>®</sup> Liat<sup>®</sup> System · Verze softwaru 3.2 · Návod k použití · Verze 8.0 P/N: 08416214001 instructions from "Cleaning Tool Guide". Code:(0x10)

y Kódy vztažené k hardwaru a firmwaru

Restartujte analyzátor. Pokud tato chyba přetrvává, kontaktujte servis Roche.

Restartujte analyzátor. Pokud tato chyba přetrvává, kontaktujte servis Roche.

Použijte přiložený čisticí nástroj podle pokynů dodaných se sadou nástrojů pro čištění. Restartujte analyzátor. Pokud tato chyba přetrvává, kontaktujte servis Roche.

Použijte přiložený čisticí nástroj podle pokynů dodaných se sadou nástrojů pro čištění. Restartujte analyzátor. Pokud tato chyba přetrvává, kontaktujte servis Roche.
| Kód   | Zpráva                                                                                             | Opatření                                                                            |
|-------|----------------------------------------------------------------------------------------------------|-------------------------------------------------------------------------------------|
| 0x503 | Pro restart analyzátoru stiskněte tlačítko <ok>.<br/>Code:0x503</ok>                               | Kontaktujte servis Roche. Pro reboot stiskněte OK.                                  |
| 0x504 | Pro restart analyzátoru stiskněte tlačítko <ok>.<br/>Code:0x504</ok>                               | Kontaktujte servis Roche. Pro reboot stiskněte OK.                                  |
| 0x505 | Pro restart analyzátoru stiskněte tlačítko <ok>.<br/>Code:0x505</ok>                               | Kontaktujte servis Roche. Pro reboot stiskněte OK.                                  |
| 0xF31 | Test přerušen v důsledku chybového kódu                                                            | Restartujte analyzátor. Pokud tato chyba                                            |
| 0xF32 | [0xF31/0xF32]<br>Analyzátor není ve vodorovné poloze. Analyzátor<br>instalujte na rovný<br>povrch. | servis Roche.                                                                       |
| 0xF33 | Assay Aborted Due to Error Code 0xF33                                                              | Restartujte analyzátor. Pokud tato chyba<br>přetrvává, kontaktujte                  |
| 0     | Tube in Place Lost.                                                                                | servis Roche.                                                                       |
| UXF61 | Assay Aborted Due to Error Code 0XF61<br>Bad thermal reading. Channel=[Channel Nr.]                | přetrvává, kontaktujte<br>servis Roche.                                             |
| 0xF62 | Assay Aborted Due to Error Code 0xF62                                                              | Restartujte analyzátor. Pokud tato chyba přetrvává, kontaktujte                     |
|       | Thermal error. Channel=[Channel Nr.]                                                               | servis Roche.                                                                       |
| 0xF91 | Assay Aborted Due to Error Code 0xF91<br>[Motor/Thermal/Photometer] config file load<br>failed     | Restartujte analyzátor. Pokud tato chyba<br>přetrvává, kontaktujte<br>servis Roche. |
| 0xF92 | Assay Aborted Due to Error Code 0xF92                                                              | Restartujte analyzátor. Pokud tato chyba<br>přetrvává, kontaktujte                  |
|       | [Motor/Thermal/Photometer] external RAM error                                                      | servis Roche.                                                                       |
| 0xF93 | Assay Aborted Due to Error Code 0xF93                                                              | Restartujte analyzátor. Pokud tato chyba přetrvává, kontaktujte                     |
|       | [Motor/Thermal/Photometer] serial flash error                                                      | servis Roche.                                                                       |
| 0xF94 | Assay Aborted Due to Error Code 0xF94                                                              | Restartujte analyzátor. Pokud tato chyba<br>přetrvává, kontaktujte                  |
|       | Thermal runaway (enable). Channel=[Channel<br>Nr.]                                                 | servis Roche.                                                                       |
| 0xF95 | Assay Aborted Due to Error Code 0xF95                                                              | Restartujte analyzátor. Pokud tato chyba<br>přetrvává, kontaktujte                  |
|       | Thermal runaway (disable). Channel=[Channel<br>Nr.]                                                | servis Roche.                                                                       |

y Kódy vztažené k hardwaru a firmwaru

Kódy selhání testu a kódy profilu testu

Kódy selhání testu jsou generovány pro neplatné výsledky testu.

**Kódy profilu testu** jsou generovány pro abnormální profily PCR křivek. Tyto kódy se mohou objevit v cyklech testů vykazujících neplatné výsledky.

Kódy selhání a profilu testu jsou pro test specifické.
 Více informací je k dispozici v příbalové informaci nebo
 Návodu k použití k testu **cobas**<sup>®</sup> Liat<sup>®</sup> Assay.
 Pokud tato chyba přetrvává, kontaktujte servis Roche.

# Generování zálohy pro účely odstranění závady

Pokud zaznamenáte závadu, Roche doporučuje vytvořit zálohu, kterou lze následně odeslat zástupci Roche.

#### 

#### Zabezpečení dat

Data zálohovaná přes funkce pokročilých nástrojů jsou uložené jako prosté textové soubory (*plain text*) a jejich obsah je tedy přístupný neautorizovaným osobám.

 r Zajistěte ukládání zálohovaných dat bezpečně a zajištěně tak, aby nebyly přístupné neautorizovaným osobám.

Diagnostická záloha obsahuje všechna relevantní data potřebná k provedení diagnostiky. Jakmile byla tato záloha pomocí funkce pokročilých nástrojů generována, je nutné ji na počítači s Windows připravit k přenosu.

U Detailní informace o funkci pokročilých nástrojů jsou uvedeny

v průvodci ke **cobas**<sup>®</sup> Liat<sup>®</sup> Advanced Tools Key.

# Zobrazení a tisk protokolu událostí

j

Určité chybové zprávy jsou zaznamenány v protokolovém souboru, jež lze zobrazit a vytisknout.

Q Je-li konfigurováno, analyzátor odesílá události do připojeného DMS.

U Popis výměny dat s DMS (118)

 Přihlášen s přístupovými právy Supervisor nebo Administrator.

# r Zobrazení protokolu událostí

- Vyberte Tools > Event Log.
   Stažení objemných protokolů událostí může chvíli trvat.
- 2 Pro procházení protokolem událostí postupujte následovně:
  - Pro kontinuální posun použijte navigační tlačítka a .
  - Pro posun po stránkách použijte levé pravé navigační tlačítko.
- **3** Pro tisk protokolu událostí použijte tlačítko **Print**.

| Tools - ADMIN                                                                                                    | <b>∃=</b> D- |
|----------------------------------------------------------------------------------------------------|--------------|
| Event Log                                                                                                    |              |
| IQM-EventLog<br>M1-E-12004 2017/02/07 16:12 00000<br> wrn    MI5500-000  User: "ADMIN" ran Update<br>Script:FRTA.icl | ;            |
| M1-E-12004 2017/02/07 16:08 00000<br> wrn    MI5500-000  User: "ADMIN" ran Update                                    |              |
| M1-E-12004 2017/02/07 15:55 00000<br> wrn   MI5500-000  User: "ADMIN" Deleted Lia<br>Flu/RSV Assay(FRTA.icl file)    | ıt           |
| M1_E_1000410017/02/02102-00100000                                                                                    |              |

# Reset ztraceného výchozího administrátorského hesla

d

V případě ztraceného hesla k výchozímu administrátorskému účtu ADMIN lze u zástupce Roche požádat o nové.

m Definovaný účet s přístupovými právy Administrator.

# r Reset výchozího administrátorského hesla

- 1 Na přihlašovací obrazovce zvolte tlačítko Password? .
- 2 V dialogovém okně zpráv tlačítkem Yes potvrďte, že již nemáte přístup k administrátorskému heslu.
  - f Zobrazí se osmi-místný klíč, jehož platnost je 24 hodin.
- Označení klíče zobrazené ve zprávě si poznamenejte.
   Nepoklepávejte na obrazovku, dokud neobdržíte kód pro reset.
- **4** Kontaktujte zástupce Roche a vyžádejte si reset hesla.
  - I Musíte poskytnout důkaz o identitě a osmimístný klíč, který byl generován analyzátorem.
- 5 Po úspěšné verifikaci obdržíte osmi-místný kód pro reset, jež platí 24 hodin.
- **6** V dialogovém okně zpráv potvrďte tlačítko **OK**.
- 7 Kód poskytnutý zástupcem Roche zadejte na obrazovce Enter Reset Code.
- 8 Stiskněte tlačítko OK. f Je-li kód platný, zobrazí se obrazovka Enter Possword.

| 🗌 No User                                             | 1                                           |
|-------------------------------------------------------|---------------------------------------------|
| cobas.                                                | iat                                         |
| SW Rev. 3                                             | .2.0                                        |
| Login                                                 | l .                                         |
| Thursday, September 21,                               | 2017 11:49:23 AM                            |
| Password?                                             | Login                                       |
| 🗌 No User                                             | 3                                           |
| cobas.                                                | iat                                         |
| Forgot Pas                                            | sword                                       |
| Please call Roche Service<br>ADMIN Password with this | on how to reset your<br>Key number or click |
| Ok to enter a Re<br>Key=AADI                          | VXYFM                                       |

Enter Reset Code - No User 7 Y U 0 P QW Ε R Т 1 D F G H J K A S L Ζ С V B N . X M abc ; .. + Space 123 Back OK

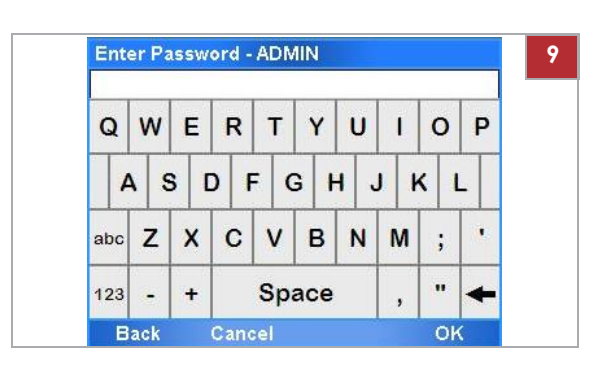

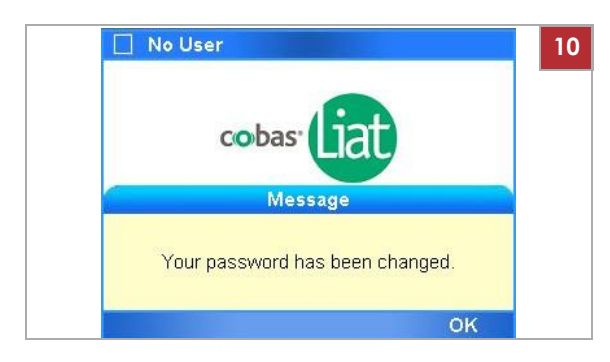

9 Zadejte nové administrátorské heslo.

10 Stiskněte tlačítko OK.
 f Zobrazí se zpráva o úspěšném provedení.

# Čištění snímacího okénka čtečky čárových kódů

Zaschlá rezidua na vnější straně okénka čtečky čárových kódů mohou způsobit opakované selhání skenování čárových kódů. K zajištění bezporuchového použití očistěte okénko.

#### 

#### Elektrický šok

r Nesprejujte ani neaplikujte kapalinu přímo na analyzátor.

#### POZNÁMKA

Poškození analyzátoru v důsledku nevhodných čisticích materiálů

Použití nevhodných čisticích materiálů může poškodit okénko čtečky čárových kódů.

- r Nepoužívejte drsné, abrazivní čističe nebo tkaniny.
- d

Ì

- m Jemná tkanina bez vláken
- m 70% isopropanol
- Opakované selhání skenu čárových kódů.

# r Čištění okénka čtečky čárových kódů

- 1 Vypněte analyzátor.
- 2 Jemnou tkanin bez vláken navlhčete 70% isopropanolem.
- 3 Jemně otřete vnější část okénka čtečky čárových kódů.

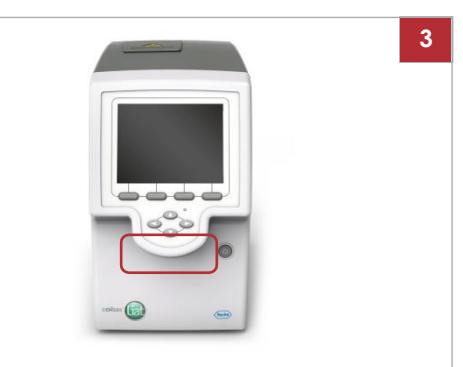

173

# Řešení chyby krytu vstupu zkumavek před spuštěním analýzy

İ

2

Pokud vložíte testovací zkumavku do analyzátoru právě na konci intervalu pro vložení zkumavky, může dojít k chybě krytu vstupu zkumavek.

- m Testovací zkumavka je vložená do analyzátoru.
- m Zobrazí se zpráva "Tube entry door error. Check the door and try again or press manual button to operate the door." .

# r Řešení chyby krytu vstupu zkumavek před spuštěním analýzy

- 1 Testovací zkumavku z analyzátoru vyjměte manuálně.
- V dialogovém okně zpráv potvrďte tlačítko Manual. Stiskněte tlačítko OK.
- 3 Pro spuštění testu pokračujte krokem 9 z (U 68).

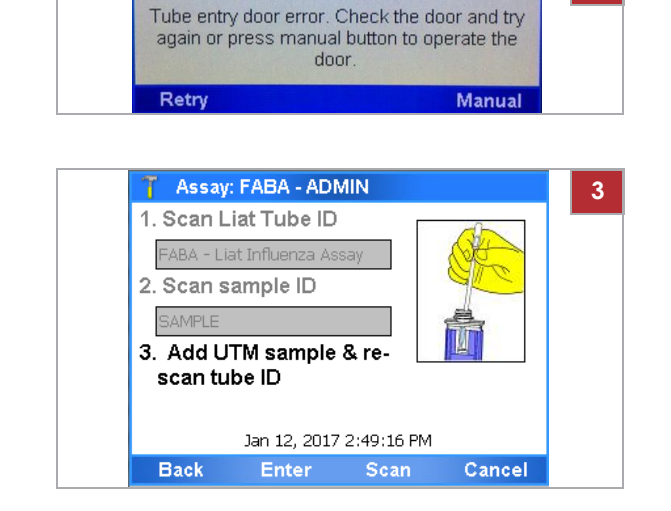

# Opakování manuálního odeslání výsledků

j

Je-li analyzátor konfigurován na automatické odesílání výsledků hostiteli, ale přenos selže, je nutné provést kontrolu výsledků v analyzátoru a odeslat je manuálně.

Na obrazovce **Results** jsou, výsledky odeslané hostiteli, ale hostitelem neobdržené, označeny **E**.

- m Automatické odesílání výsledků selhalo.
- m Přihlášen s přístupovými právy Supervisor nebo Administrator.

# r Opakování manuálního odeslání výsledků

- 1 V hlavním menu vyberte možnost Results.
- Na obrazovce Results zkontrolujte a odešlete výsledky dle popisu v (U 76).

| Kesui      | ts - ADMIN    |         |        |
|------------|---------------|---------|--------|
| Date       | Sample ID     | Assay   | Result |
| 2015-09-02 | CAL6          | SASA    | !      |
| 2015-04-29 | DERGERAET     | FABA    | !      |
| 2015-05-05 | FSR           | FABA    | 0      |
| 2015-05-01 | GV            | FABA    | 0      |
| 2015-05-07 | GYY           | FABA    | @ 🕱    |
| 2015-07-22 | NEG           | SASA    | - 🛛    |
| 2015-07-22 | NEG           | FABA    | - 🖂    |
| 2015-07-22 | POS           | SASA    | + 🛃 🖂  |
| Main       | Filter        | File    | View   |
| 🕇 Resul    | ts - ADMIN    |         |        |
| File: 2014 | -08-11 Defaul | t FABA  |        |
| Print      |               |         |        |
| Save Fi    | le            | USB Key |        |
|            |               |         |        |
| Sond       |               |         |        |
| Send       |               |         |        |
| Send       |               |         |        |
| Send       |               |         |        |
| Send       |               |         |        |

# Restart nereagujícího analyzátoru

j

Pokud analyzátor přestane reagovat, vypněte jej a znovu zapněte.

m Analyzátor nereaguje

# r Restart nereagujícího analyzátoru

- Pokud analyzátor nereaguje, stiskněte tlačítko síťového vypínače a podržte na dobu 5–10 sekund, až se analyzátor vypne.
- 2 Vyčkejte přibližně 10 sekund.
- **3** Pro restart analyzátoru síťový vypínač znovu stiskněte.
- 4 Postupujte podle instrukcí na obrazovce.

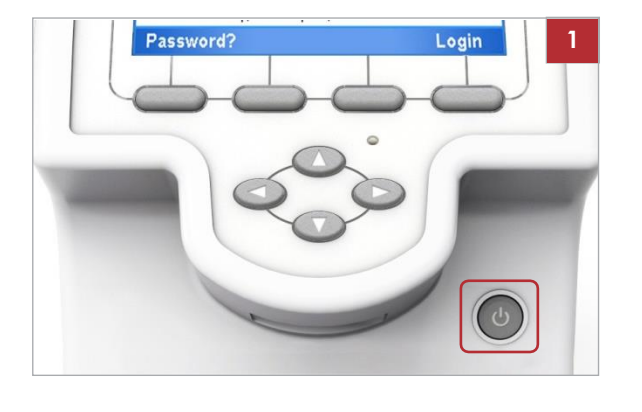

9

177

# Specifikace

| V této kapitole | Ş |
|-----------------|---|
|-----------------|---|

| Technická data                   | 179 |
|----------------------------------|-----|
| Technické charakteristiky        | 179 |
| Okolní podmínky                  | 179 |
| Skladování a podmínky transportu | 180 |
| Standardní spotřební materiál    | 180 |
| Tiskárna                         |     |
|                                  |     |

Obsah

# Technická data

K zajištění bezporuchového provozu analyzátoru se ujistěte, že používáte níže uvedené součásti a že jsou splněny podmínky uvedené v této kapitole.

V této kapitole

Technické charakteristiky (179) Okolní podmínky (179) Skladování a podmínky transportu (180) Standardní spotřební materiál (180) Tiskárna (181)

# Technické charakteristiky

Technické charakteristiky analyzátoru jsou uvedeny níže:

|                         | Analyzáłor                                                                                                    |
|-------------------------|----------------------------------------------------------------------------------------------------|
| Uživatelské rozhraní    | Zabudovaná dotyková obrazovka a klávesnice                                                                                                    |
| Kapacita interní paměti | Do interní paměti analyzátoru lze uložit cca 20 000 výsledků<br>testů včetně data a času (v závislosti na velikosti souboru<br>výsledku)                                                                                                    |
| Čtečka čárových kódů    | Laserový výrobek třídy 2<br>Pro čárové kódy jsou podporovány následující standardy:<br>Code 39, 93, 128, Codabar, GS1-DataBar (Omnidirectional,<br>Truncated, Stacked, Stacked Omnidirectional, Limited), EAN-<br>8, EAN-13, Interleaved 2 z 5. |
| Port připojení          | Ethernet, RJ-45, TCP/IP<br>2 univerzální sériové porty (USB)<br>(maximální zatížení 250 mA)                                                                                                    |
| Hlavní připojení        | Napájecí adaptér: Vstup 100-240 V AC / 50-60 Hz Výstup: 15<br>V DC / 8,6 A                                                                                                    |
| Příkon                  | 130 W v AC síti                                                                                                    |
| Třída bezpečnosti       | II                                                                                                    |
| Rozměry (d x š x v)     | 24,1 cm x 11,4 cm x 19,0 cm (9,5 in x 4,5 in x 7,5 in)                                                                                                    |
| Hmotnost                | 3,76 kg (8,3 lbs)                                                                                                    |

y Technická data

# Okolní podmínky

K provozu analyzátoru musí být zajištěny níže uvedené okolní podmínky:

|                           | Analyzátor                                   |
|---------------------------|----------------------------------------------|
| Teplotní rozsah           | +15 °C až +32 °C (59 °F až 90 °F) doporučeno |
| Relativní vlhkost         | 15% až 80% (nekondenzující)                  |
| Maximální nadmořská výška | 2000 m (6500 ft) nad hladinou moře           |

y Okolní podmínky

Další okolní podmínky

- Pouze pro vnitřní použití
- Horizontální instalace
- Bezprašné prostředí s adekvátním větráním
- Bez přímého slunečního záření
- Bez citelných vibrací
- Bez blízkého výskytu zařízení generujícího elektromagnetické vlny
- Bez strojů s výbojem ultra vysokých frekvencí (např. elektrojiskrový systém)

# Skladování a podmínky transportu

Ke skladování a transportu analyzátoru musí být zajištěny níže uvedené okolní podmínky:

|                              | Analyzátor                          |
|------------------------------|-------------------------------------|
| Teplotní rozsah              | -20 °C až +60 °C (-4 °F až +140 °F) |
| Relativní vlhkost skladování | 10% až 95% (nekondenzující)         |
|                              |                                     |

y Skladování a podmínky transportu

# Standardní dodávky

Pro bezporuchový provoz analyzátoru používejte níže uvedené standardní spotřební materiál:

| Název                                                                                                    |
|----------------------------------------------------------------------------------------------------|
| Analyzátor cobas <sup>®</sup> Liat <sup>®</sup>                                                                                       |
| cobas <sup>®</sup> Liat <sup>®</sup> Advanced Tools Key                                                                               |
| Napájecí zdroj                                                                                                    |
| Síťový kabel                                                                                                    |
| <b>Cobas</b> ® Liat® Assay Tube<br>Pro detailní údaje o produktech a omezení použití viz příbalová<br>informace nebo návod k použití. |
| cobas® Liat® Cleaning Tool Kit                                                                                                    |
| y Standardní příslušenství                                                                                                    |
| Testovací zkumavky jsou specifické pro každý test.                                                                                    |

Katalog testů Roche se permanentně rozšiřuje. Ohledně kompletního seznamu testů **cobas**® Liat® dostupných pro použití IVD se obraťte na zástupce Roche.

# **Tiskárna**

Standardní PCL kompatibilní tiskárna (laserová nebo inkoustová), kterou lze připojit do USB konektoru nebo přes datovou síť.

**Q** PCL 3 GUI není podporována.

Protokoly tištěné na inkoustové tiskárně mohou být poškozeny vlhkem nebo kapalinou. Z toho důvodu doporučujeme použití laserové tiskárny.

# Appendix

# Index

– náhrada, 53 Čtečka čárových kódů, přehled, 40 Standardy čárového kódu

### Α

Zkratky, 10 Přerušení testů ,72 Přístupová práva, 122 Přidání – šarží testovacích zkumavek, 98 Adresy, 6 Nastavení – automatické, 141 Analyzátor - čištění povrchu, 144 - funkce, 37 - systémové prvky, 40 – nastavení, 87 – spuštění, 47 - vypnutí, 63 – nereaguje, 175 Schválení, 5 Šarže testovacích zkumavek – přidání, 98 – vymazání, 103 - sdílení, 98, 115 Testovací zkumavky, 37 Testy – přerušení, 72 98, přidání šarží zkumavek-– vymazání šarží zkumavek ,103 – instalace z lokálního zdroje ,95 - instalace ze vzdálené servisní platformy, 93 - instalace z USB disku, 90 – přehled, 42 – provedení, 68 - registrace, 96 - deinstalace, 104 - aktualizace ze vzdálené servisní platformy, 93 - aktualizace z USB disku, 90 Audit trail, 38 Autentizační režimy ,110 Auto nastavení, 141 Auto monitoring, 140 Funkce automatického zámku, 59 Automatické nastavení, 141 Automatický restart, 140

## В

Záloha por odstranění závad, 168 Příznak čárového kódu – přiřazení, 53 – změna, 53 – odstranění, 53 Inde

- konfigurace, 110 – p 0 d р 0 r 0 v а n é 5 7 Č á r 0 ۷ é k ó d у – skenování, 57 – p о d р 0 r о v а n é , 5 7 Т T а č í t k а – funkční, 40

#### С

Kalibrace dotykové obrazovky, 142 Změna informací o uživateli, 126 Charakteristiky, technické, 179 К 0 n

- - - navigační, 40

Čištění – povrchu analyzátoru, 144 – vylití, 145 – dotykové obrazovky, 144 Kód – selhání testu, 167 – profilu testu, 167 – chyby firmwaru, 165 - chyby hardwaru, 165 - chyby softwaru, 150 Podmínky – okolní, 179 – provozní, 179 – skladování, 180 - transportu, 180 Kontakt, 6 Kontroly, 106 Konvence použité v této publikaci - zkratky, 10 – označení produktu, 9 - symboly, 9 Copyright, 5

troly, automatické, 38

# D

Systém správy dat – výměna dat, 118 – připojení analyzátoru, 120 Data management system připojení, 117 Definice – HIS, LIS, DMS připojení, 117 – síť, 113 – síťové zdroje, 114 – systém, 108 – uživatelé, 123 - hodnoty, 88 Definice - HIS, LIS, DMS připojení, 117

síť, 113
síťové zdroje, 114
systém, 108
Vymazání
šarží zkumavek testů ,103
uživatelé, 128
Vymazání výsledků ,82
Likvidace, analyzátor, 23
DMS připojení, 117
Dokumenty, podpora, 4

## Ε

Poznámka k vydání, 4 Zadání textu a číslic, 56 Okolní podmínky, 179 Chyba – test, 167 – firmware, 165 – software, 150 – Kryt vstupu zkumavky, 173 Protokol událostí, 169 Export výsledků, 82

### F

Zpětná vazba, 6 Filtr výsledků, 80 Klapka, testovací zkumavky, 41 Funkční tlačítka, 40 Funkce, analyzátor, 37

# G

Grafy, 75

### Η

HIS připojení, 117 Připojení k nemocničnímu informačnímu systému, 117

### I

ID, systémové prvky, 136 Informace, doplňkové, podpora, 4 Instalace, 29 Instalace – testů z lokálního zdroje ,95 – testů ze vzdálené servisní platformy, 93 – síťové tiskárny, 32 – USB tiskárny, 31 Instalace testů – z USB disku, 90 Přístroj – viz analyzátor Schválení přístroje, 5 Účel použití, 9

### L

Štítky, na analyzátoru, 23 Přípojení k Laboratornímu informačnímu systému, 117 LIS připojení, 117 Seznam chybových zpráv, 150 Manuální uzamknutí analyzátoru, 59 Uzamknutí uživatele, 126 Protokolové soubory, 169 Přihlášení , 48 – s příznakem čárového kódu, 49 – s uživatelským ID, 48 Šarže – výsledky kontroly, 106 – informace , 105

#### Μ

Údržba, 140 Zprávy, 150 Monitoring, 140

#### Ν

Navigační tlačítka, 40 Definice sítě , 113 Síťové zdroje, 114 Nové ve verzi 7.2, 13 Nové ve verzi 8.0, 11 Číslice, zadávání, 56

# 0

Operační prvky, 40 Přehled – testů, 42 – čtečka čárových kódů, 40 – výsledky, 75 – dotykové obrazovky, 43

# P

Heslo – změna, 50 – změna kdykoliv , 50 – změna při přihlášení, 52 – reset pro Administrator, 170 Hesla – popis, 123 Patenty, 5 Provedení – testů, 68 Síťový vypínač, 41 Zapnutí, 47 Tiskárna – kompatibilita, 181 – Instalace sítě, 32 – instalace USB, 31 Tisk – výsledky kontroly šarže, 106 – Informace o šarži, 105 Názvy produktů, 9

## Q

Kontrola kvality, 139

## R

Odečet čárových kódů, 57 Registrace – testů, 96 - software, 132 Vzdálená servisní platforma, 93 Protokoly, 75 Reset administrátorského hesla, 170 Výsledky - vymazání, 82 - export, 82 – filtr, 80 - kontrola šarže, 106 – přehled, 75 – kontrola, 76 – třídení, 80 Kontrola výsledků, 76 Historie revizí, 3 Provedení testu, 68

### S

Bezpečnost - klasifikace, 21 - likvidace, 23 – štítky, 23 - rekapitulace, 21 Skenování čárových kódů (57)Obrazovka - viz Dotyková obrazovka Výhrada k foto obrazovky, 5 Výběr položek, na obrazovce, 54 Autokontroly, 38, 140 Servis, 141 Nastavení - Viz definice Instalace - analyzátoru, 87 – standardy čárových kódů, 110 - HIS, LIS, DMS připojení, 117 – síť, 113 - síťové zdroje, 114 - systém, 108

Funkce sdílení šarže – deaktivace, 116 – použití, 115 Vypnutí analyzátoru, 63 Software - instalované verze, 134 - registrace, 132 - aktualizace, 129 Třídění výsledků, 80 Specifikace, 179 Vylití, 145 Spuštění – analyzátoru, 47 Podmínky skladování, 180 Dodávky, 180 Podpora, 5 Dokumenty podpory, 4 Vypnutí analyzátoru, 63 Symboly použité v této publikaci, 9 Systémové prvky - verze a ID, 136 Nastavení systému, 108

#### Т

Technická data, 179 Text, zadání, 56 Dotyková obrazovka - kalibrace, 142 – čištění. 144 - přehled, 43 – výběr položek, 54 výběr předdefinovaných položek, 55 Ochranné známky, 5 Transportní podmínky, 180 Odstranění závad, 149 – záloha, 168 Kryt vstupu zkumavek, 41 Chyba krytu vstupu zkumavek - řešení, 173 Vypnutí analyzátoru, 63

#### U

Deinstalace testů, 104 Odemknutí analyzátoru 61 Odemknutí uživatelů, 126 Aktivace testů – ze vzdálené servisní platformy, 93 – z USB disku, 90 Aktualizace softwaru, 129 USB disk – pro instalaci testu, 90 – pro aktualizaci testu, 90 Uživatelská ID – popis, 123 Uživatelská práva, 122 Uživatelé změna informace , 126
definice, 123
vymazání, 128
uzamknutí, 126
odemknutí, 126

### ۷

Verze – softwaru, 134 – systémové prvky, 136

### W

Záruka, 5